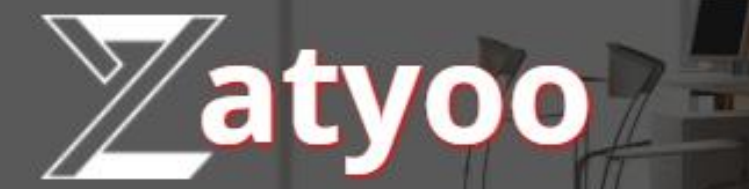

# Documentation La gestion des stocks

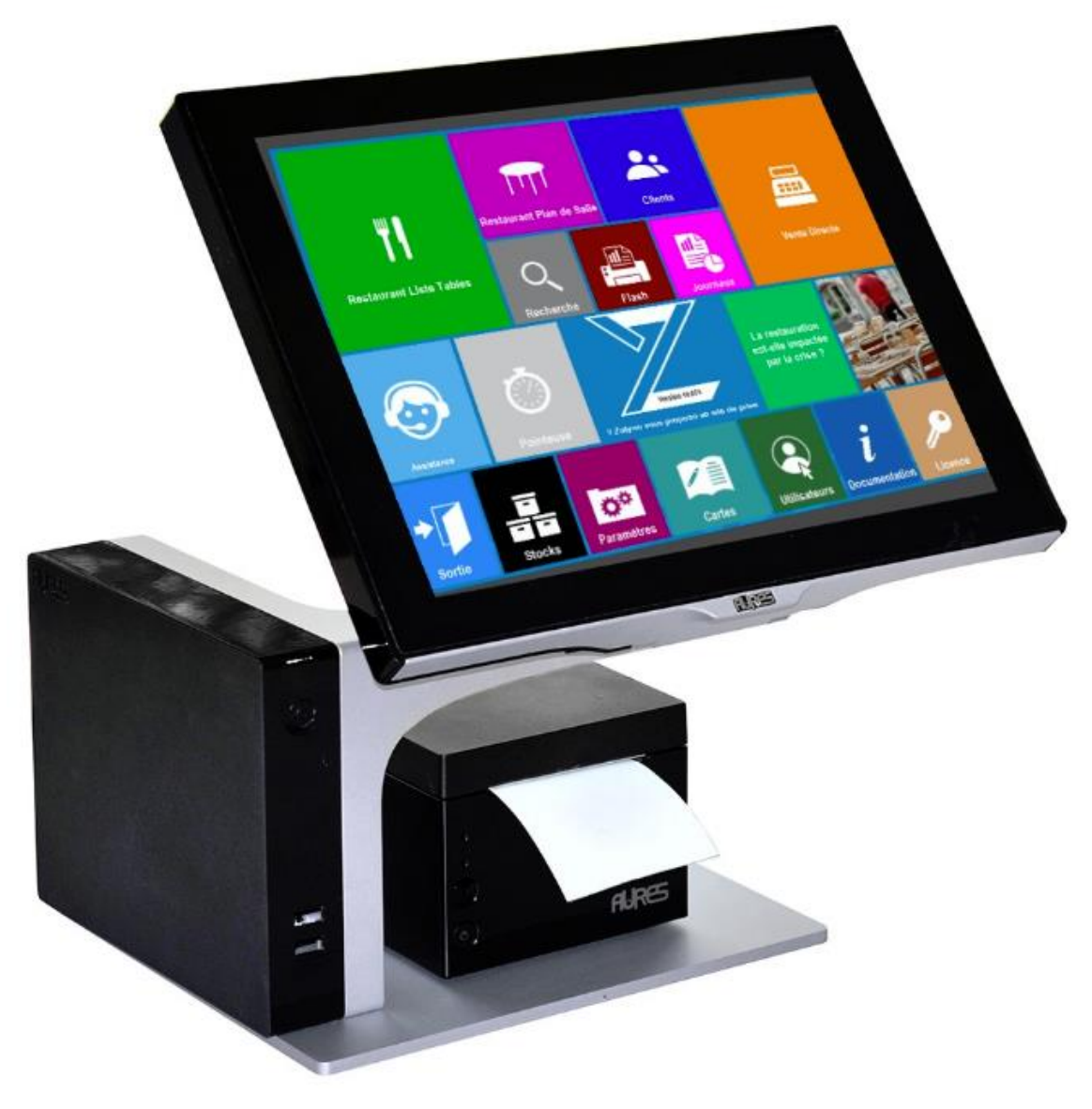

# Sommaire

| $\triangleright$ | Création d'un fichier stock à partir d'une carte existante                      | 1    |
|------------------|---------------------------------------------------------------------------------|------|
| $\triangleright$ | Ajouter dans le fichier stock un nouveau produit créé dans la carte             | 5    |
| $\triangleright$ | Mettre à jour le fichier stock depuis le logiciel                               | . 10 |
| $\triangleright$ | Mettre à jour le fichier stock en utilisant l'import/export en .xls             | . 14 |
| $\triangleright$ | L'icône stock dans la « Vente directe »                                         | . 24 |
|                  | Accéder à la gestion du stock                                                   | . 26 |
|                  | Faire une sortie du stock                                                       | . 27 |
|                  | Faire une entrée en stock                                                       | . 29 |
| $\triangleright$ | La gestion des plats du jour (restauration) / stock journalier (tous commerces) | . 31 |
| ۶                | Les commandes fournisseurs depuis la gestion des stocks                         | . 34 |
| $\triangleright$ | La composition d'un produit et son suivi en stock                               | . 39 |

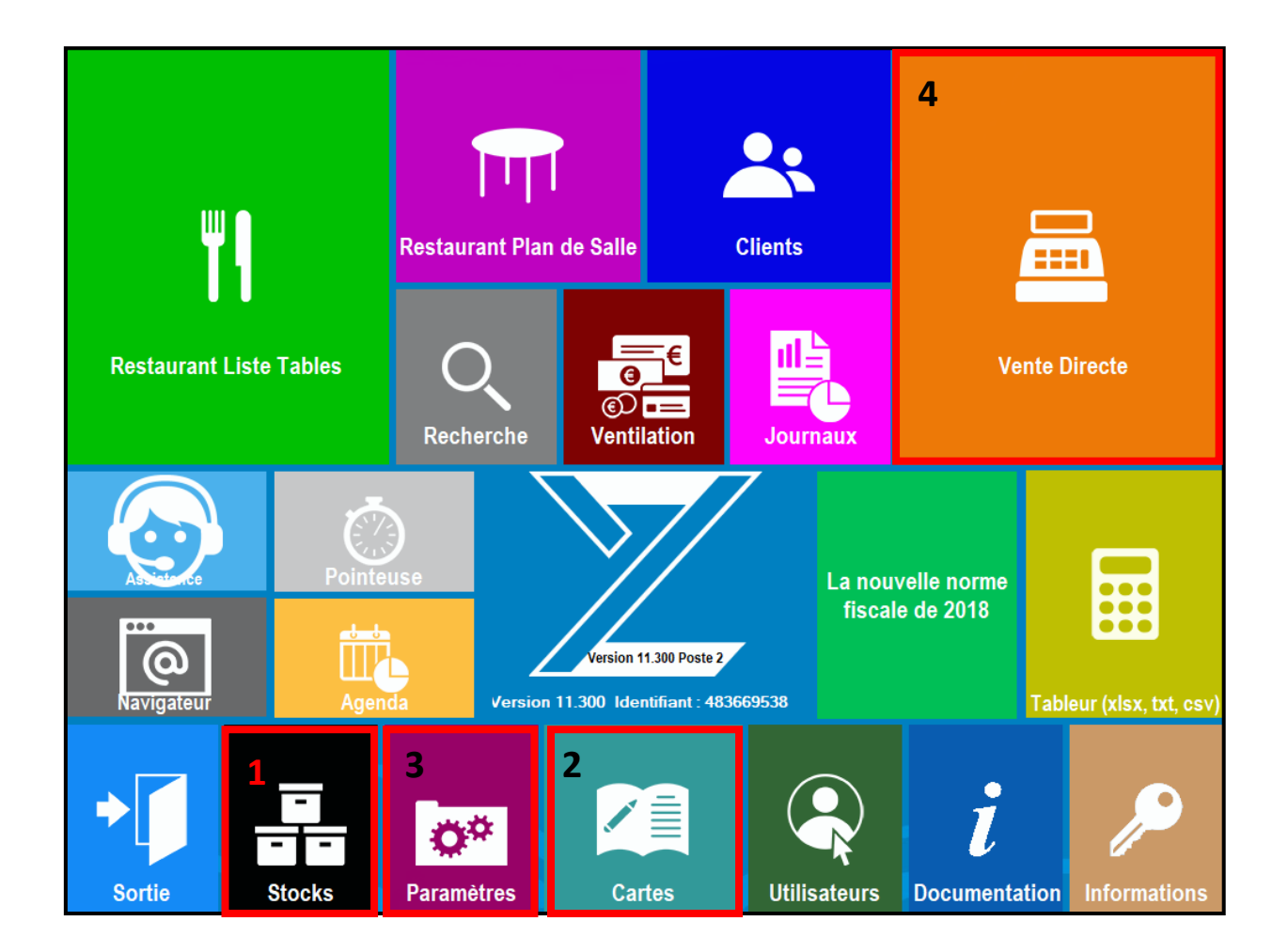

# Création d'un fichier stock à partir d'une carte existante

Après avoir cliquez sur l'icône « Stock » dans la page d'accueil :

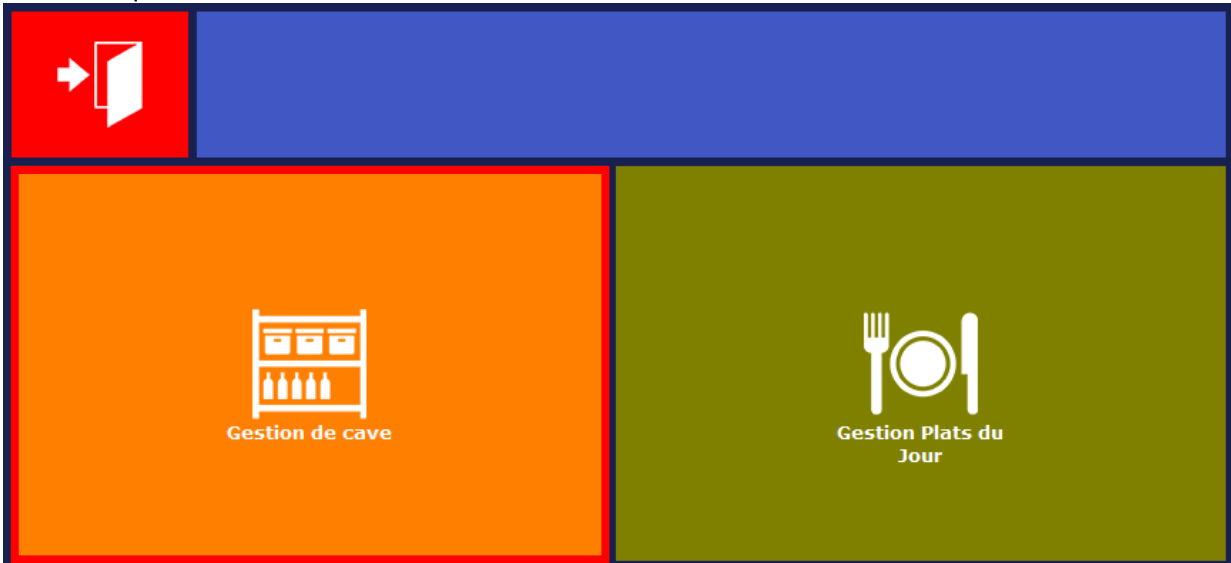

1. Vous cliquez sur « Gestion de cave ».

2. Puis vous cliquez sur « Produits ».

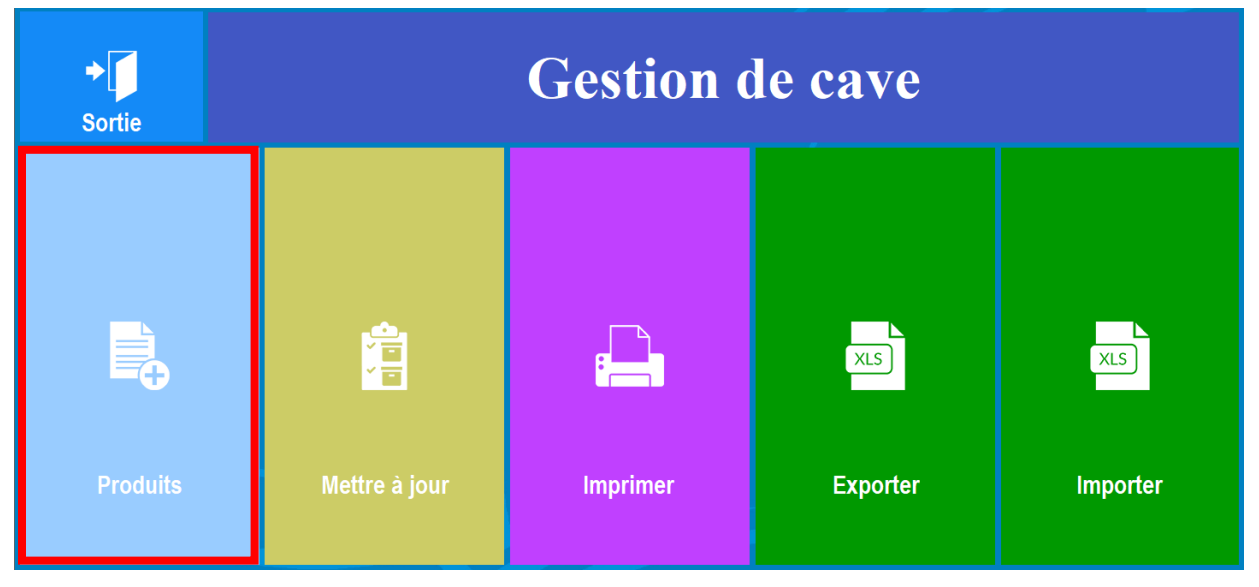

#### 3. Initialisation des Stocks.

Dans notre exemple, nous reprenons l'exemple des produits se trouvant sur la carte « BAR ». (Voir <u>Création d'une carte via le logiciel ZATYOO</u>).

| X<br>Sortie | Initialisation des Stocks             | <b>↓</b><br>ок |
|-------------|---------------------------------------|----------------|
|             | Carte<br>Menu                         |                |
|             | Sélectionnez une carte ou un menu :   |                |
|             | BAR .                                 |                |
|             | Famille de Produits<br>_Toutes -      |                |
|             | Sous-Famille de Produits<br>_Toutes • |                |

Par défaut, du moment où l'on choisi une carte, les familles et sous familles sont : \_Toutes

Mais vous avez la possibilité de choisir :

- Vos Familles de produits (exemple si vous souhaitez mettre en stock uniquement les boissons).
- Vos Sous-famille de produits (exemple si vous souhaitez mettre en stock les boisons non alcoolisées).

| Famille de Produ | lits            | Sous-Famille de Produits |
|------------------|-----------------|--------------------------|
| _Toutes          | -               | _Toutes                  |
| _ToucheAppel     | -               | Toutes                   |
| _Toutes          |                 |                          |
| Liquides         |                 | AICOOIS                  |
| Solides          | -               | Alcools restaurant       |
| Sortie           | itialisati      | on des Stocks 🗸          |
| C<br>N           | ;arte<br>Nenu   |                          |
|                  | Sélectionnez ur | ne carte ou un menu :    |
| BAF              | २               |                          |
|                  | Famille         | e de Produits            |
|                  | Liquides        |                          |
|                  | Sous-Fan        | nille de Produits        |
|                  | _Toutes         | •                        |

Puis cliquez sur « OK ».

#### 4.1 Choix des produits à mettre en stock

Sur la partie haute de l'écran, vous avez l'ensemble de vos produits de la carte (filtrés ou non filtrés). Sur la partie basse de l'écran, vous avez l'ensemble de vos produits entrés dans la gestion des stocks. Vous avez également la possibilité de faire une recherche par code barre.

| Abandon                                            |          |                      |                                     |            |   | ок    |
|----------------------------------------------------|----------|----------------------|-------------------------------------|------------|---|-------|
| Choisissez les<br>produits que vous                | LIBELLE  |                      | Produits du fichier : B             | AR         |   |       |
| voulez suivre en<br>stock dans le fichier produits | Liquides | <b>Apéritifs</b>     | Anis                                | 100012448  |   | · · · |
| ci-contre                                          | Liquides | Apéritifs            | Campari                             | 100012451  |   |       |
| Ajoutez les au                                     | Liquides | Apéritifs            | Martini blanc                       | 100012449  |   |       |
| Fichier des stocks                                 | Liquides | Apéritifs            | Martini rouge                       | 100012450  |   |       |
| ci-dessous en<br>cliquant sur l'icône              | Liquides | Apéritifs            | Porto                               | 100012452  |   |       |
| +.                                                 | Liquides | Apéritifs            | Ricard                              | 100012447  |   |       |
|                                                    | 1.1      | 1 m. f               | Code barre                          | 1400040454 |   |       |
| •                                                  | +        | Ajoute le produit sé | lectionné en gestion de             | e stock    | ঽ |       |
| Pour supprimer un                                  | LIBELLE  | Pi                   | roduits actuellement en :<br>  CODE | stock :    |   |       |
| produit du fichier<br>des stocks                   |          |                      |                                     |            |   |       |
| ci-contre :                                        |          |                      |                                     |            |   |       |
| sélectionnez le                                    |          |                      |                                     |            |   |       |
| dans cette liste,                                  |          |                      |                                     |            |   |       |
| dans cette liste,                                  |          |                      |                                     |            |   |       |
| va apparaître.                                     |          |                      |                                     |            |   |       |
|                                                    |          |                      |                                     |            |   |       |

Lorsque vous êtes en création d'un fichier de stock de produits, il est normal que la partie basse soit vierge.

Vous pouvez ajouter :

- L'ensemble des produits présents dans la partie haute en cliquant sur l'icône $\psi$ .
- **1** Produit à la fois en le sélectionnant (la ligne doit devenir bleuté) puis en cliquant l'icône+.

| Abandon                                            |          |                       |                                           |                         | ок |
|----------------------------------------------------|----------|-----------------------|-------------------------------------------|-------------------------|----|
| Choisissez les<br>produits que vous                | LIBELLE  | F                     | Produits du fichier : BAI<br>CODE         | R                       |    |
| voulez suivre en<br>stock dans le fichier produits | Liquides | Eaux                  | Badoit                                    | 100012479               |    |
| Ajoutez les au                                     | Liquides | Eaux                  | San Pellegrino                            | 100012481               |    |
| ci-dessous en<br>cliquant sur l'icône              | Liquides | Eaux<br> Eaux         | Supplement sirop                          | 100012482<br> 100012478 |    |
| •.                                                 | Liquides | Jus de fruits         | Citron pressé                             | 100012490               |    |
| •                                                  | + Aje    | oute le produit sélec | <i>de barre</i><br>tionné en gestion de s | stock                   |    |
| Pour supprimer un<br>produit du fichier            | LIBELLE  | Prod<br>I             | luits actuellement en st<br>CODE          | ock :                   |    |
| des stocks                                         | Liquides | Eaux                  | Badoit                                    | 100012479               | •  |
| ci-contre :<br>sélectionnez le                     | Liquides | Eaux                  | Perrier                                   | 100012480               |    |
| dans cette liste,                                  | Liquides | Eaux                  | San Pellegrino                            | 100012481               |    |
| dans cette liste,                                  | Liquides | Eaux                  | Vitel                                     | 100012478               |    |
| l'icône gomme qui                                  | Liquides | Jus de fruits         | lonange pressé                            | 100012490               |    |
| ta apparatio.                                      |          |                       |                                           | 100012491               |    |

4.2 Suppression d'un/des produits de la liste des produits à mettre en stock.

Lorsque l'on rentre l'ensemble des produits (même préalablement filtré par famille comme dans notre exemple), il arrive que certains produits ne rentrent pas en stock.

Dans notre exemple, nous allons enlever du fichier des stocks les boissons chaudes correspondant aux différents cafés et boissons chocolatées (car les quantités ne sont pas définissables), excepté le thé et l'infusion car les quantités peuvent être définies (car le contenant est sous la forme de sachet, dans ce cas, vous devez gérer les compositions sur la gestion des cartes ou utiliser les fiches techniques.

Pour supprimer un produit du fichier des stocks (partie basse), vous devez sélectionner le produit dans la partie basse de l'écran correspondant aux produits actuellement en stock (la ligne doit être bleutée), puis vous cliquez sur la touche « Gomme ».

| Abandon                                                                                                    |                                                              |                                                                                                    |                                                                                           |                                              |                                           |                                                                                                    |                                    | ок |
|----------------------------------------------------------------------------------------------------|--------------------------------------------------------------|----------------------------------------------------------------------------------------------------|-------------------------------------------------------------------------------------------|----------------------------------------------|-------------------------------------------|----------------------------------------------------------------------------------------------------|------------------------------------|----|
| Choisissez les<br>produits que vous                                                                                                    | S/FAMILLE                                                    | Pi<br>  LIBELLE                                                                                                    | oduits de la carte                                                                        | : BA                                         | R                                         |                                                                                                    |                                    |    |
| voulez suivre en<br>stock dans la carte                                                                                                    | Liquides                                                     | <b>Apéritifs</b>                                                                                                    | Anis                                                                                      |                                              | 100                                       | 012448                                                                                                    | ľ                                  |    |
| ci-contre                                                                                                    | Liquides                                                     | Apéritifs                                                                                                    | Campari                                                                                   |                                              | 100                                       | 012451                                                                                                    |                                    |    |
| Ajoutez les au                                                                                                    | Liquides                                                     | Apéritifs                                                                                                    | Martini blanc                                                                             |                                              | 100                                       | 012449                                                                                                    |                                    |    |
| Fichier des stocks                                                                                                    | Liquides                                                     | Apéritifs                                                                                                    | Martini rouge                                                                             |                                              | 100                                       | 012450                                                                                                    |                                    |    |
| ci-dessous en                                                                                                    | Liquides                                                     | Apéritifs                                                                                                    | Porto                                                                                     |                                              | 100                                       | 012452                                                                                                    |                                    |    |
| +,                                                                                                    | Liquides                                                     | Apéritifs                                                                                                    | Ricard                                                                                    |                                              | 100                                       | 012447                                                                                                    |                                    |    |
|                                                                                                    |                                                              |                                                                                                    |                                                                                           |                                              |                                           | the second second second second second second second second second second second second second second second se |                                    |    |
| •                                                                                                    | E                                                            | <i>Coo</i><br>fface le produit sélect                                                                                                    | <i>le barre</i><br>ionné de la gestie                                                     | on de                                        | s                                         | ٩                                                                                                    |                                    | \$ |
| Pour supprimer un produit du fichier                                                                                                    | E1                                                           | fface le produit sélect                                                                                                    | <i>le barre</i><br>ionné de la gestio<br>uits actuellement o                              | on de<br>en ste                              | es<br>ock :                               | R.                                                                                                    |                                    | <  |
| Pour supprimer un<br>produit du fichier<br>des stocks                                                                                                    | S/FAMILLE<br>Café                                            | Coo<br>fface le produit sélect<br>Prod<br>  LIBELLE<br> Café allongé                                                                      | <i>le barre</i><br>ionné de la gestio<br>uits actuellement o                              | on do<br>en sto<br>Ø                         | es<br>ock :<br>0                          | 1000124                                                                                                    | 59                                 | ✓  |
| Pour supprimer un<br>produit du fichier<br>des stocks<br>ci-contre :                                                                                                    | S/FAMILLE<br>Café<br>Café<br>Café                            | Coo<br>fface le produit sélect<br>Prod<br>  LIBELLE<br> Café allongé<br> Café au lait                                                     | <i>le barre</i><br>ionné de la gestid<br>uits actuellement (<br> <br>                     | on do<br>en sto<br>Ø <br>Ø                   | es<br>ock :<br>ø<br>ø                     | <b>1000124</b><br> 1000124                                                                                      | 59 <sup>- 1</sup><br>61            |    |
| Pour supprimer un<br>produit du fichier<br>des stocks<br>ci-contre :<br>sélectionnez le                                                                                  | S/FAMILLE<br>Café<br>Café<br>Café<br>Café                    | fface le produit sélect<br>polte<br>  LIBELLE<br> Café allongé<br> Café au lait<br> Cappuccino                                            | <i>le barre</i><br>ionné de la gestid<br>uits actuellement (<br> <br> <br>                | on do<br>en sto<br>ø <br>ø <br>ø             | es<br>ock :<br>0<br>0<br>0                | <b>1000124</b><br>1000124<br>1000124<br>1000124                                                                 | 59 °<br>61<br>62                   |    |
| Pour supprimer un<br>produit du fichier<br>des stocks<br>ci-contre :<br>sélectionnez le<br>dans cette liste,<br>dans cette liste,                                        | Café<br>Café<br>Café<br>Café<br>Café<br>Café                 | fface le produit sélect<br>potre<br>  LIBELLE<br> Café allongé<br> Café au lait<br> Cappuccino<br> Chocolat                               | <i>le barre</i><br>ionné de la gestid<br>uits actuellement d<br> <br> <br> <br>           | on do<br>en sto<br>Ø <br>Ø <br>Ø <br>Ø       | es<br>ock :<br>0<br>0<br>0<br>0           | 1000124<br> 1000124<br> 1000124<br> 1000124<br> 1000124                                                         | 59<br>61<br>62<br>64               |    |
| Pour supprimer un<br>produit du fichier<br>des stocks<br>ci-contre :<br>sélectionnez le<br>dans cette liste,<br>dans cette liste,<br>l'icône gomme qui                   | Café<br>Café<br>Café<br>Café<br>Café<br>Café<br>Café<br>Café | fface le produit sélect<br>Prod<br>LIBELLE<br>Café allongé<br>Café au lait<br>Cappuccino<br>Chocolat<br>Double expresso                   | <i>le barre</i><br>ionné de la gestio<br>uits actuellement d<br> <br> <br> <br> <br>      | on do<br>en sto<br>0 <br>0 <br>0 <br>0 <br>0 | es<br>ock :<br>0<br>0<br>0<br>0<br>0      | 1000124<br> 1000124<br> 1000124<br> 1000124<br> 1000124<br> 1000124                                             | 59<br>61<br>62<br>64<br>60         |    |
| Pour supprimer un<br>produit du fichier<br>des stocks<br>ci-contre :<br>sélectionnez le<br>dans cette liste,<br>dans cette liste,<br>l'icône gomme qui<br>va apparaître. | Café<br>Café<br>Café<br>Café<br>Café<br>Café<br>Café<br>Café | fface le produit sélect<br>Prod<br>LIBELLE<br> Café allongé<br> Café au lait<br> Cappuccino<br> Chocolat<br> Double expresso<br> Expresso | <i>le barre</i><br>ionné de la gestio<br>uits actuellement d<br> <br> <br> <br> <br> <br> | on do<br>en sto<br>0 <br>0 <br>0 <br>0 <br>0 | es<br>ock :<br>0<br>0<br>0<br>0<br>0<br>0 | 1000124<br> 1000124<br> 1000124<br> 1000124<br> 1000124<br> 1000124                                             | 59 -<br>61<br>62<br>64<br>60<br>58 |    |

Faîtes la manipulation pour tous les produits à retirer de la liste des produits à mettre en stock, puis valider.

| Abandon                                 |           |                                     | -                                    |          |          |         | ок      |
|-----------------------------------------|-----------|-------------------------------------|--------------------------------------|----------|----------|---------|---------|
| Choisissez les<br>produits que vous     | S/FAMILLE | F<br>  LIBELLE                      | Produits de la cai                   | rte : BA | R        |         |         |
| voulez suivre en<br>stock dans la carte | Liquides  | Apéritifs                           | Anis                                 |          | 10001244 | 8       | · 🔼     |
| ci-contre                               | Liquides  | Apéritifs                           | Campari                              |          | 10001245 | 1       |         |
| Ajoutez les au                          | Liquides  | Apéritifs                           | Martini bla                          | nc       | 10001244 | 9       |         |
| Fichier des stocks                      | Liquides  | Apéritifs                           | Martini rou                          | ge       | 10001245 | 0       |         |
| ci-dessous en                           | Liquides  | Apéritifs                           | Porto                                |          | 10001245 | 2       |         |
| +.                                      | Liquides  | Apéritifs                           | Ricard                               |          | 10001244 | 7       |         |
| •                                       | E         | <i>Co</i><br>fface le produit sélec | <i>de barre</i><br>ctionné de la ges | stion d  | es       | Q       | \$      |
| Pour supprimer un<br>produit du fichier | S/FAMILLE | Prod<br>  LIBELLE                   | duits actuelleme                     | nt en st | ock :    |         |         |
| des stocks                              | Bières    | Pression - Hein                     | eken demi                            | 0        | 0        | 1000124 | 171 - 🔼 |
| ci-contre :                             | Bières    | Pression - Hein                     | eken pinte                           | 0        | 0        | 1000124 | 172     |
| selectionnez le<br>dans cette liste     | Café      | Infusion                            |                                      | 0        | 0        | 1000124 | 165     |
| dans cette liste,                       | Café      | Thé                                 |                                      | 0        | 0        | 1000124 | 163     |
| l'icône gomme qui                       | Cocktails | Margharita                          |                                      | 0        | 0        | 1000124 | 156     |
| va apparaître.                          | Cocktails | Mojito                              |                                      | 0        | 0        | 1000124 | 157     |

# Ajouter dans le fichier stock un nouveau produit créé dans la carte

**<u>Première possibilité</u>** : Rentrez le produit en stock depuis la gestion du stock.

1. Préalablement vous devez avoir créé votre produit (nous prendrons l'exemple de l'ajout du produit « Coca cola cherry » dans le sous écran « Soft » de la carte « Bar » :

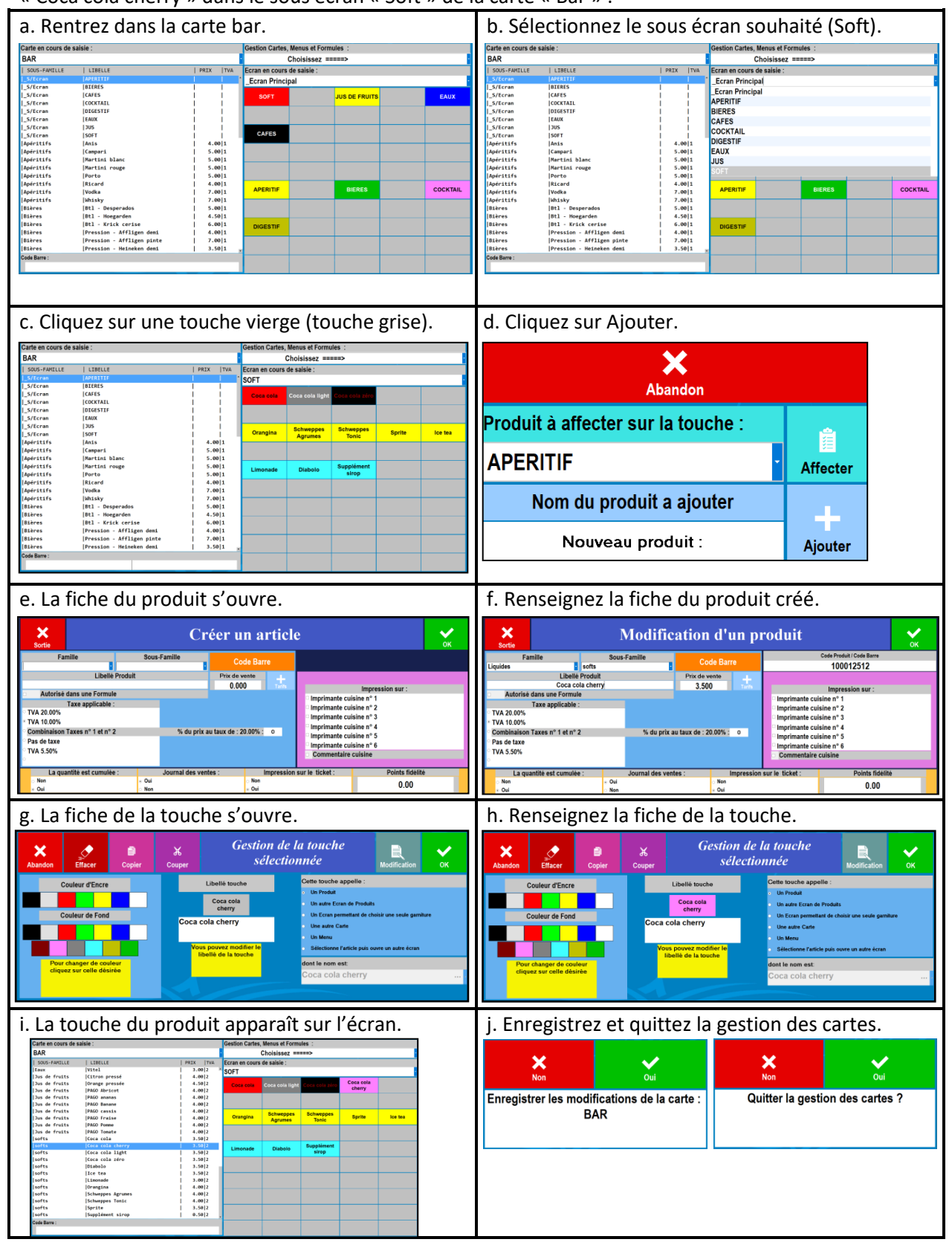

2. Après avoir créé le produit que vous souhaitez rentrer en stock, vous devez revenir sur l'icône « Stock » et vous reprenez les étapes de « <u>Création d'un fichier stock à partir d'une carte existante</u> ».

Lorsque vous êtes dans « L'initialisation des Stocks » vous pouvez faire différents filtres (en plus du choix de la carte) :

- Famille de Produit : « Liquide ».
- Sous famille de produits : « Softs ».

Le « Coca cola cherry » est un liquide de la sous famille « Softs ».

| X<br>Sortie | Initialisation des Stocks           | ок |
|-------------|-------------------------------------|----|
|             | Carte<br>Menu                       |    |
|             | Sélectionnez une carte ou un menu : |    |
|             | BAR .                               |    |
|             | Famille de Produits                 |    |
|             | Liquides                            |    |
|             | Sous-Famille de Produits            |    |
|             | softs -                             |    |

Cette fois, au lieu de mettre en stock l'ensemble des produits de la partie haute de l'écran, vous devez sélectionner le produit à rentrer en stock (la ligne doit devenir bleutée) et cliquer sur l'icône +.

| Choisissez les                          | S/FAMILLE | Pro                                   | duits de la carte : BAR |            |   |
|-----------------------------------------|-----------|---------------------------------------|-------------------------|------------|---|
| voulez suivre en<br>stock dans la carte | Liquides  | softs                                 | Coca cola               | 100012492  | X |
| ci-contre                               | Liquides  | softs                                 | Coca cola cherry        | 100012512  |   |
| Ajoutez les au                          | Liquides  | softs                                 | Coca cola light         | 100012494  |   |
| Fichier des stocks                      | Liquides  | softs                                 | Coca cola zéro          | 100012493  |   |
| ci-dessous en                           | Liquides  | softs                                 | Diabolo                 | 100012500  |   |
| cliquant sur l'icone<br>+.              | Liquides  | softs                                 | Ice tea                 | 100012499  |   |
|                                         |           | 1                                     | In America de           | 1400040504 |   |
|                                         | + Ajout   | <i>Code</i><br>te le produit sélectio | onné en gestion de sto  | ock        |   |
| Pour supprimer un<br>produit du fichier | S/FAMILLE | Produi<br>  LIBELLE                   | ts actuellement en sto  | ck :       |   |
| des stocks                              | Liquides  | softs                                 | Coca cola               | 100012492  |   |
| ci-contre :                             | Liquides  | softs                                 | Coca cola light         | 100012494  |   |
| sélectionnez le                         | Liquides  | Isofts                                | Coca cola zéro          | 100012493  |   |
| dans cette liste,                       | Liquides  | Isofts                                | Diabolo                 | 1100012500 |   |
| dans cette liste,                       | Liquides  | lsofts                                | Tce tea                 | 100012499  | _ |
| va apparaître                           | Liquidos  | loofte                                | limonada                | 100012501  |   |
| ru upparano.                            | Liquides  |                                       |                         |            |   |

Le produit sélectionné rentre dans les « Produits actuellement en stock », quittez en validant.

| Abandon                                                                       |                                              |                           |                                                  |                                       | ок  |
|-------------------------------------------------------------------------------|----------------------------------------------|---------------------------|--------------------------------------------------|---------------------------------------|-----|
| Choisissez les<br>produits que vous                                           | S/FAMILLE                                    | LIBELLI                   | Produits de la carte : BAI                       | R                                     |     |
| voulez suivre en<br>stock dans la carte                                       | Liquides                                     | softs                     | Coca cola                                        | 100012492                             | . 🔺 |
| ci-contre                                                                     | Liquides                                     | softs                     | Coca cola cherry                                 | 100012512                             |     |
| Ajoutez les au                                                                | Liquides                                     | softs                     | Coca cola light                                  | 100012494                             |     |
| Fichier des stocks                                                            | Liquides                                     | softs                     | Coca cola zéro                                   | 100012493                             |     |
| ci-dessous en                                                                 | Liquides                                     | softs                     | Diabolo                                          | 100012500                             |     |
| +,                                                                            | Liquides                                     | softs                     | Ice tea                                          | 100012499                             |     |
|                                                                               |                                              | 1                         | 1                                                | 1400040504                            |     |
| •                                                                             | E                                            | fface le produit s        | <i>Code Darre</i><br>électionné de la gestion de | es 🔍                                  | \$  |
| Pour supprimer un<br>produit du fichier                                       | S/FAMILLE                                    | LIBELLI                   | Produits actuellement en sto<br>E                | ock :                                 |     |
| des stocks                                                                    | Liquides                                     | softs                     | Coca cola                                        | 100012492                             | •   |
| ci-contre :                                                                   | Liquides                                     | softs                     | Coca cola cherry                                 | 100012512                             |     |
| selectionnez le                                                               |                                              | softs                     | Coca cola light                                  | 100012494                             |     |
| Dans celle liste                                                              | Liquides                                     | 130113                    | leoca cora ribuc                                 | 1                                     |     |
| dans cette liste,                                                             | Liquides                                     | softs                     | Coca cola zéro                                   | 100012493                             |     |
| dans cette liste,<br>l'icône gomme qui                                        | Liquides<br>Liquides<br>Liquides             | softs<br> softs           | Coca cola zéro<br> Diabolo                       | 100012493<br> 100012500               | •   |
| dans cette liste,<br>dans cette liste,<br>l'icône gomme qui<br>va apparaître. | Liquides<br>Liquides<br>Liquides<br>Liquides | softs<br> softs<br> softs | Coca cola zéro<br> Diabolo<br> Ice tea           | 100012493<br> 100012500<br> 100012499 |     |

<u>Seconde possibilité :</u> Rentrez le produit en stock depuis la « Carte/Produits ».

1. Préalablement vous devez activer une option dans les paramètres. Pour cela, à partir de la page d'accueil, cliquez sur « Paramètres », puis sur « **Options** ».

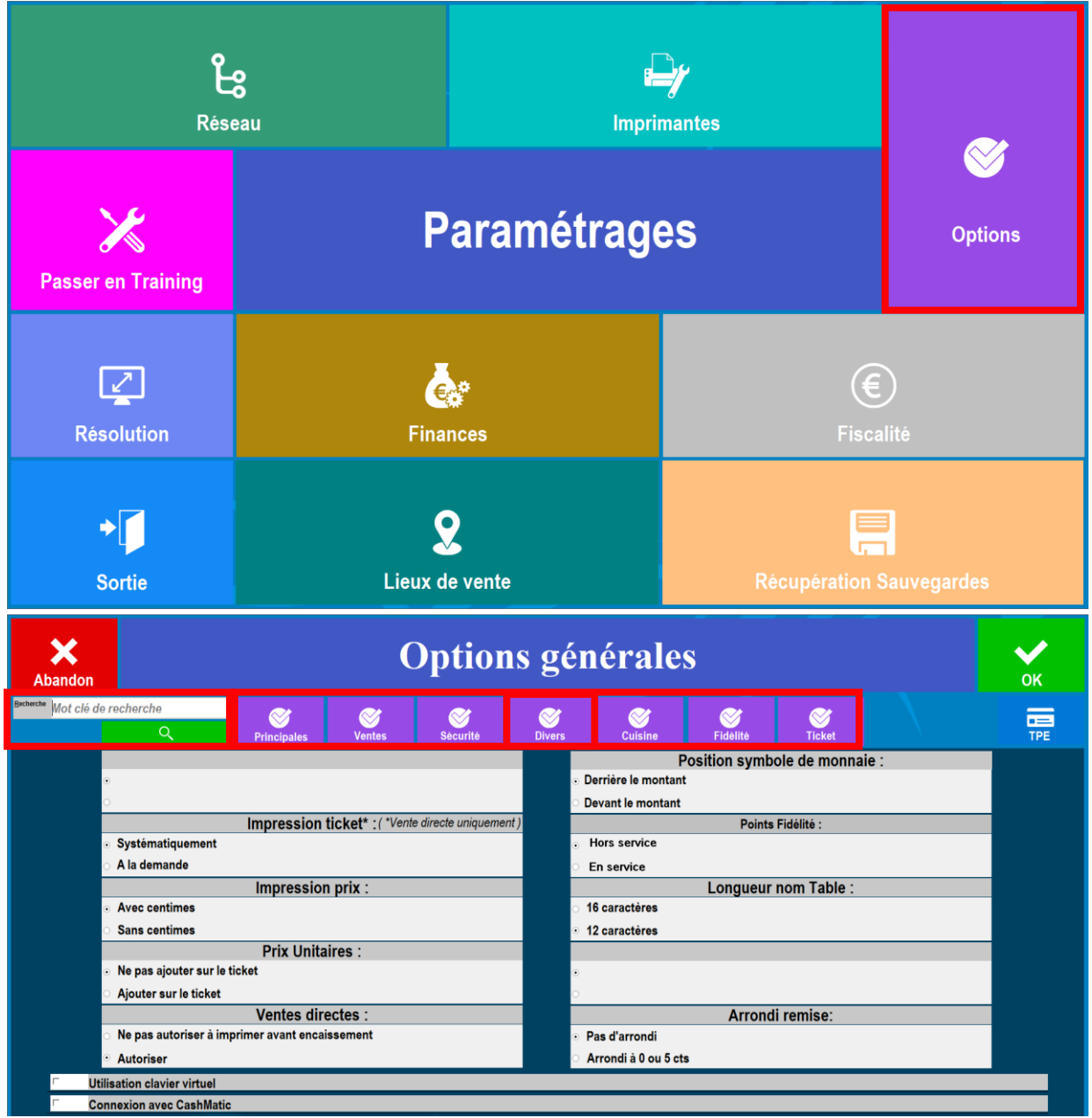

Sur cette page, vous pouvez rechercher l'option :

- Soit par les catégories d'options (Principales, Ventes, Sécurité, Divers, Cuisine, Fidélité, Ticket).
- Soit en tapant un mot clé dans la barre de recherche (la loupe permet de voir les résultats).

Dans la catégorie « Divers » : il faut cocher l'option :

Ajoute un produit dans le suivi des stocks de sa création.

| Recherche stock |          |                                         | $\bigotimes$                           | $\bigotimes$                | $\bigotimes$ | $\bigotimes$ | $\bigotimes$ |          |        |  |  |
|-----------------|----------|-----------------------------------------|----------------------------------------|-----------------------------|--------------|--------------|--------------|----------|--------|--|--|
|                 |          | ৎ                                       | Principales                            | Ventes                      | Sécurité     | Divers       | Cuisine      | Fidélité | Ticket |  |  |
|                 | Г        | Entrée des stocks par la vente bloqué   | Entrée des stocks par la vente bloquée |                             |              |              |              |          |        |  |  |
|                 | <b>v</b> | Ajoute un produit dans les suivi des s  | stocks lors de sa création             |                             |              |              |              |          |        |  |  |
|                 | Г        | Gestion des stock : Inhibe le calcul de | u prix moyen pondéré, gard             | le le dernier prix unitaire |              |              |              |          |        |  |  |

Vous cliquez sur « OK » pour valider l'option cochée et quitter cette partie du logiciel en validant en haut à gauche sinon cela ne prendra pas en compte votre option.

2. Vous devez ensuite créer le produit (nous prendrons l'exemple de l'ajout du produit « Coca cola vanille » dans le sous écran « Soft » de la carte « Bar » :

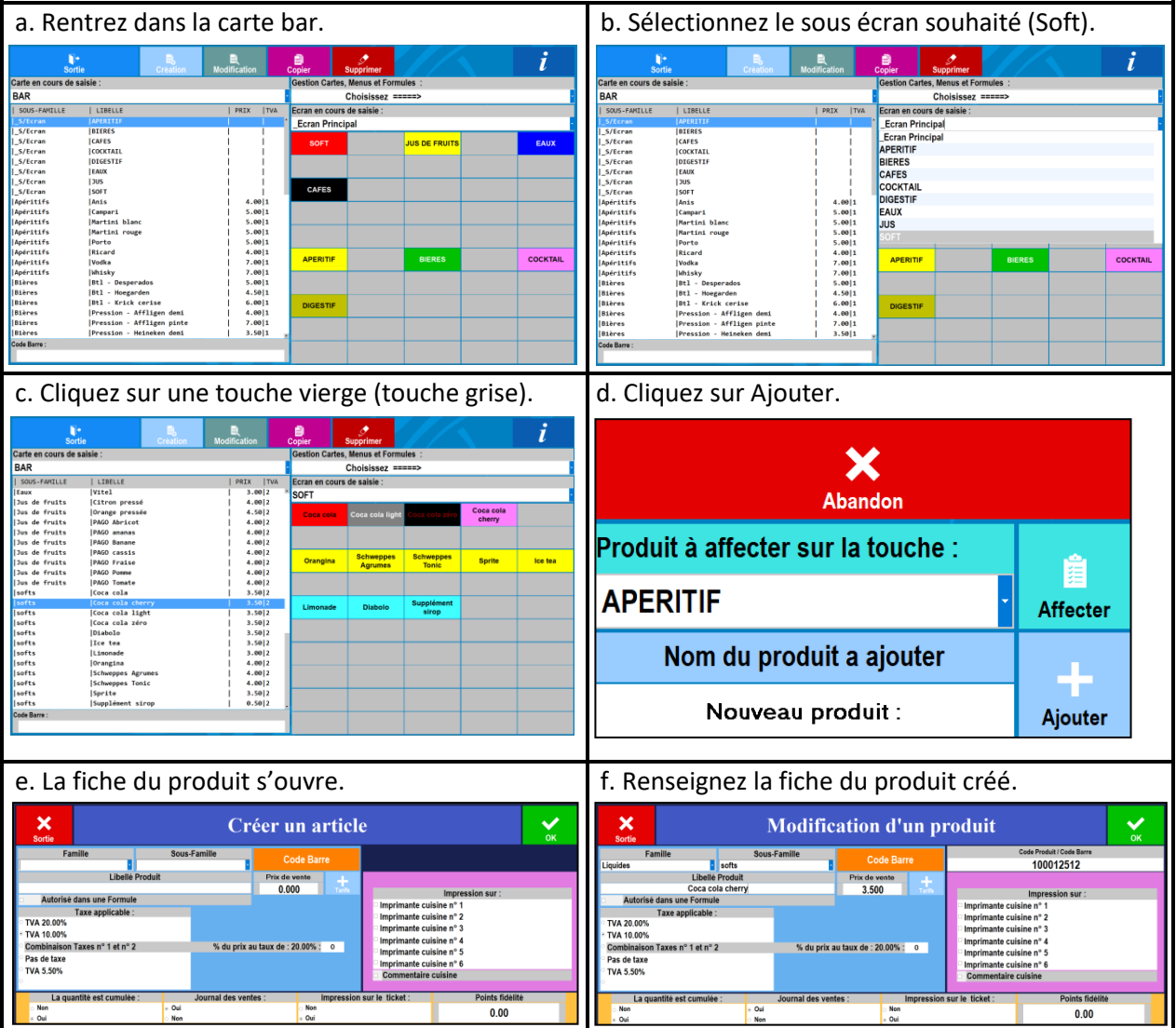

3. Avec l'option activée, le logiciel vous propose de mettre en stock le produit créé.

Une première fenêtre s'ouvre.

Si vous souhaitez mettre le produit créé en stock, vous devez cliquer sur « Oui ».

Une seconde fenêtre s'ouvre.

**Nominal** : C'est la quantité idéale du produit en stock après réassort auprès du fournisseur (de ce même produit).

**<u>Quantité</u>** : C'est la quantité réelle du produit dans le stock.

<u>Alerte</u> : Correspond au minimum dans les stocks avant de faire le réassort auprès du fournisseur.

Il faut renseigner les quantités, exemple :

- Nominal : 100.
- Quantité : 100.
- Alerte : 25.

Puis cliquez sur « Valider » pour rentrer en stock le nouveau produit.

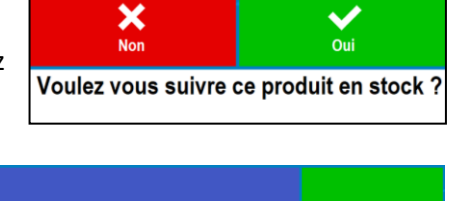

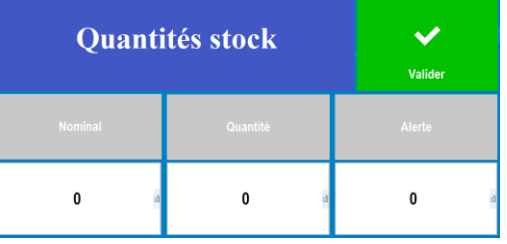

| Quanti  | Valide   | er     |   |
|---------|----------|--------|---|
| Nominal | Quantité | Alerte |   |
| 100 a   | 100      | 25     | з |

4. Une fois que vous avez rentré le produit en stock, vous devez renseigner les fonctions de la touche.

| X<br>Abando | Effacer         | Copier        | ₩<br>Couper | Gestion d<br>sélect                                                                                   | e la touche<br>ionnée                                                                                                    | Red Modification                                     | <b>У</b><br>ок | Abandon | Effacer                            | )<br>Copier    | ¥<br>Couper | Gestion<br>séle                                                                                          | de la touche<br>ectionnée                                                                                                    | Modification                                     | ок       |
|-------------|-----------------|---------------|-------------|----------------------------------------------------------------------------------------------------|----------------------------------------------------------------------------------------------------|------------------------------------------------------|----------------|---------|------------------------------------|----------------|-------------|----------------------------------------------------------------------------------------------------|----------------------------------------------------------------------------------------------------|--------------------------------------------------|----------|
|             | Couleur d'Encre | aleur<br>arée | Coca        | Libellé touche<br>Coca cola<br>cherry<br>cola cherry<br>sus powez modifier le<br>libellé de la touche | Cette touche appelle :<br>Un Preduit<br>Un autre Ecran de Predu<br>Un Ecran permettant de c<br>Une autre Cante<br>Un Menu<br>Sélectionne l'article puis<br>dont le nom est:<br>Coca cola cherry | lls<br>chuisir une seule gan<br>ouvre un autre écran | nbure          | Pou     | Couleur d'Encre<br>Couleur de Fond | aleur<br>airée | Coca        | Libellé touche<br>Coca cola<br>cherry<br>I cola cherry<br>Jous pouvez modifier le<br>Ibellé de la touche | Cette touche appelle :<br>• Un Produit<br>• Un autre Ecan de Produit<br>• Un carte Ecan de Carte<br>• Une autre Carte<br>• Un Meru<br>• Sélectionne l'article puis of<br>dont le nom est<br>Coca cola cherry | s<br>uoisis une seule gam<br>uvre un autre ècran | aure<br> |
|             |                 |               |             |                                                                                                    |                                                                                                    |                                                      |                |         |                                    |                |             |                                                                                                    |                                                                                                    |                                                  |          |

Puis vous validez en cliquant sur « OK ».

5. La touche du produit apparaît sur l'écran.

Avec l'option « Ajoute un produit dans le suivi des stocks de sa création », si vous modifiez le libellé d'un produit, le logiciel vous demande si vous voulez modifier le libellé dans les stocks.

| Carte en cours de | saisie :          |            | Gestion Cartes | , Menus et Formu | iles :         |           |           |
|-------------------|-------------------|------------|----------------|------------------|----------------|-----------|-----------|
| BAR               |                   |            |                | Choisissez ==    | ===>           |           |           |
| SOUS-FAMILLE      | LIBELLE           | PRIX   TVA | Ecran en cours | s de saisie :    |                |           |           |
| Jus de fruits     | Citron pressé     | 4.00 2     | SOFT           |                  |                |           |           |
| Jus de fruits     | Orange pressée    | 4.50 2     | 0011           |                  |                |           |           |
| Jus de fruits     | PAGO Abricot      | 4.00 2     | Coca cola      | Coca cola light  | Coca cola zéro | Coca cola | Coca cola |
| Jus de fruits     | PAGO ananas       | 4.00 2     |                |                  |                | cherry    | vanille   |
| Jus de fruits     | PAGO Banane       | 4.00 2     |                |                  |                |           |           |
| Jus de fruits     | PAGO cassis       | 4.00 2     |                |                  |                |           |           |
| Jus de fruits     | PAGO Fraise       | 4.00 2     |                | Schwennes        | Schwapper      |           |           |
| Jus de fruits     | PAG0 Pomme        | 4.00 2     | Orangina       | Agrumes          | Tonic          | Sprite    | Ice tea   |
| Jus de fruits     | PAGO Tomate       | 4.00 2     |                |                  |                |           |           |
| softs             | Coca cola         | 3.50 2     |                |                  |                |           |           |
| softs             | Coca cola cherry  | 3.50 2     |                |                  |                |           |           |
| softs             | Coca cola light   | 3.50 2     | Limonade       | Diabolo          | Supplément     |           |           |
| softs             | Coca cola vanille | 3.50 2     | Linonade       | Diabolo          | sirop          |           |           |
| softs             | Coca cola zéro    | 3.50 2     |                |                  |                |           |           |
| softs             | Diabolo           | 3.50 2     |                |                  |                |           |           |
| softs             | Ice tea           | 3.50 2     |                |                  |                |           |           |
| softs             | Linonade          | 3.00 2     |                |                  |                |           |           |
| softs             | Orangina          | 4.00 2     |                |                  |                |           |           |
| softs             | Schweppes Agrunes | 4.00 2     |                |                  |                |           |           |
| softs             | Schweppes Tonic   | 4.00 2     |                |                  |                |           |           |
| softs             | Sprite            | 3.50 2     |                |                  |                |           |           |
| softs             | Supplément sirop  | 0.50 2     |                |                  |                |           |           |
| Code Barre :      |                   |            |                |                  |                |           |           |
|                   |                   |            |                |                  |                |           |           |

Vous pouvez quitter la gestion des cartes (n'oubliez pas d'enregistrer la carte).

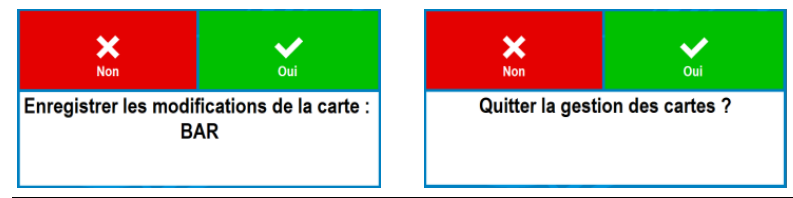

# Mettre à jour le fichier stock depuis le logiciel

Après avoir cliqué sur l'icône « Stock » dans la page d'accueil :

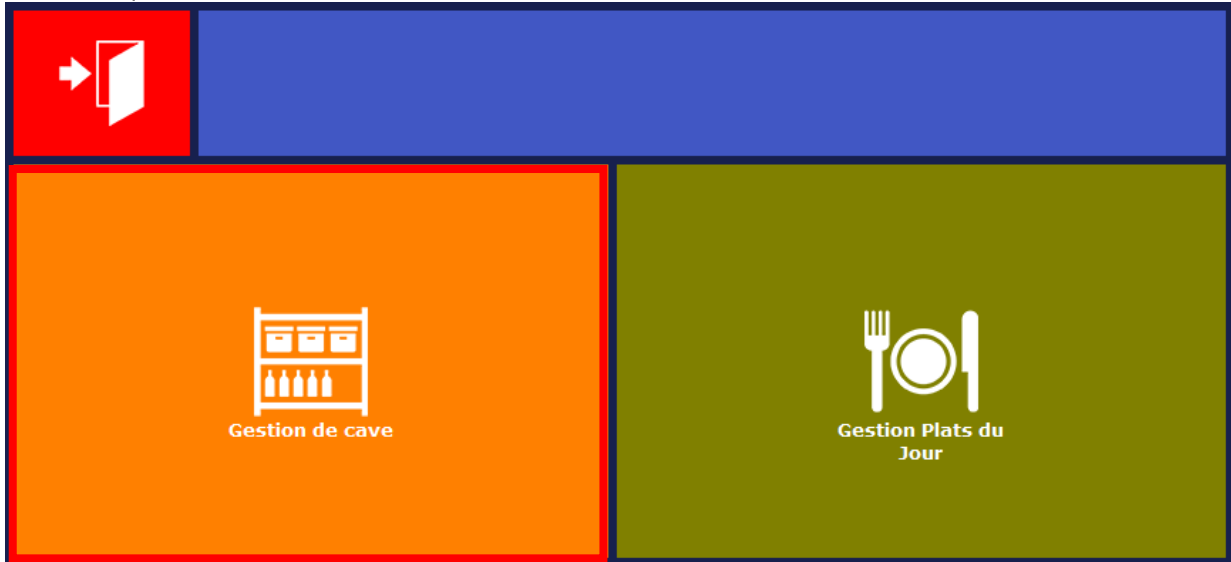

1. Vous cliquez sur « Gestion de cave ».

2. Puis vous cliquez sur « Mettre à jour » .

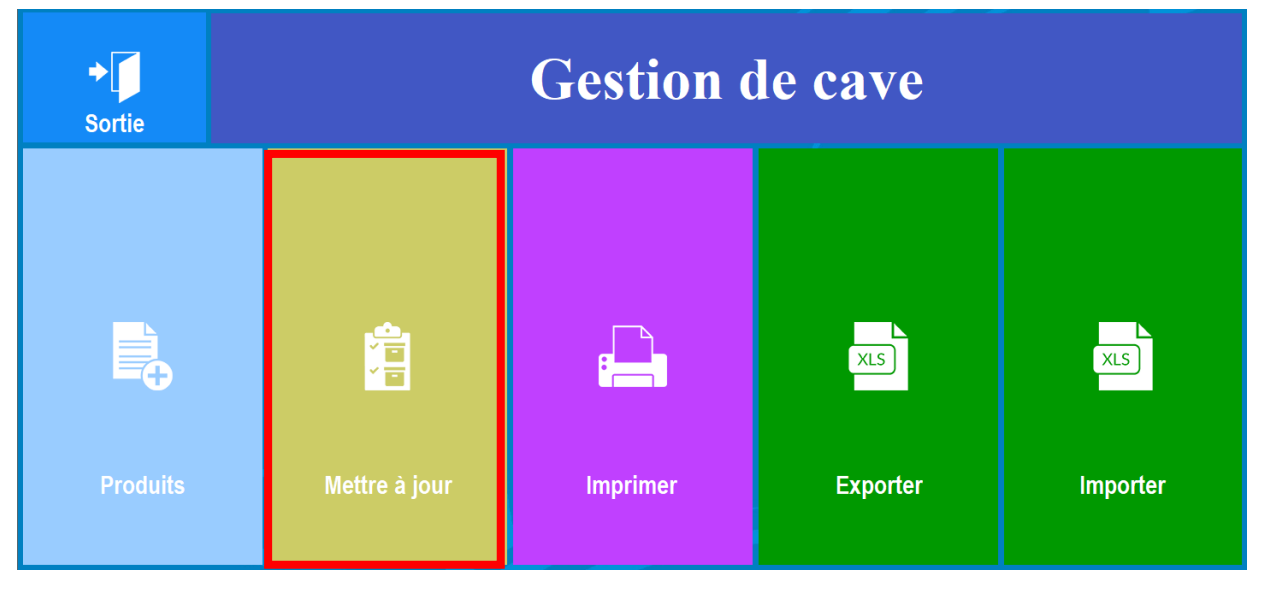

3. Mise à jour des stocks : Explication de la page.

Par défaut les familles et les sous-familles sont : \_Toutes

Mais vous avez la possibilité de choisir :

- Vos Familles de produits.
- Vos Sous-famille de produits

Puis vous y accédez en cliquant sur « OK ».

La page des « Mise à jour des stocks » s'ouvre.

| Abandon  |           |                     | N  | Iise à              | jou  | r des    | s stoc       | ks            |            |           | <b>У</b><br>ок |
|----------|-----------|---------------------|----|---------------------|------|----------|--------------|---------------|------------|-----------|----------------|
|          |           |                     |    |                     |      |          |              | ام<br>ا       |            |           |                |
|          |           | Anis                |    | Nominal<br><b>O</b> |      | Qté<br>O | Minimum<br>O | Réassort<br>0 | Achat 0.00 | Appliquer | Ajouter        |
| Liquides | Apéritifs | Anis                | T  | 0.00                | 0.00 | 0.00     | 0.00         | 0.00          | 100012448  |           |                |
| Liquides | Apéritifs | Campari             | Ι  | 0.00                | 0.00 | 0.00     | 0.00         | 0.00          | 100012451  |           |                |
| Liquides | Apéritifs | Martini blanc       | 1  | 0.00                | 0.00 | 0.00     | 0.00         | 0.00          | 100012449  |           |                |
| Liquides | Apéritifs | Martini rouge       | I. | 0.00                | 0.00 | 0.00     | 0.00         | 0.00          | 100012450  |           |                |
| Liquides | Apéritifs | Porto               | I. | 0.00                | 0.00 | 0.00     | 0.00         | 0.00          | 100012452  |           |                |
| Liquides | Apéritifs | Ricard              | I. | 0.00                | 0.00 | 0.00     | 0.00         | 0.00          | 100012447  |           |                |
| Liquides | Apéritifs | Vodka               | I. | 0.00                | 0.00 | 0.00     | 0.00         | 0.00          | 100012454  |           |                |
| Liquides | Apéritifs | Whisky              | 1  | 0.00                | 0.00 | 0.00     | 0.00         | 0.00          | 100012453  |           |                |
| Liquides | Bières    | Btl - Desperados    | 1  | 0.00                | 0.00 | 0.00     | 0.00         | 0.00          | 100012476  |           |                |
| Liquides | Bières    | Btl - Hoegarden     | 1  | 0.00                | 0.00 | 0.00     | 0.00         | 0.00          | 100012475  |           |                |
| Liquides | Bières    | Btl - Krick cerise  | 1  | 0.00                | 0.00 | 0.00     | 0.00         | 0.00          | 100012477  |           |                |
| Liquides | Bières    | Pression - Affligen | 1  | 0.00                | 0.00 | 0.00     | 0.00         | 0.00          | 100012473  |           |                |
| Liquides | Bières    | Pression - Affligen | I. | 0.00                | 0.00 | 0.00     | 0.00         | 0.00          | 100012474  |           |                |
| Liquides | Bières    | Pression - Heineken | I. | 0.00                | 0.00 | 0.00     | 0.00         | 0.00          | 100012471  |           |                |
| Liquides | Bières    | Pression - Heineken | I. | 0.00                | 0.00 | 0.00     | 0.00         | 0.00          | 100012472  |           |                |
| Liquides | Café      | Infusion            | I  | 0.00                | 0.00 | 0.00     | 0.00         | 0.00          | 100012465  |           | <b>Y</b>       |

**Nominal :** C'est la quantité idéale du produit en stock après réassort auprès du fournisseur.

<u>Qté :</u> C'est la quantité réelle du produit dans le stock.

Minimum : Correspond au minimum dans les stocks avant de faire le réassort auprès du fournisseur.

**<u>Réassort</u>** : Il se calcule automatiquement en prenant la différence entre le nominal et la quantité.

<u>Achat</u>: C'est le prix d'achat du produit (soit vous renseignez tous les prix d'achat en HT ou en TTC). Il n'y a pas de relation avec la vente en termes de valorisation du stock.

**<u>Appliquer</u>**: Vous changez les valeurs actuelles par les valeurs saisies (le nominal, la quantité en stock, le minimum ou le prix d'achat).

<u>Ajouter :</u> Vous additionnez les valeurs saisies avec les valeurs actuelles (le nominal, la quantité en stock, le minimum ou le prix d'achat).

RaZ (Remise à zéro) : Réinitialise l'ensemble des quantités renseignées.

#### 4. Mise à jour du stock initial.

Vous devez donc mettre à jour le stock en renseignant :

- Le nominal.
- La quantité.
- Le minimum (optionnel).
- Le prix d'achat (optionnel).

## Puis vous cliquez sur « Appliquer ».

| Abandor  | n                         | N   | Iise à  | à jou | r de      | s stoc        | ks            |            |           | <b>↓</b><br>ок |
|----------|---------------------------|-----|---------|-------|-----------|---------------|---------------|------------|-----------|----------------|
|          |                           |     |         |       | ,         |               | ٩.            |            |           |                |
|          | Badoit                    |     | Nominal |       | Qté<br>50 | Minimum<br>15 | Réassort<br>0 | Achat 0.00 | Appliquer | Lo.<br>Ajouter |
| Liquides | Eaux  Badoit              |     | 50.00   | 50.00 | 15.00     | 0.00          | 0.00          | 100012479  |           |                |
| Liquides | Eaux  Perrier             |     | 0.00    | 0.00  | 0.00      | 0.00          | 0.00          | 100012480  |           |                |
| Liquides | Eaux  San Pellegrino      |     | 0.00    | 0.00  | 0.00      | 0.00          | 0.00          | 100012481  |           |                |
| Liquides | Eaux Vitel                |     | 0.00    | 0.00  | 0.00      | 0.00          | 0.00          | 100012478  |           |                |
| Liquides | Jus de fru Citron pressé  |     | 0.00    | 0.00  | 0.00      | 0.00          | 0.00          | 100012490  |           |                |
| Liquides | Jus de fru Orange pressée |     | 0.00    | 0.00  | 0.00      | 0.00          | 0.00          | 100012491  |           |                |
| Liquides | Jus de fru PAGO Abricot   | - 1 | 0.00    | 0.00  | 0.00      | 0.00          | 0.00          | 100012488  |           |                |
| Liquides | Jus de fru PAGO ananas    |     | 0.00    | 0.00  | 0.00      | 0.00          | 0.00          | 100012485  |           |                |
| Liquides | Jus de fru PAGO Banane    |     | 0.00    | 0.00  | 0.00      | 0.00          | 0.00          | 100012489  |           |                |
| Liquides | Jus de fru PAGO cassis    |     | 0.00    | 0.00  | 0.00      | 0.00          | 0.00          | 100012484  |           |                |
| Liquides | Jus de fru PAGO Fraise    |     | 0.00    | 0.00  | 0.00      | 0.00          | 0.00          | 100012483  |           |                |
| Liquides | Jus de fru PAGO Pomme     |     | 0.00    | 0.00  | 0.00      | 0.00          | 0.00          | 100012486  |           |                |
| Liquides | Jus de fru PAGO Tomate    |     | 0.00    | 0.00  | 0.00      | 0.00          | 0.00          | 100012487  |           |                |
| Liquides | softs  Coca cola          |     | 0.00    | 0.00  | 0.00      | 0.00          | 0.00          | 100012492  |           |                |
| Liquides | softs  Coca cola light    | 1   | 0.00    | 0.00  | 0.00      | 0.00          | 0.00          | 100012494  |           |                |
| Liquides | softs  Coca cola zéro     | 1   | 0.00    | 0.00  | 0.00      | 0.00          | 0.00          | 100012493  |           |                |

## Exemple de stock mis à jour :

| Abandor  | n                         | N     | lise         | à jou  | ır des    | s stoc        | ks            |           |           | <b>↓</b><br>ок |
|----------|---------------------------|-------|--------------|--------|-----------|---------------|---------------|-----------|-----------|----------------|
|          |                           |       |              |        | 1         |               | Lo.           |           |           |                |
|          | Badoit                    | 10.42 | Nomina<br>50 | al     | Qté<br>50 | Minimum<br>15 | Réassort<br>O | Achat     | Appliquer | Ajouter        |
| Liquides | Eaux  Badoit              |       | 50.00        | 50.00  | 15.00     | 0.00          | 0.00          | 100012479 |           |                |
| Liquides | Eaux  Perrier             |       | 50.00        | 50.00  | 15.00     | 0.00          | 0.00          | 100012480 |           |                |
| Liquides | Eaux  San Pellegrino      | I.    | 50.00        | 50.00  | 15.00     | 0.00          | 0.00          | 100012481 |           |                |
| Liquides | Eaux  Vitel               | 1     | 50.00        | 50.00  | 15.00     | 0.00          | 0.00          | 100012478 |           |                |
| Liquides | Jus de fru Citron pressé  | 1     | 20.00        | 20.00  | 5.00      | 0.00          | 0.00          | 100012490 |           |                |
| Liquides | Jus de fru Orange pressée | 1     | 20.00        | 20.00  | 5.00      | 0.00          | 0.00          | 100012491 |           |                |
| Liquides | Jus de fru PAGO Abricot   | 1     | 50.00        | 50.00  | 15.00     | 0.00          | 0.00          | 100012488 |           |                |
| Liquides | Jus de fru PAGO ananas    | 1     | 50.00        | 50.00  | 15.00     | 0.00          | 0.00          | 100012485 |           |                |
| Liquides | Jus de fru PAGO Banane    | I     | 50.00        | 50.00  | 15.00     | 0.00          | 0.00          | 100012489 |           |                |
| Liquides | Jus de fru PAGO cassis    | I     | 50.00        | 50.00  | 15.00     | 0.00          | 0.00          | 100012484 |           |                |
| Liquides | Jus de fru PAGO Fraise    | 1     | 50.00        | 50.00  | 15.00     | 0.00          | 0.00          | 100012483 |           |                |
| Liquides | Jus de fru PAGO Pomme     | 1     | 50.00        | 50.00  | 15.00     | 0.00          | 0.00          | 100012486 |           |                |
| Liquides | Jus de fru PAGO Tomate    | 1     | 50.00        | 50.00  | 15.00     | 0.00          | 0.00          | 100012487 |           |                |
| Liquides | softs  Coca cola          | I     | 100.00       | 100.00 | 25.00     | 0.00          | 0.00          | 100012492 |           |                |
| Liquides | softs  Coca cola light    | t     | 100.00       | 100.00 | 25.00     | 0.00          | 0.00          | 100012494 |           |                |
| Liquides | softs  Coca cola zéro     |       | 100.00       | 100.00 | 25.00     | 0.00          | 0.00          | 100012493 |           |                |

Puis vous validez votre mise à jour des stocks en cliquant sur « OK ».

#### 5. Voici un état du stock après différentes ventes. Exemple vente de : 24 Badoit + 28 Perrier + 34 San Pellegrino + 49 Vittel.

| <b>X</b><br>Abandor | 1                         | N   | lise a       | à jou | ır des    | stoc          | ks             |               |           | <b>У</b><br>ок |
|---------------------|---------------------------|-----|--------------|-------|-----------|---------------|----------------|---------------|-----------|----------------|
|                     |                           |     |              |       |           |               | ્              |               |           |                |
|                     | Badoit                    |     | Nomina<br>50 |       | Qté<br>26 | Minimum<br>15 | Réassort<br>24 | Achat<br>0.00 | Appliquer | Ajouter        |
| Liquides            | Eaux  Badoit              | 1   | 50.00        | 26.00 | 15.00     | 24.00         | 0.00           | 100012479     |           |                |
| Liquides            | Eaux  Perrier             |     | 50.00        | 22.00 | 15.00     | 28.00         | 0.00           | 100012480     |           |                |
| Liquides            | Eaux  San Pellegrino      | 1   | 50.00        | 16.00 | 15.00     | 34.00         | 0.00           | 100012481     |           |                |
| Liquides            | Eaux  Vitel               | 1   | 50.00        | 1.00  | 15.00     | 49.00         | 0.00           | 100012478     |           |                |
| Liquides            | Jus de fru Citron pressé  |     | 20.00        | 15.00 | 5.00      | 5.00          | 0.00           | 100012490     |           |                |
| Liquides            | Jus de fru Orange pressée | 1   | 20.00        | 15.00 | 5.00      | 5.00          | 0.00           | 100012491     |           |                |
| Liquides            | Jus de fru PAGO Abricot   | - 1 | 50.00        | 43.00 | 15.00     | 7.00          | 0.00           | 100012488     |           |                |
| Liquides            | Jus de fru PAGO ananas    | 1   | 50.00        | 43.00 | 15.00     | 7.00          | 0.00           | 100012485     |           |                |
| Liquides            | Jus de fru PAGO Banane    | 1   | 50.00        | 40.00 | 15.00     | 10.00         | 0.00           | 100012489     |           |                |
| Liquides            | Jus de fru PAGO cassis    |     | 50.00        | 45.00 | 15.00     | 5.00          | 0.00           | 100012484     |           |                |
| Liquides            | Jus de fru PAGO Fraise    |     | 50.00        | 44.00 | 15.00     | 6.00          | 0.00           | 100012483     |           |                |
| Liquides            | Jus de fru PAGO Pomme     |     | 50.00        | 41.00 | 15.00     | 9.00          | 0.00           | 100012486     |           |                |
| Liquides            | Jus de fru PAGO Tomate    | - 1 | 50.00        | 44.00 | 15.00     | 6.00          | 0.00           | 100012487     |           |                |
| Liquides            | softs  Coca cola          | 1   | 100.00       | 67.00 | 25.00     | 33.00         | 0.00           | 100012492     |           |                |
| Liquides            | softs  Coca cola light    | 1   | 100.00       | 92.00 | 25.00     | 8.00          | 0.00           | 100012494     |           |                |
| Liquides            | softs  Coca cola zéro     | I   | 100.00       | 92.00 | 25.00     | 8.00          | 0.00           | 100012493     |           |                |

6. Vous pouvez mettre à jour votre état de stock en renseignant le nominal, la quantité, le minimum et/ou le prix d'achat (optionnel), puis vous cliquez sur :

- « Appliquer » si vous souhaitez changer la valeur actuelle par la valeur saisie.
- « Ajouter » si vous souhaitez additionner la valeur saisie avec la valeur actuelle.

Exemple 1 : Je mets à jour les quantités en cliquant sur « Appliquer ».

|          |      | Badoit |   | Nominal |     | 0t6<br>26  |      | Minimum<br>15            | Réassort<br>24 | Achat 0.00 | Appliquer | Ajouter        |
|----------|------|--------|---|---------|-----|------------|------|--------------------------|----------------|------------|-----------|----------------|
| Liquides | Eaux | Badoit |   | 50.00   | 26. | .00  15.00 | ə  : | 24.00                    | 0.00           | 100012479  |           |                |
|          |      | Badoit |   | Nominal |     | ∝<br>50    |      | <sup>Minimum</sup><br>15 | Réassort<br>24 | Achat      | Appliquer | Lo.<br>Ajouter |
| Liquides | Eaux | Badoit | 1 | 50.00   | 26. | .00  15.00 | ə  : | 24.00                    | 0.00           | 100012479  |           |                |
|          |      | Badoit |   | Nominal |     | ∝.⊧<br>50  |      | <sup>Minimum</sup><br>15 | Réassort<br>0  | Achat      | Appliquer | Lo.<br>Ajouter |
| Liquides | Eaux | Badoit |   | 50.00   | 50. | .00  15.00 | )    | 0.00                     | 0.00           | 100012479  |           |                |

Exemple 2 : Je rajoute une quantité en cliquant sur « Ajouter ».

|          |      | Perrier    |   | Nomina<br>50 |       | Qté<br>22 | Minimum<br>15 | Réassort<br>28 | Achat     | Appliquer | Lo.<br>Ajouter |
|----------|------|------------|---|--------------|-------|-----------|---------------|----------------|-----------|-----------|----------------|
| Liquides | Eaux | Badoit     |   | 50.00        | 50.00 | 15.00     | 0.00          | 0.00           | 100012479 |           |                |
| Liquides | Eaux | Perrier    |   | 50.00        | 22.00 | 15.00     | 28.00         | 0.00           | 100012480 |           |                |
|          |      | Perrier    |   | Nominal      |       | Qté<br>20 | Minimum<br>15 | Réassort       | Achat     | <b></b>   | Q              |
|          |      |            |   | 50           |       | 20        | 15            | 20             | 0.00      | Appliquer | Ajouter        |
| Liquides | Eaux | Badoit     | 1 | 50.00        | 50.00 | 15.00     | 0.00          | 0.00           | 100012479 |           |                |
| Liquides | Eaux | Perrier    |   | 50.00        | 22.00 | 15.00     | 28.00         | 0.00           | 100012480 |           |                |
|          |      | <b>.</b> . |   | Nomina       |       | Qté       | Minimum       | Réassort       | Achat     | here!     |                |
|          |      | Perrier    |   | 50           |       | 42        | 15            | 8              | 0.00      | Appliquer | Ajouter        |
| Liquides | Eaux | Badoit     |   | 50.00        | 50.00 | 15.00     | 0.00          | 0.00           | 100012479 |           |                |
| Liquides | Eaux | Perrier    |   | 50.00        | 42.00 | 15.00     | 8.00          | 0.00           | 100012480 |           |                |

# Mettre à jour le fichier stock en utilisant l'import/export en .xls

**Etape 1 :** Exportez le fichier.

Après avoir cliquez sur l'icône « Stock » dans la page d'accueil :

1. Vous cliquez sur « Gestion de cave ».

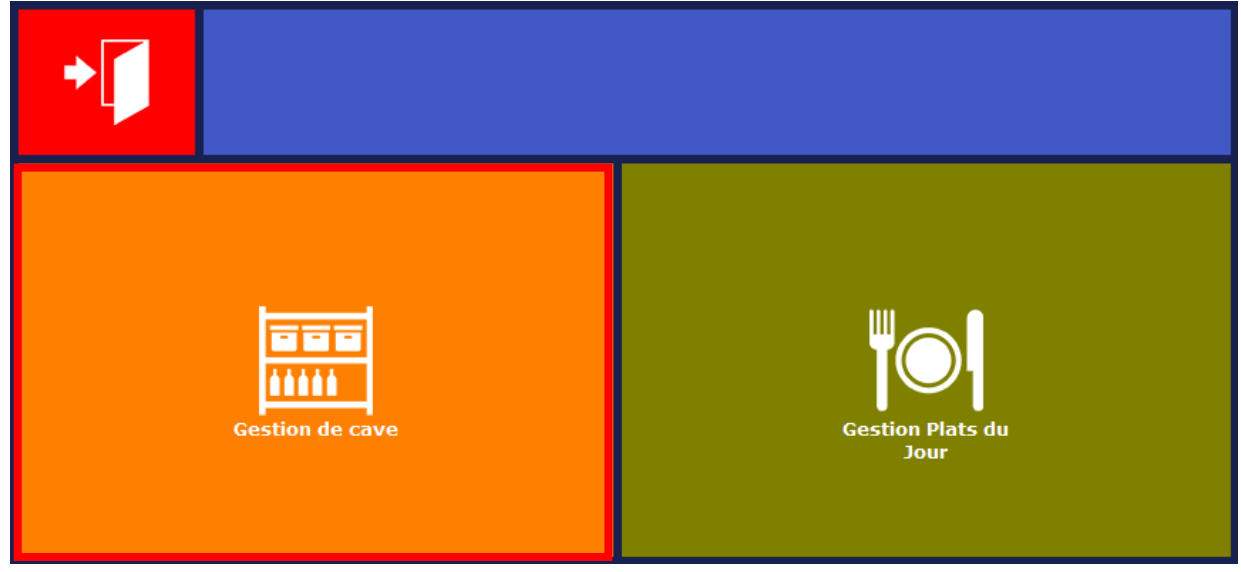

2. Puis vous cliquez sur « Exporter ».

| ◆<br>Sortie |               | Gestion de cave |          |          |  |  |  |  |  |  |  |
|-------------|---------------|-----------------|----------|----------|--|--|--|--|--|--|--|
|             |               |                 | xLS      | XLS      |  |  |  |  |  |  |  |
| Produits    | Mettre à jour | Imprimer        | Exporter | Importer |  |  |  |  |  |  |  |

#### 3. Choisissez l'importation Ascii.

Par défaut l'export est « Sans ajout des titres », cela permet d'afficher les entêtes des colonnes.

| × Expor                                                   | ок                                            |             |
|-----------------------------------------------------------|-----------------------------------------------|-------------|
| Le fichier des stocks est exporté au format Ascii dans    | le répertoire :                               |             |
| <répertoire des="" données="">\</répertoire>              | Stock'                                        |             |
| II s'appelle 'Stocks.txt'.                                | Exp                                           | portation : |
| Ce fichier est au format ascii, les données étant sépar   | ées par des tabulations. Avec ajout de        | es titres   |
| Attention: pour une exploitation avec une application     | extérieure (Excel par exemple), Sans ajout de | es titres   |
| il faut utiliser dans le format des nombres un point à la | place de la virgule                           |             |
| (9.99 au lieu de 9,99).                                   |                                               |             |
| (Pensez à vérifier le réglage des paramètres ré           | egionaux dans Windows !)                      |             |

Mais pour plus de facilité, nous vous conseillons de faire l'export « Avec ajout des titres ».

| <b>Exportation Ascii</b>                                                              |                       | ✓<br>ОК |  |
|---------------------------------------------------------------------------------------|-----------------------|---------|--|
| Le fichier des stocks est exporté au format Ascii dans le répertoire :                |                       |         |  |
| <répertoire des="" données="">\Stock'</répertoire>                                    |                       |         |  |
| Il s'appelle 'Stocks.txt'.                                                            | Exportation :         |         |  |
| Ce fichier est au format ascii, les données étant séparées par des tabulations.       | Avec ajout des titres |         |  |
| Attention: pour une exploitation avec une application extérieure (Excel par exemple), | Sans ajout des        | titres  |  |
| il faut utiliser dans le format des nombres un point à la place de la virgule         |                       |         |  |
| (9.99 au lieu de 9,99).                                                               |                       |         |  |
| (Pensez à vérifier le réglage des paramètres régionaux dans Windows !)                |                       |         |  |

Puis de cliquez sur « OK ».

Le logiciel vous averti lorsque l'export est terminé.

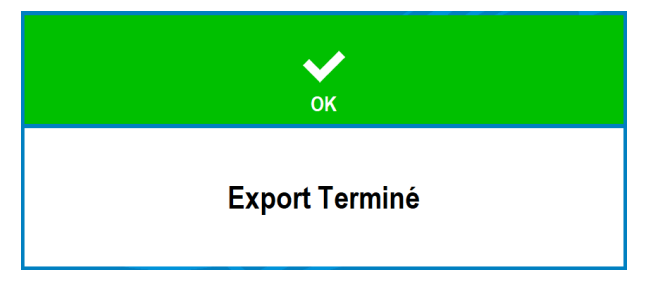

#### Etape 2 : Récupérez votre fichier.

1. Quittez le logiciel Zatyoo.

2. Retrouvez votre export.

Pour ce faire allez dans : Ce PC > \_Zatyoo (dossier) > Data\_net (dossier) > STOCK (dossier).

Voici un exemple de dossiers et fichiers pouvant être dans le dossier « STOCK » du Data\_net. Votre export est le fichier : « Stocks.txt ».

| Nom           | Modifié le       | Туре                | Taille |
|---------------|------------------|---------------------|--------|
| Backup        | 21/11/2018 10:16 | Dossier de fichiers |        |
| Stocks.txt    | 21/11/2018 10:17 | Document texte      | 4 Ko   |
| 📧 STOCKS7.DAT | 20/11/2018 17:07 | Fichier DAT         | 46 Ko  |

#### 3. Ouvrez le fichier « Stocks.txt ».

Pour cela :

- Sélectionner la ligne (la ligne doit devenir bleutée).
- Faire un clic doit sur la ligne.
- Sélectionner « Ouvrir avec » > Microsoft Office Excel (ou Excel sous Open office).
- Si vous n'avez pas Excel, vous avez la possibilité d'ouvrir le fichier depuis le tableur sous Zatyoo.

|   | Ouvrir<br>Edit with Adobe Dreamweaver CS4<br>Imprimer |    |                            |      |
|---|-------------------------------------------------------|----|----------------------------|------|
|   | Modifier                                              | Dw | Adobe Dreamweaver CS4      | ļ    |
| 2 | Edit with Notepad++                                   |    | Bloc-notes                 |      |
| Ē | Partager                                              |    | 5.000                      |      |
|   | Ouvrir avec                                           | X  | Microsoft Office Excel     |      |
|   | Accorder l'accès à                                    | ٨  | WordPad                    | •    |
| a | Scanner les fichiers sélectionnés avec Avira          | _  |                            |      |
|   | Ajouter à l'archive                                   | ÷. | Rechercher dans le Store   |      |
|   | Ajouter à "Stocks.rar"                                |    |                            |      |
|   | Compresser et envoyer par e-mail                      |    | Choisir une autre applicat | tion |
|   | Compresser dans "Stocks.rar" et envoyer par e-mail    |    |                            |      |
| đ | Zip and Share (WinZip Express)                        |    |                            |      |
| đ | WinZip >                                              |    |                            |      |
|   | Restaurer les versions précédentes                    |    |                            |      |
|   | Envoyer vers                                          |    |                            |      |
|   | Couper                                                |    |                            |      |
|   | Copier                                                |    |                            |      |
|   | Créer un raccourci                                    |    |                            |      |
|   | Supprimer                                             |    |                            |      |
|   | Renommer                                              |    |                            |      |
|   | Propriétés                                            |    |                            |      |

<u>NB</u>: Vous avez la possibilité de récupérer le fichier « Stocks.txt » sur une clé USB et de faire les manipulations suivantes depuis un autre poste (ordinateur).

#### **Etape 3 :** Modifiez les données. 1. Vos données à l'ouverture du fichier.

| ret<br>ier     |
|----------------|
| er et<br>ler " |
| er et<br>her " |
|                |
| 3              |
|                |
|                |
|                |
|                |
|                |
|                |
|                |
| _              |
|                |
|                |
|                |
|                |
| _              |
|                |
|                |
|                |
|                |
|                |
| 1              |
|                |
|                |
|                |
|                |
|                |
|                |
|                |
|                |
|                |
|                |
|                |
|                |
|                |
|                |
|                |
|                |
|                |
|                |
|                |
|                |
|                |
|                |
|                |
|                |
|                |
|                |

## N'hésitez pas à jouer avec la largeur des colonnes pour une meilleure visualisation de vos données.

| 6.53  |                                  |                        |                           |                                           |             | CASAAL - MICLOSOIL EAC |                  |              |                |        |   |                 |           |                 |           |               | ~       |
|-------|----------------------------------|------------------------|---------------------------|-------------------------------------------|-------------|------------------------|------------------|--------------|----------------|--------|---|-----------------|-----------|-----------------|-----------|---------------|---------|
|       | Accueil Insertion Mise en page   | Formules Données       | Révision Affichage Dé     | veloppeur PDF                             |             |                        |                  |              |                |        |   |                 |           |                 |           | <b>9</b> -    | σx      |
| 12    | K Couper                         |                        |                           | and the lines of the second second second | Chan david  |                        |                  | Normal       | Incaticfairant | Noutro |   | -               | 1000      | Σ Somme automa  | tique - A | m             |         |
|       | La Copier                        | • 11 • A A             | Kenvoy                    | er a la ligne automatiquement             | standard    |                        | - <u>- 1</u>     | reorman      | insatistaisant | Neure  |   |                 |           | 💽 Remplissage * | ZI        | uru           |         |
| Coll  | er J Reproduire la mise en forme | § · ⊡ · △ · <u>▲</u> · | 「 田 田 田 田 Fusion          | ner et centrer *                          | - % 000 % - | Mise en forme M        | ettre sous forme | Satisfaisant | Avertissement  | Calcul | Ŧ | Insérer Supprim | er Format | @ Effacer *     | Trier et  | Rechercher et |         |
|       | Presse-papiers G                 | Police                 | Alignemer                 | nt G                                      | Nombre      |                        |                  | Style        |                |        |   | Cellule         | s         |                 | Édition   |               |         |
|       | Al - Code                        | Produit                |                           |                                           |             |                        |                  |              |                |        |   |                 |           |                 |           |               | ×       |
|       | A1                               |                        | 0                         |                                           | 0           |                        |                  |              | И              |        |   |                 | 0         | 0               | 0         | 0             | -       |
|       | A B                              | U. Nam Caus Camilla    | Ub all 6 Decidual         | E P                                       | Naminal     | H Ca                   | ut an internet   | J.           | ĸ              | L      | M | N               | 0         | P P             | u         | R             |         |
| 1 0   | tode produit Nom Familie         | Nom Sous-Pamilie       | Disert                    | 0                                         | Nominal U   | te en stock se         | un minimum       | Acriat       | 0              |        |   |                 |           |                 |           |               |         |
| 2     | 100012447 Liquides               | Apentits               | Martini blanc             | 0                                         | 100         | 100                    | 25               |              | 0              |        |   |                 |           |                 |           |               |         |
| 3     | 100012449 Liquides               | Apentits               | Martini planc             | 0 0                                       | 100         | 100                    | 25               |              | 0              |        |   |                 |           |                 |           |               |         |
| 5     | 100012450 Liquides               | Anáritifs              | Campari                   | 0 0                                       | 100         | 100                    | 25               |              | 0              |        |   |                 |           |                 |           |               |         |
| 6     | 100012452 Liquides               | Apéritifs              | Porto                     | 0 0                                       | 100         | 100                    | 25               |              | 0              |        |   |                 |           |                 |           |               |         |
| 7     | 100012453 Liquides               | Apéritifs              | Whisky                    | 0 0                                       | 100         | 100                    | 25               |              | 0              |        |   |                 |           |                 |           |               |         |
| 8     | 100012454 Liquides               | Apéritifs              | Vodka                     | 0 0                                       | 100         | 100                    | 25               |              | 0              |        |   |                 |           |                 |           |               |         |
| 9     | 100012455 Liquides               | Cocktails              | Spritz                    | 0 0                                       | 50          | 45                     | 15               |              | 0              |        |   |                 |           |                 |           |               |         |
| 10    | 100012456 Liquides               | Cocktails              | Margharita                | 0 0                                       | 50          | 47                     | 15               |              | 0              |        |   |                 |           |                 |           |               |         |
| 11    | 100012457 Liquides               | Cocktails              | Molito                    | 0 0                                       | 50          | 47                     | 15               |              | 0              |        |   |                 |           |                 |           |               |         |
| 12    | 100012463 Liquides               | Café                   | Thé                       | 0 0                                       | 100         | 98                     | 25               |              | 0              |        |   |                 |           |                 |           |               |         |
| 13    | 100012465 Liquides               | Café                   | Infusion                  | 0 0                                       | 100         | 97                     | 25               |              | 0              |        |   |                 |           |                 |           |               |         |
| 14    | 100012466 Liquides               | Digestifs              | Cognac                    | 0 0                                       | 50          | 45                     | 15               |              | 0              |        |   |                 |           |                 |           |               |         |
| 15    | 100012467 Liquides               | Digestifs              | Poire                     | 0 0                                       | 50          | 47                     | 15               |              | 0              |        |   |                 |           |                 |           |               |         |
| 16    | 100012468 Liquides               | Digestifs              | Calvados                  | 0 0                                       | 50          | 46                     | 15               |              | 0              |        |   |                 |           |                 |           |               |         |
| 17    | 100012469 Liquides               | Digestifs              | Bacardi                   | 0 (                                       | 50          | 47                     | 15               |              | 0              |        |   |                 |           |                 |           |               |         |
| 18    | 100012470 Liquides               | Digestifs              | Armagnac                  | 0 (                                       | 50          | 48                     | 15               |              | 0              |        |   |                 |           |                 |           |               |         |
| 19    | 100012471 Liquides               | Bières                 | Pression - Heineken demi  | 0 0                                       | 100         | 94                     | 25               |              | 0              |        |   |                 |           |                 |           |               |         |
| 20    | 100012472 Liquides               | Bières                 | Pression - Heineken pinte | 0 (                                       | 100         | 79                     | 25               |              | 0              |        |   |                 |           |                 |           |               |         |
| 21    | 100012473 Liquides               | Bières                 | Pression - Affligen demi  | 0 (                                       | 100         | 97                     | 25               |              | 0              |        |   |                 |           |                 |           |               |         |
| 22    | 100012474 Liquides               | Bières                 | Pression - Affligen pinte | 0 0                                       | 100         | 95                     | 25               |              | 0              |        |   |                 |           |                 |           |               |         |
| 23    | 100012475 Liquides               | Bières                 | Btl - Hoegarden           | 0 0                                       | 50          | 43                     | 15               |              | 0              |        |   |                 |           |                 |           |               |         |
| 24    | 100012476 Liquides               | Bières                 | Btl - Desperados          | 0 (                                       | 50          | 40                     | 15               |              | 0              |        |   |                 |           |                 |           |               |         |
| 25    | 100012477 Liquides               | Bières                 | Btl - Krick cerise        | 0 0                                       | 50          | 38                     | 15               |              | 0              |        |   |                 |           |                 |           |               | _       |
| 26    | 100012478 Liquides               | Eaux                   | Vitel                     | 0 0                                       | 50          | 1                      | 15               |              | 0              |        |   |                 |           |                 |           |               | _       |
| 27    | 100012479 Liquides               | Eaux                   | Badoit                    | 0 (                                       | 50          | 50                     | 15               |              | 0              |        |   |                 |           |                 |           |               | _       |
| 28    | 100012480 Liquides               | Eaux                   | Perrier                   | 0 (                                       | 50          | 42                     | 15               |              | 0              |        |   |                 |           |                 |           |               | _       |
| 29    | 100012481 Liquides               | Eaux                   | San Pellegrino            | 0 (                                       | 50          | 16                     | 15               |              | 0              |        |   |                 |           |                 |           |               | _       |
| 30    | 100012483 Liquides               | Jus de fruits          | PAGO Fraise               | 0 (                                       | 50          | 44                     | 15               |              | 0              |        |   |                 |           |                 |           |               | _       |
| 31    | 100012484 Liquides               | Jus de fruits          | PAGO cassis               | 0 0                                       | 50          | 45                     | 15               |              | 0              |        |   |                 |           |                 |           |               |         |
| 32    | 100012485 Liquides               | Jus de fruits          | PAGO ananas               | 0 0                                       | 50          | 43                     | 15               |              | 0              |        |   |                 |           |                 |           |               | _       |
| 33    | 100012486 Liquides               | Jus de fruits          | PAGO Pomme                | 0 0                                       | 50          | 41                     | 15               |              | 0              |        |   |                 |           |                 |           |               | _       |
| 34    | 100012487 Liquides               | Jus de fruits          | PAGO Tomate               | 0 0                                       | 50          | 44                     | 15               |              | 0              |        |   |                 |           |                 |           |               |         |
| 35    | 100012488 Liquides               | Jus de fruits          | PAGO Abricot              | 0 0                                       | 50          | 43                     | 15               |              | 0              |        |   |                 |           |                 |           |               |         |
| 30    | 100012407 Liquides               | Jus de truits          | Citron prossé             | 0                                         | 3 50        | 40                     | 15               |              | 0              |        |   |                 |           |                 |           |               |         |
| 3/    | 100012490 Liquides               | Jus de fruits          | Orange pressée            | 0                                         | 20          | 15                     | 5                |              | 0              |        |   |                 |           |                 |           |               |         |
| 20    | 100012492 Liquides               | softe                  | Cora cola                 | 0                                         | 20          | 15                     | 3                |              | 0              |        |   |                 |           |                 |           |               |         |
| 40    | 100012492 Liquides               | softs                  | Cora cola zéro            | 0 0                                       | 100         | 67                     | 25               |              | 0              |        |   |                 |           |                 |           |               |         |
| 41    | 100012494 Liquides               | softs                  | Cora cola light           | 0 0                                       | 100         | 92                     | 25               |              | 0              |        |   |                 |           |                 |           |               |         |
| 14 4  | Kocks                            |                        |                           |                                           |             |                        | 2.5              |              |                |        |   |                 |           | _               | _         |               | - F - 1 |
| Drift | P                                |                        |                           |                                           |             |                        |                  |              |                |        |   |                 |           |                 | 100 %     |               | -       |

2. Vous pouvez faire des filtres pour optimiser la visualisation afin d'afficher uniquement les produits à modifier (ne le faire que si vous êtes à l'aise avec Excel et ses modules).

|                              |                                             |                            |                          |                    |                         |               |                  |          |           | Stocks                     | bit - Microsoft               | Excel                            |               |            |                 |       |   |   |          |              |     | $\sim$ |
|------------------------------|---------------------------------------------|----------------------------|--------------------------|--------------------|-------------------------|---------------|------------------|----------|-----------|----------------------------|-------------------------------|----------------------------------|---------------|------------|-----------------|-------|---|---|----------|--------------|-----|--------|
| AC                           | cueil Insertion                             | Mise en page               | Formules                 | Données Ré         | vision Affichag         | e Dévelopy    | eur PDF          |          |           |                            |                               |                                  |               |            |                 |       |   |   |          |              | 0 - | _ = ×  |
| 80 A                         | <b>P</b>                                    | <b>P</b>                   |                          | Conr               | nexions                 |               | K Ett            | acer     |           |                            | -                             | <b>1</b>                         | 453 49        | ា ភូម      | Afficher les dé | tails |   |   |          |              |     |        |
|                              |                                             |                            |                          | Prop               | oriétés                 | Zł <u>2</u> Å | No Re            | opliquer |           |                            | <b>0</b>                      | <b>17</b>                        | 13 1          | 8 88       |                 |       |   |   |          |              |     |        |
| A partir du<br>fichier Acces | A partir du A partir<br>s site Web du texte | A partir d'autres          | Connexions<br>existantes | Actualiser see Mod | difier les liens d'accè | A Trier       | Filtrer y Au     | incé     | Convertir | Supprimer Vi<br>s doublons | alidation des Ci<br>données * | onsolider Analyse d<br>scénarios | Grouper Disso | cier Sous- | total           |       |   |   |          |              |     |        |
|                              | Données e                                   | xternes                    |                          | Conn               | nexions                 |               | Trier et filtrer |          |           | Out                        | ils de données                |                                  |               | Pla        | an              | 9     |   |   |          |              |     |        |
| A                            | 1 • (9                                      | <i>f</i> <sub>N</sub> Code | Produit                  |                    |                         | -             |                  |          | -         |                            |                               |                                  |               |            |                 |       |   |   |          |              |     | -      |
|                              | A                                           | B                          | -                        | C                  |                         | D             | 6                |          | F         | 6                          |                               | н                                |               |            | 1               | K     | 1 | M | N        | 0            | P   |        |
| 1 Code                       | Produit 🔽 Ne                                | om Famille                 | Nom !                    | Sous-Famille 🔐     | Libellé Produit         | -             |                  |          |           | Nominal                    | V Qté                         | en stock                         | Seuil minimum | Ach        | at 💌            |       |   |   |          |              |     |        |
| 12                           | 100012463 Li                                | auides                     | Café                     |                    | Thé                     |               | _                | 0        | 0         |                            | 100                           | 98                               |               | 25         | 0               |       |   |   |          |              |     |        |
| 13                           | 100012465 Lie                               | quides                     | Café                     |                    | Infusion                |               |                  | 0        | 0         |                            | 100                           | 97                               |               | 25         | 0               |       |   |   |          |              |     |        |
| 19                           | 100012471 Li                                | quides                     | Bière                    | s                  | Pression - Hein         | eken demi     |                  | 0        | 0         |                            | 100                           | 94                               |               | 25         | 0               |       |   |   |          |              |     |        |
| 20                           | 100012472 Li                                | quides                     | Bière                    | s                  | Pression - Hein         | eken pinte    |                  | 0        | 0         |                            | 100                           | 79                               |               | 25         | 0               |       |   |   |          |              |     |        |
| 21                           | 100012473 Li                                | quides                     | Bière                    | s                  | Pression - Affli        | zen demi      |                  | 0        | 0         |                            | 100                           | 97                               |               | 25         | 0               |       |   |   |          |              |     |        |
| 22                           | 100012474 Li                                | quides                     | Bière                    | s                  | Pression - Affli        | gen pinte     |                  | 0        | 0         |                            | 100                           | 95                               |               | 25         | 0               |       |   |   |          |              |     |        |
| 23                           | 100012475 Li                                | quides                     | Bière                    | s                  | Btl - Hoegarde          | 1             |                  | 0        | 0         |                            | 50                            | 43                               |               | 15         | 0               |       |   |   |          |              |     |        |
| 24                           | 100012476 Li                                | quides                     | Bière                    | s                  | Btl - Desperade         | s             |                  | 0        | 0         |                            | 50                            | 40                               |               | 15         | 0               |       |   |   |          |              |     |        |
| 25                           | 100012477 Li                                | quides                     | Bière                    | s                  | Btl - Krick ceris       | e             |                  | 0        | 0         |                            | 50                            | 38                               |               | 15         | 0               |       |   |   |          |              |     |        |
| 26                           | 100012478 Li                                | quides                     | Eaux                     |                    | Vitel                   |               |                  | 0        | 0         |                            | 50                            | 1                                |               | 15         | 0               |       |   |   |          |              |     |        |
| 27                           | 100012479 Li                                | quides                     | Eaux                     |                    | Badoit                  |               |                  | 0        | 0         |                            | 50                            | 50                               |               | 15         | 0               |       |   |   |          |              |     |        |
| 28                           | 100012480 Li                                | quides                     | Eaux                     |                    | Perrier                 |               |                  | 0        | 0         |                            | 50                            | 42                               |               | 15         | 0               |       |   |   |          |              |     |        |
| 29                           | 100012481 Li                                | quides                     | Eaux                     |                    | San Pellegrino          |               |                  | 0        | 0         |                            | 50                            | 16                               |               | 15         | 0               |       |   |   |          |              |     |        |
| 30                           | 100012483 Li                                | quides                     | Jus de                   | e fruits           | PAGO Fraise             |               |                  | 0        | 0         |                            | 50                            | 44                               |               | 15         | 0               |       |   |   |          |              |     |        |
| 31                           | 100012484 Li                                | quides                     | Jus de                   | e fruits           | PAGO cassis             |               |                  | 0        | 0         |                            | 50                            | 45                               |               | 15         | 0               |       |   |   |          |              |     |        |
| 32                           | 100012485 Li                                | quides                     | Jus de                   | e fruits           | PAGO ananas             |               |                  | 0        | 0         |                            | 50                            | 43                               |               | 15         | 0               |       |   |   |          |              |     |        |
| 33                           | 100012486 Lie                               | quides                     | Jus de                   | e fruits           | PAGO Pomme              |               |                  | 0        | 0         |                            | 50                            | 41                               |               | 15         | 0               |       |   |   |          |              |     |        |
| 34                           | 100012487 Li                                | quides                     | Jus de                   | e fruits           | PAGO Tomate             |               |                  | 0        | 0         |                            | 50                            | 44                               |               | 15         | 0               |       |   |   |          |              |     |        |
| 35                           | 100012488 Li                                | quides                     | Jus de                   | e fruits           | PAGO Abricot            |               |                  | 0        | 0         |                            | 50                            | 43                               |               | 15         | 0               |       |   |   |          |              |     |        |
| 36                           | 100012489 Lie                               | quides                     | Jus de                   | e fruits           | PAGO Banane             |               |                  | 0        | 0         |                            | 50                            | 40                               |               | 15         | 0               |       |   |   |          |              |     |        |
| 37                           | 100012490 Li                                | quides                     | Jus de                   | e fruits           | Citron pressé           |               |                  | 0        | 0         |                            | 20                            | 15                               |               | 5          | 0               |       |   |   |          |              |     |        |
| 38                           | 100012491 Li                                | quides                     | Jus de                   | e fruits           | Orange pressé           | 9             |                  | 0        | 0         |                            | 20                            | 15                               |               | 5          | 0               |       |   |   |          |              |     |        |
| 39                           | 100012492 Lie                               | quides                     | softs                    |                    | Coca cola               |               |                  | 0        | 0         |                            | 100                           | 67                               |               | 25         | 0               |       |   |   |          |              |     |        |
| 40                           | 100012493 Li                                | quides                     | softs                    |                    | Coca cola zéro          |               |                  | 0        | 0         |                            | 100                           | 92                               |               | 25         | 0               |       |   |   |          |              |     |        |
| 41                           | 100012494 Lie                               | quides                     | softs                    |                    | Coca cola light         |               |                  | 0        | 0         |                            | 100                           | 92                               |               | 25         | 0               |       |   |   |          |              |     |        |
| 42                           | 100012495 Li                                | quides                     | softs                    |                    | Sprite                  |               |                  | 0        | 0         |                            | 100                           | 97                               |               | 25         | 0               |       |   |   |          |              |     |        |
| 43                           | 100012496 Li                                | quides                     | softs                    |                    | Orangina                |               |                  | 0        | 0         |                            | 100                           | 89                               |               | 25         | 0               |       |   |   |          |              |     |        |
| 44                           | 100012497 Li                                | quides                     | softs                    |                    | Schweppes Tor           | lic           |                  | 0        | 0         |                            | 100                           | 96                               |               | 25         | 0               |       |   |   |          |              |     |        |
| 45                           | 100012498 Li                                | quides                     | softs                    |                    | Schweppes Age           | umes          |                  | 0        | 0         |                            | 100                           | 97                               |               | 25         | 0               |       |   |   |          |              |     |        |
| 46                           | 100012499 Li                                | quides                     | softs                    |                    | lce tea                 |               |                  | 0        | 0         |                            | 50                            | 36                               |               | 15         | 0               |       |   |   |          |              |     |        |
| 47                           | 100012500 Li                                | quides                     | softs                    |                    | Diabolo                 |               |                  | 0        | 0         |                            | 50                            | 50                               |               | 15         | 0               |       |   |   |          |              |     |        |
| 48                           | 100012501 Li                                | quides                     | softs                    |                    | Limonade                |               |                  | 0        | 0         |                            | 50                            | 50                               |               | 15         | 0               |       |   |   |          |              |     |        |
| 50                           | 100012512 Li                                | quides                     | softs                    |                    | Coca cola cher          | γ             |                  | 0        | 0         |                            | 0                             | 0                                |               | 0          | 0               |       |   |   |          |              |     |        |
| 51                           | 100012513 Li                                | quides                     | softs                    |                    | Coca cola vani          | le            |                  | 0        | 0         |                            | 100                           | 100                              |               | 25         | 0               |       |   |   |          |              |     |        |
| 52                           |                                             |                            |                          |                    |                         |               |                  |          |           |                            |                               |                                  |               |            |                 |       |   |   |          |              |     |        |
| 53                           |                                             |                            |                          |                    |                         |               |                  |          |           |                            |                               |                                  |               |            |                 |       |   |   |          |              |     |        |
| R 4 F H                      | Stocks / 💱 /                                | 10                         |                          |                    |                         |               |                  |          |           |                            |                               |                                  |               |            |                 |       |   | _ |          |              |     |        |
| Met 34                       | enregistrement(s) trouv                     | e(s) sur so 🔛              |                          |                    |                         |               |                  |          |           |                            |                               |                                  |               |            |                 |       |   |   | <u> </u> | a 🖂 110 % (- |     |        |

3. Faites vos modifications uniquement sur les quantitatifs.

| Accu                          | eil Insertion Mise en p                                        | age Formules | Données Révision                     | Affichage       | Développeur  | PDF          |           |                         |                            |                          |                        |                     |            |                      |     |   |   |         | 0 - 0                                   | , x |
|-------------------------------|----------------------------------------------------------------|--------------|--------------------------------------|-----------------|--------------|--------------|-----------|-------------------------|----------------------------|--------------------------|------------------------|---------------------|------------|----------------------|-----|---|---|---------|-----------------------------------------|-----|
| <b>8</b> 25                   | P P P                                                          |              | Connexions                           |                 |              | K Effacer    |           | -                       |                            |                          | 0                      | 450 450             | 410 4      | Afficher les détails |     |   |   |         |                                         |     |
|                               | . 🔺 . 🛄 . 🛄                                                    |              | Propriétés                           | 2               |              | & Réapplique |           | <b>3</b> .8             | -0                         | <b>1</b> , <b>-</b> 1    | 15                     | 20 20               |            | Masquer              |     |   |   |         |                                         |     |
| A partir du<br>fichier Access | A partir du A partir A partir d'a<br>site Web du texte sources | existantes   | Actualiser<br>tout * 80 Modifier les | s liens d'accès | Trier Filtre | y Avancé     | Convertir | Supprimer<br>s doublons | Validation de<br>données * | s Consolider Ana<br>scéi | ityse de G<br>narios * | Grouper Dissocier S | Sous-total |                      |     |   |   |         |                                         |     |
|                               | Données externes                                               |              | Connexions                           |                 | Trier e      | t filtrer    |           | 0                       | utils de donne             | ées                      |                        |                     | Plan       |                      |     |   |   |         |                                         |     |
| A1                            | ▼ (* <i>f</i> <sub>X</sub>                                     | Code_Produit |                                      |                 |              |              |           |                         |                            |                          |                        |                     |            |                      |     |   |   |         |                                         | ¥   |
|                               | A                                                              | 1            | С                                    | D               |              | E            | F         |                         | G                          | н                        |                        | 1                   | J          | , ,                  | L L | M | N | 0       | Р                                       |     |
| 1 Code_P                      | roduit 💽 Nom Famil                                             | e 💌 Nom      | Sous-Famille 🔐 Libel                 | lé Produit      |              |              |           | Nominal                 | - (                        | Qté en stock             | 💌 Seui                 | il minimum 💌        | Achat      |                      |     |   |   |         |                                         |     |
| 12                            | 100012463 Liquides                                             | Café         | Thé                                  |                 |              | 0            | C         | )                       | 100                        |                          | 98                     | 25                  |            | 0                    |     |   |   |         |                                         |     |
| 13                            | 100012465 Liquides                                             | Café         | Infus                                | ion             |              | 0            | 0         | )                       | 100                        |                          | 97                     | 25                  |            | 0                    |     |   |   |         |                                         |     |
| 19                            | 100012471 Liquides                                             | Bière        | s Pres                               | sion - Heineke  | n demi       | 0            | 0         | )                       | 100                        |                          | 94                     | 25                  |            | 0                    |     |   |   |         |                                         |     |
| 20                            | 100012472 Liquides                                             | Bière        | s Pres                               | sion - Heineke  | n pinte      | 0            | 0         | )                       | 100                        |                          | 79                     | 25                  |            | 0                    |     |   |   |         |                                         |     |
| 21                            | 100012473 Liquides                                             | Blère        | s Pres                               | sion - Affligen | demi         | 0            | 0         | )                       | 100                        |                          | 97                     | 25                  |            | 0                    |     |   |   |         |                                         |     |
| 22                            | 100012474 Liquides                                             | Bière        | s Pres                               | sion - Affligen | pinte        | 0            | 0         | )                       | 100                        |                          | 95                     | 25                  |            | 0                    |     |   |   |         |                                         |     |
| 23                            | 100012475 Liquides                                             | Bière        | s Btl -                              | Hoegarden       |              | 0            | 0         | )                       | 50                         |                          | 43                     | 15                  |            | 0                    |     |   |   |         |                                         | -11 |
| 24                            | 100012476 Liquides                                             | Bière        | s Btl -                              | Desperados      |              | 0            | 0         | )                       | 50                         |                          | 40                     | 15                  |            | 0                    |     |   |   |         |                                         | -11 |
| 25                            | 100012477 Liquides                                             | Bière        | s Btl -                              | Krick cerise    |              | 0            | 0         | )                       | 50                         |                          | 38                     | 15                  |            | 0                    |     |   |   |         |                                         | -11 |
| 26                            | 100012478 Liquides                                             | Eaux         | Vitel                                |                 |              | 0            | 0         | )                       | 50                         |                          | 50                     | 15                  |            | 0                    |     |   |   |         |                                         | -11 |
| 27                            | 100012479 Liquides                                             | Eaux         | Bado                                 | bit             |              | 0            | 0         | )                       | 50                         |                          | 50                     | 15                  |            | 0                    |     |   |   |         |                                         | -11 |
| 28                            | 100012480 Liquides                                             | Eaux         | Perri                                | er              |              | 0            | C         | )                       | 50                         |                          | 50                     | 15                  |            | 0                    |     |   |   |         |                                         | -11 |
| 29                            | 100012481 Liquides                                             | Eaux         | San I                                | Pellegrino      |              | 0            | 0         | )                       | 50                         |                          | 50                     | 15                  |            | 0                    |     |   |   |         |                                         | -11 |
| 30                            | 100012483 Liquides                                             | Jus de       | e fruits PAG                         | O Fraise        |              | 0            | C         | )                       | 50                         |                          | 50                     | 15                  |            | 0                    |     |   |   |         |                                         | -11 |
| 31                            | 100012484 Liquides                                             | Jus de       | e fruits PAG                         | O cassis        |              | 0            | 0         |                         | 50                         |                          | 50                     | 15                  |            | 0                    |     |   |   |         |                                         | -11 |
| 32                            | 100012485 Liquides                                             | Jus de       | e fruits PAG                         | O ananas        |              | 0            | 0         |                         | 50                         |                          | 50                     | 15                  |            | 0                    |     |   |   |         |                                         | -11 |
| 33                            | 100012486 Liquides                                             | Jus de       | e fruits PAGO                        | O Pomme         |              | 0            | 0         | )                       | 50                         |                          | 50                     | 15                  |            | 0                    |     |   |   |         |                                         | -1  |
| 34                            | 100012487 Liquides                                             | Jus de       | e fruits PAGO                        | O Tomate        |              | 0            | 0         |                         | 50                         |                          | 50                     | 15                  |            | 0                    |     |   |   |         |                                         | -11 |
| 35                            | 100012488 Liquides                                             | Jus de       | e fruits PAGO                        | D Abricot       |              | 0            | 0         |                         | 50                         |                          | 50                     | 15                  |            | 0                    |     |   |   |         |                                         | -11 |
| 36                            | 100012489 Liquides                                             | Jus de       | e fruits PAG                         | O Banane        |              | 0            | 0         |                         | 50                         |                          | 50                     | 15                  |            | 0                    |     |   |   |         |                                         | -11 |
| 37                            | 100012490 Liquides                                             | Jus d        | e fruits Citro                       | n presse        |              | 0            | 0         |                         | 20                         |                          | 20                     | 5                   |            | 0                    |     |   |   |         |                                         | -11 |
| 38                            | 100012491 Liquides                                             | Jus de       | e truits Oran                        | ige pressee     |              | 0            | 0         |                         | 20                         |                          | 20                     | 5                   |            | 0                    |     |   |   |         |                                         | -11 |
| 39                            | 100012492 Liquides                                             | softs        | Coca                                 | cola            |              | 0            | 0         |                         | 100                        |                          | 100                    | 25                  |            | 0                    |     |   |   |         |                                         | -11 |
| 40                            | 100012495 Liquides                                             | softs        | Coca                                 | cola zero       |              | 0            | 0         |                         | 100                        |                          | 100                    | 25                  |            | 0                    |     |   |   |         |                                         | -11 |
| 41                            | 100012494 Liquides                                             | softs        | Coca                                 | cola light      |              | 0            |           |                         | 100                        |                          | 100                    | 25                  |            | 0                    |     |   |   |         |                                         | -11 |
| 42                            | 100012495 Liquides                                             | softs        | Open                                 | e               |              | 0            | 0         |                         | 100                        |                          | 100                    | 25                  |            | 0                    |     |   |   |         |                                         | -11 |
| 43                            | 100012498 Liquides                                             | softs        | Schu                                 | igina           |              | 0            | 0         |                         | 100                        |                          | 100                    | 25                  |            | 0                    |     |   |   |         |                                         | -11 |
| 44                            | 100012497 Liquides                                             | softs        | Schu                                 | reppes Tonic    | ~            | 0            |           |                         | 100                        |                          | 100                    | 25                  |            | 0                    |     |   |   |         |                                         | -11 |
| 45                            | 100012498 Liquides                                             | softs        | Jon to                               | reppes Agruine  | 13           | 0            | 0         |                         | 50                         |                          | 50                     | 15                  |            | 0                    |     |   |   |         |                                         | -11 |
| 40                            | 100012500 Liquides                                             | softs        | Diah                                 | olo             |              | 0            | 0         |                         | 50                         |                          | 50                     | 15                  |            | 0                    |     |   |   |         |                                         | -11 |
| 48                            | 100012501 Liquides                                             | softs        | Limo                                 | nade            |              | 0            | 0         |                         | 50                         |                          | 50                     | 15                  |            | 0                    |     |   |   |         |                                         | -11 |
| 50                            | 100012512 Liquides                                             | softs        | Coca                                 | cola cherry     |              | 0            | 0         |                         | 100                        |                          | 100                    | 25                  |            | 0                    |     |   |   |         |                                         | -11 |
| 51                            | 100012513 Liquides                                             | softs        | Coca                                 | cola vanille    |              | 0            | 0         | )                       | 100                        |                          | 100                    | 25                  |            | 0                    |     |   |   |         |                                         |     |
| 52                            |                                                                |              |                                      |                 |              | _            |           |                         |                            |                          |                        |                     |            | ~                    |     |   |   |         |                                         |     |
| 53                            |                                                                |              |                                      |                 |              |              |           |                         |                            |                          |                        |                     |            |                      |     |   |   |         |                                         | -   |
| HIFHS                         | tocks 🥠                                                        |              |                                      |                 |              |              |           |                         |                            |                          |                        |                     |            |                      |     | 1 |   |         | ( ) ( ) ( ) ( ) ( ) ( ) ( ) ( ) ( ) ( ) | £11 |
| Prét 34 en                    | registrement(s) trouvé(s) sur 50                               | 20           |                                      |                 |              |              |           |                         |                            |                          |                        |                     |            |                      |     |   |   | 110% (= |                                         | - 🕀 |

4. N'oubliez pas d'enlever les filtres pour que soit affiché l'ensemble de vos produits du fichier du stock (ne le faire que si vous avez mis des filtres (voir <u>Etape 3.2</u>).

|                        | al 19 + 12 + ) +                                                             |                                                    |                                |               |           | Stocks.txt - Micro                             | soft Excel                            |                  |              |                  |   |   |            |                   | - 0 | ×   |
|------------------------|------------------------------------------------------------------------------|----------------------------------------------------|--------------------------------|---------------|-----------|------------------------------------------------|---------------------------------------|------------------|--------------|------------------|---|---|------------|-------------------|-----|-----|
| -                      | Accueil Insertion Mise en page                                               | e Formules Données                                 | Révision Affichage Développeur | PDF           |           |                                                |                                       |                  |              |                  |   |   |            |                   | 0 - | σx  |
| 100                    |                                                                              |                                                    | annexions                      | 🖉 🔆 Effacer   |           |                                                | <b>1</b>                              | +03 +933         | ma PE ann    | cher les détails |   |   |            |                   |     |     |
|                        |                                                                              | 🛄 🗳 ga                                             | opriétés Z * Z A               | 🚡 Réappliquer |           |                                                | <b>.</b>                              | 13 13            | Hat Ma       | squer            |   |   |            |                   |     |     |
| A partir<br>fichier Ac | du A partir du A partir A partir d'autro<br>cess site Web du texte sources * | es Connexions Actualiser<br>existantes tout - 80 M | odifier les liens d'accès      | er 🌀 Avancé   | Convertir | Supprimer Validation d<br>s doublons données * | es Consolider Analyse de<br>scénarios | Grouper Dissocie | r Sous-total |                  |   |   |            |                   |     |     |
|                        | Données externes                                                             | Co                                                 | nnexions Trier                 | t filtrer     |           | Outils de doni                                 | tées                                  |                  | Plan         | 6                |   |   |            |                   |     |     |
|                        | A1 • 🔿 🍂 Co                                                                  | de_Produit                                         |                                |               |           |                                                |                                       |                  |              |                  |   |   |            |                   |     | 2   |
|                        | A B                                                                          | С                                                  | D                              | E             | F         | G                                              | н                                     | 1                | J            | K                | L | M | N          | 0                 | Р   |     |
| 1 Cod                  | e_Produit Nom Famille                                                        | Nom Sous-Famille                                   | Libellé Produit                |               |           | Nominal                                        | Qté en stock                          | Seuil minimum    | Achat        |                  |   |   |            |                   |     |     |
| 2                      | 100012447 Liquides                                                           | Apéritifs                                          | Ricard                         | 0             | C         | 100                                            | 100                                   | 2                | 5            | 0                |   |   |            |                   |     |     |
| 3                      | 100012449 Liquides                                                           | Apéritifs                                          | Martini blanc                  | 0             | 0         | 100                                            | 100                                   | 2                | 5            | 0                |   |   |            |                   |     |     |
| 4                      | 100012450 Liquides                                                           | Apéritifs                                          | Martini rouge                  | 0             | 0         | 100                                            | 100                                   | 2                | 5            | 0                |   |   |            |                   |     |     |
| 5                      | 100012451 Liquides                                                           | Apéritifs                                          | Campari                        | 0             | 0         | 100                                            | 100                                   | 2                | 5            | 0                |   |   |            |                   |     |     |
| 6                      | 100012452 Liquides                                                           | Apéritifs                                          | Porto                          | 0             | C         | 100                                            | 100                                   | 2                | 5            | 0                |   |   |            |                   |     |     |
| 7                      | 100012453 Liquides                                                           | Apéritifs                                          | Whisky                         | 0             | 0         | 100                                            | 100                                   | 2                | 5            | 0                |   |   |            |                   |     |     |
| 8                      | 100012454 Liquides                                                           | Apéritifs                                          | Vodka                          | 0             | 0         | 100                                            | 100                                   | 2                | 5            | 0                |   |   |            |                   |     |     |
| 9                      | 100012455 Liquides                                                           | Cocktails                                          | Spritz                         | 0             | 0         | 50                                             | 45                                    | 1                | 5            | 0                |   |   |            |                   |     | _   |
| 10                     | 100012456 Liquides                                                           | Cocktails                                          | Margharita                     | 0             | 0         | 50                                             | 47                                    | 1                | 5            | 0                |   |   |            |                   |     | _   |
| 11                     | 100012457 Liquides                                                           | Cocktails                                          | Mojito                         | 0             | 0         | 50                                             | 47                                    | 1                | 5            | 0                |   |   |            |                   |     | _   |
| 12                     | 100012463 Liquides                                                           | Café                                               | Thé                            | 0             | 0         | 100                                            | 98                                    | 2                | 5            | 0                |   |   |            |                   |     | _   |
| 13                     | 100012465 Liquides                                                           | Café                                               | Infusion                       | 0             | C         | 100                                            | 97                                    | 2                | 5            | 0                |   |   |            |                   |     |     |
| 14                     | 100012466 Liquides                                                           | Digestifs                                          | Cognac                         | 0             | 0         | 50                                             | 45                                    | 1                | 5            | 0                |   |   |            |                   |     |     |
| 15                     | 100012467 Liquides                                                           | Digestifs                                          | Poire                          | 0             | 0         | 50                                             | 47                                    | 1                | 5            | 0                |   |   |            |                   |     | _   |
| 16                     | 100012468 Liquides                                                           | Digestifs                                          | Calvados                       | 0             | 0         | 50                                             | 46                                    | 1                | 5            | 0                |   |   |            |                   |     | _   |
| 17                     | 100012469 Liquides                                                           | Digestifs                                          | Bacardi                        | 0             | 0         | 50                                             | 47                                    | 1                | 5            | 0                |   |   |            |                   |     | _   |
| 18                     | 100012470 Liquides                                                           | Digestifs                                          | Armagnac                       | 0             | 0         | 50                                             | 48                                    | 1                | 5            | 0                |   |   |            |                   |     | _   |
| 19                     | 100012471 Liquides                                                           | Bieres                                             | Pression - Heineken demi       | 0             | 0         | 100                                            | 94                                    | 2                | 5            | 0                |   |   |            |                   |     |     |
| 20                     | 100012472 Liquides                                                           | Bieres                                             | Pression - Heineken pinte      | 0             | 0         | 100                                            | 79                                    | 2                | 5            | 0                |   |   |            |                   |     |     |
| 21                     | 100012473 Liquides                                                           | Bieres                                             | Pression - Attligen demi       | 0             | 0         | 100                                            | 97                                    | 2                | 5            | 0                |   |   |            |                   |     | _   |
| 22                     | 100012474 Liquides                                                           | Bieres                                             | Pression - Affligen pinte      | 0             | 0         | 100                                            | 95                                    | 2                | 5            | 0                |   |   |            |                   |     |     |
| 23                     | 100012475 Liquides                                                           | Bieres                                             | Btl - Hoegarden                | 0             | 0         | 50                                             | 43                                    | 1                | 5            | 0                |   |   |            |                   |     |     |
| 24                     | 100012476 Liquides                                                           | Dieres                                             | Bti - Desperados               | 0             | 0         | 50                                             | 40                                    | 1                | 5            | 0                |   |   |            |                   |     |     |
| 25                     | 100012477 Liquides                                                           | Bieres                                             | Bti - Knick cense              | 0             | 0         | 50                                             | 38                                    | 1                | 5            | 0                |   |   |            |                   |     |     |
| 26                     | 100012478 Liquides                                                           | Eaux                                               | Vitel<br>Redelt                | 0             | 0         | 50                                             | 50                                    | 1                | 5            | 0                |   |   |            |                   |     | - L |
| 20                     | 100012479 Liquides                                                           | Caux                                               | Dania                          | 0             |           | 50                                             | 50                                    | 1                | 5            | 0                |   |   |            |                   |     |     |
| 20                     | 100012480 Liquides                                                           | Eaux                                               | San Dellegring                 | 0             |           | 50                                             | 50                                    | 1                | 5            | 0                |   |   |            |                   |     |     |
| 29                     | 100012481 Liquides                                                           | Laux<br>luc do fouito                              | San Pellegrino                 | 0             | 0         | 50                                             | 50                                    | 1                | 5            | 0                |   |   |            |                   |     | _   |
| 30                     | 100012485 Elquides                                                           | Jus de fruits                                      | PAGO energia                   | 0             |           | 50                                             | 50                                    | 1                | 5            | 0                |   |   |            |                   |     |     |
| 22                     | 100012484 Elquides                                                           | Jus de fruits                                      | PAGO cassis                    | 0             |           | 50                                             | 50                                    | 1                | 5            | 0                |   |   |            |                   |     |     |
| 32                     | 100012485 Liquides                                                           | Jus de fruits                                      | PAGO Romme                     | 0             | 0         | 50                                             | 50                                    | 1                | 5            | 0                |   |   |            |                   |     | -   |
| 3.4                    | 100012487 Liquides                                                           | Jus de fruits                                      | PAGO Tomata                    | 0             |           | 50                                             | 50                                    | 1                | 5            | 0                |   |   |            |                   |     |     |
| 35                     | 100012488 Liquides                                                           | lus de fruits                                      | PAGO Abricat                   | 0             | 0         | 50                                             | 50                                    | 1                | 5            | 0                |   |   |            |                   |     |     |
| 36                     | 100012489 Liquides                                                           | lus de fruits                                      | PAGO Banane                    | 0             |           | 50                                             | 50                                    | 1                | 5            | 0                |   |   |            |                   |     |     |
| 37                     | 100012490 Liquides                                                           | lus de fruits                                      | Citron pressé                  | 0             | 0         | 20                                             | 20                                    |                  | 5            | 0                |   |   |            |                   |     |     |
|                        | Stocks 2                                                                     | pas de lítita                                      | Terror brease                  |               |           | 20                                             | 20                                    | 1 4              | -            | -                |   | - |            |                   |     |     |
| Drás P                 |                                                                              |                                                    |                                |               |           |                                                |                                       |                  |              |                  |   |   | E COLORADO | 1 (III) 110 K (A) |     | (   |

5. Lorsque vous faites l'export « **Avec ajout des titres** », la ligne 1 vous permet de savoir à quoi correspondent les différentes colonnes.

En revanche, pour pouvoir faire l'import de votre fichier, vous devez <u>impérativement supprimer</u> <u>cette première ligne.</u>

| <b>Ca</b>               | Biochaith - Microsoft Ecel - O X                                              |                                                  |                                |               |                                  |                                     |                                     |                      |              |   |            |            |              |       |     |   |
|-------------------------|-------------------------------------------------------------------------------|--------------------------------------------------|--------------------------------|---------------|----------------------------------|-------------------------------------|-------------------------------------|----------------------|--------------|---|------------|------------|--------------|-------|-----|---|
| 9                       | Accueil Insertion Mise en page                                                | Formules Données                                 | Révision Affichage Développeur | PDF           |                                  |                                     |                                     |                      |              |   |            |            |              |       | 0 - |   |
| 18 Pa                   |                                                                               |                                                  | innexions                      | Effacer       |                                  | <b>_</b>                            | <b>1</b>                            | 403 403 ·            | Afficher les |   |            |            |              |       |     |   |
|                         |                                                                               | 🔲 🗳 🍒                                            | opriétés                       | Réappliquer   |                                  | _0                                  | J                                   | 10 10                | Masquer      |   |            |            |              |       |     |   |
| A partir d<br>chier Acc | du A partir du A partir A partir d'autres<br>cess site Web du texte sources * | Connexions Actualiser<br>existantes tout * 500 M | odifier les liens d'accès      | trer y Avancé | Convertir Supprime<br>les doublo | r Validation des Co<br>ns données * | insolider Analyse de<br>scénarios * | Grouper Dissocier So | us-total     |   |            |            |              |       |     |   |
|                         | Données externes                                                              | Co                                               | nnexions Trie                  | r et filtrer  |                                  | Outils de données                   |                                     |                      | Plan         | G |            |            |              |       |     |   |
|                         | A1 👻 🔿 🎜 Cod                                                                  | e_Produit                                        |                                |               |                                  |                                     |                                     |                      |              |   |            |            |              |       |     |   |
|                         | A B                                                                           | С                                                | D                              | E             | F                                | G                                   | н                                   | 1                    | J            | К | L.         | M          | N            | 0     | P   |   |
| Code                    | Produit Nom Famille                                                           | Nom Sous-Famille                                 | Libellé Produit                |               | Nomin                            | al Qté                              | en stock Se                         | euil minimum 🛛 A     | chat         |   |            |            |              |       |     |   |
| 2                       | 100012447 Liquides                                                            | Apéritifs                                        | Ricard                         | 0             | 0                                | 100                                 | 100                                 | 25                   | 0            |   |            |            |              |       |     |   |
| 3                       | 100012449 Liquides                                                            | Apéritifs                                        | Martini blanc                  | 0             | 0                                | 100                                 | 100                                 | 25                   | 0            |   |            |            |              |       |     |   |
| 1                       | 100012450 Liquides                                                            | Apéritifs                                        | Martini rouge                  | 0             | 0                                | 100                                 | 100                                 | 25                   | 0            |   |            |            |              |       |     |   |
| 5                       | 100012451 Liquides                                                            | Apéritifs                                        | Campari                        | 0             | 0                                | 100                                 | 100                                 | 25                   | 0            |   |            |            |              |       |     |   |
| 5                       | 100012452 Liquides                                                            | Apéritifs                                        | Porto                          | 0             | 0                                | 100                                 | 100                                 | 25                   | 0            |   |            |            |              |       |     |   |
|                         | 100012453 Liquides                                                            | Aperitits                                        | Whisky                         | 0             | 0                                | 100                                 | 100                                 | 25                   | 0            |   |            |            |              |       |     |   |
| 8                       | 100012454 Liquides                                                            | Aperitits                                        | Vodka                          | 0             | 0                                | 100                                 | 100                                 | 25                   | 0            |   |            |            |              |       |     |   |
| 0                       | 100012455 Liquides                                                            | Cocktails                                        | Spritz<br>Margharita           | 0             | 0                                | 50                                  | 45                                  | 15                   | 0            |   |            |            |              |       |     |   |
| 1                       | 100012450 Liquides                                                            | Cocktails                                        | Molito                         | 0             | 0                                | 50                                  | 4/                                  | 15                   | 0            |   |            |            |              |       |     |   |
| 2                       | 100012463 Liquides                                                            | Café                                             | Thé                            | 0             | 0                                | 100                                 | 47                                  | 25                   | 0            |   |            |            |              |       |     |   |
| 3                       | 100012465 Liquides                                                            | Café                                             | Infusion                       | 0             | 0                                | 100                                 | 97                                  | 25                   | 0            |   |            |            |              |       |     |   |
| 4                       | 100012466 Liquides                                                            | Digestifs                                        | Cognac                         | 0             | 0                                | 50                                  | 45                                  | 15                   | 0            |   |            |            |              |       |     |   |
| 5                       | 100012467 Liquides                                                            | Digestifs                                        | Poire                          | 0             | 0                                | 50                                  | 47                                  | 15                   | 0            |   |            |            |              |       |     |   |
| 6                       | 100012468 Liquides                                                            | Digestifs                                        | Calvados                       | 0             | 0                                | 50                                  | 46                                  | 15                   | 0            |   |            |            |              |       |     |   |
| 7                       | 100012469 Liquides                                                            | Digestifs                                        | Bacardi                        | 0             | 0                                | 50                                  | 47                                  | 15                   | 0            |   |            |            |              |       |     |   |
| 8                       | 100012470 Liquides                                                            | Digestifs                                        | Armagnac                       | 0             | 0                                | 50                                  | 48                                  | 15                   | 0            |   |            |            |              |       |     |   |
| 9                       | 100012471 Liquides                                                            | Bières                                           | Pression - Heineken demi       | 0             | 0                                | 100                                 | 94                                  | 25                   | 0            |   |            |            |              |       |     |   |
| 0                       | 100012472 Liquides                                                            | Bières                                           | Pression - Heineken pinte      | 0             | 0                                | 100                                 | 79                                  | 25                   | 0            |   |            |            |              |       |     |   |
| 1                       | 100012473 Liquides                                                            | Bières                                           | Pression - Affligen demi       | 0             | 0                                | 100                                 | 97                                  | 25                   | 0            |   |            |            |              |       |     |   |
| 2                       | 100012474 Liquides                                                            | Bières                                           | Pression - Affligen pinte      | 0             | 0                                | 100                                 | 95                                  | 25                   | 0            |   |            |            |              |       |     |   |
| 3                       | 100012475 Liquides                                                            | Bières                                           | Btl - Hoegarden                | 0             | 0                                | 50                                  | 43                                  | 15                   | 0            |   |            |            |              |       |     |   |
| 4                       | 100012476 Liquides                                                            | Bières                                           | Btl - Desperados               | 0             | 0                                | 50                                  | 40                                  | 15                   | 0            |   |            |            |              |       |     |   |
| 5                       | 100012477 Liquides                                                            | Bières                                           | Btl - Krick cerise             | 0             | 0                                | 50                                  | 38                                  | 15                   | 0            |   |            |            |              |       |     |   |
| 6                       | 100012478 Liquides                                                            | Eaux                                             | Vitel                          | 0             | 0                                | 50                                  | 50                                  | 15                   | 0            |   |            |            |              |       |     |   |
| 7                       | 100012479 Liquides                                                            | Eaux                                             | Badoit                         | 0             | 0                                | 50                                  | 50                                  | 15                   | 0            |   |            |            |              |       |     |   |
| 8                       | 100012480 Liquides                                                            | Eaux                                             | Perrier                        | 0             | 0                                | 50                                  | 50                                  | 15                   | 0            |   |            |            |              |       |     |   |
| 9                       | 100012481 Liquides                                                            | Eaux                                             | San Pellegrino                 | 0             | 0                                | 50                                  | 50                                  | 15                   | 0            |   |            |            |              |       |     |   |
| 0                       | 100012483 Liquides                                                            | Jus de fruits                                    | PAGO Fraise                    | 0             | 0                                | 50                                  | 50                                  | 15                   | 0            |   |            |            |              |       |     |   |
| 1                       | 100012484 Liquides                                                            | Jus de fruits                                    | PAGO cassis                    | 0             | 0                                | 50                                  | 50                                  | 15                   | 0            |   |            |            |              |       |     |   |
| 2                       | 100012485 Liquides                                                            | Jus de fruits                                    | PAGO ananas                    | 0             | 0                                | 50                                  | 50                                  | 15                   | 0            |   |            |            |              |       |     |   |
| 3                       | 100012486 Liquides                                                            | Jus de fruits                                    | PAGO Pomme                     | 0             | 0                                | 50                                  | 50                                  | 15                   | 0            |   |            |            |              |       |     |   |
| 4                       | 100012487 Liquides                                                            | Jus de truits                                    | PAGO Tomate                    | 0             | 0                                | 50                                  | 50                                  | 15                   | 0            |   |            |            |              |       |     |   |
| 0                       | 100012488 Elquides                                                            | Jus de truits                                    | PAGO Abricot                   | 0             | 0                                | 50                                  | 50                                  | 15                   | 0            |   |            |            |              |       |     |   |
| 7                       | 100012489 Liquides                                                            | Jus de fruits                                    | Citron proceé                  | 0             | 0                                | 30                                  | 30                                  | 15                   | 0            |   |            |            |              |       |     |   |
| 14 F H                  | Stocks                                                                        | Jus de traits                                    | Citron presse                  | 0             | 0                                | 20                                  | 20                                  |                      | 0            |   |            |            |              | _     |     | • |
| rét 🔛                   |                                                                               |                                                  |                                |               |                                  |                                     |                                     |                      |              |   |            | Nb (non vi | des) : 8 🔠 🗊 | 10% 🕤 |     |   |
|                         |                                                                               |                                                  |                                |               |                                  |                                     |                                     |                      |              |   | 37         |            |              |       |     | _ |
|                         |                                                                               |                                                  |                                |               |                                  |                                     |                                     |                      |              |   | <b>5</b> 0 | Coupe      | (            |       |     |   |
|                         |                                                                               |                                                  |                                |               |                                  |                                     |                                     |                      |              |   | <b>Ba</b>  | Copier     |              |       |     |   |
| 2                       | ir cola ·                                                                     |                                                  |                                |               |                                  |                                     |                                     |                      |              |   |            | Sobier     |              |       |     |   |
| υ                       | li ceid.                                                                      |                                                  |                                |               |                                  |                                     |                                     |                      |              |   | <b>2</b>   | Coller     |              |       |     |   |
|                         |                                                                               |                                                  |                                |               |                                  |                                     |                                     |                      |              |   |            | Collag     | e coácial    |       |     |   |
|                         |                                                                               | cálaction                                        | naz l'ancom                    | hla da        | la lign                          | Δ                                   |                                     |                      |              |   |            | conag      | ; special    |       |     |   |
|                         | - vous                                                                        | JEIECTION                                        | nez i ensem                    | ne ue         | ia iigii                         | с.                                  |                                     |                      |              |   |            | Insertio   | an           |       |     |   |

- Vous faites un clic droit.
- Vous sélectionnez « Supprimer ».

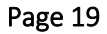

<u>Supprimer</u>

Format de cellule

<u>M</u>asquer <u>A</u>fficher

Effacer le contenu

Hauteur de ligne...

6. Vous devez enregistrer votre fichier en .txt (si ce n'est pas déjà le cas).

Pour cela, vous faites Enregistrer sous > Autres formats > Type : Texte (Séparateur : tabulation) (\*.txt)

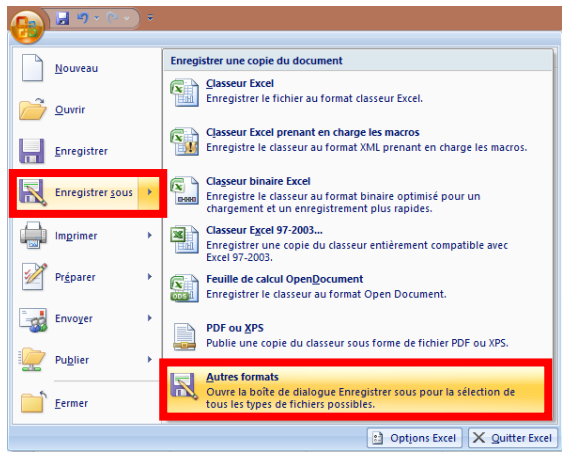

| Nom de fichier : | Stocks.txt                              |
|------------------|-----------------------------------------|
| Type :           | Texte (séparateur : tabulation) (*.txt) |
|                  |                                         |

7. Mettez votre fichier retravaillé dans le dossier STOCK.Ce PC > \_Zatyoo (dossier) > Data\_net (dossier) > STOCK (dossier)

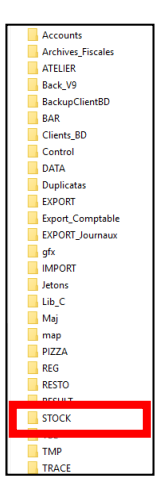

## Etape 4 : Importez le fichier.

Après avoir cliquez sur l'icône « Stock » dans la page d'accueil :

1. Cliquez sur « Gestion de cave ».

| • |                 |                          |
|---|-----------------|--------------------------|
|   | Gestion de cave | Gestion Plats du<br>Jour |

2. Puis vous cliquez sur « Importer ».

| <b>→</b><br>Sortie |               | Gestion d | le cave  |          |
|--------------------|---------------|-----------|----------|----------|
|                    |               |           |          |          |
|                    |               |           | XLS      | XLS      |
| Produits           | Mettre à jour | Imprimer  | Exporter | Importer |

#### 3. Choisissez le fichier à importer.

Vous sélectionnez le fichier à importer, puis vous cliquez sur « Importer ».

| Abandon | Fichier des stocks                | Importer |
|---------|-----------------------------------|----------|
|         | Choisissez une carte à importer : |          |
|         |                                   |          |
|         |                                   |          |
|         |                                   |          |
|         |                                   |          |
|         |                                   |          |

#### 4. Validez de l'import.

Comme c'est un import sur un fichier exporté, le nom du fichier est le même, le logiciel vous demande confirmation pour remplacer le fichier d'origine (avant les modifications).

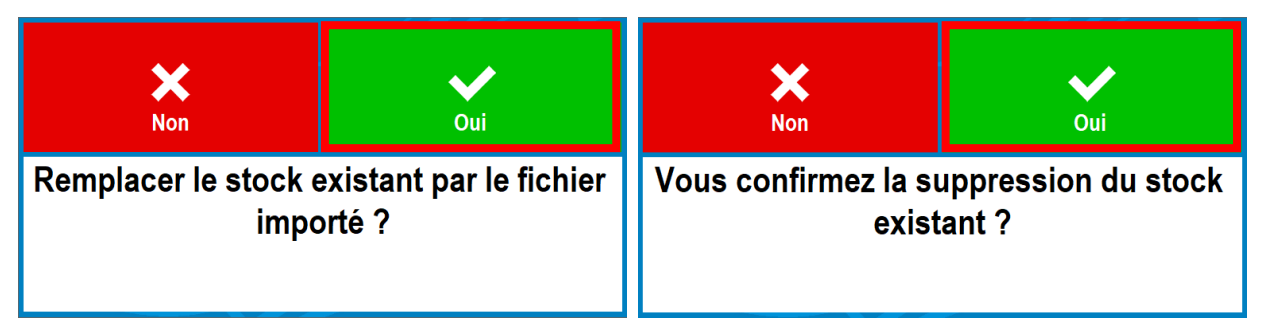

#### 5. Confirmez de l'import.

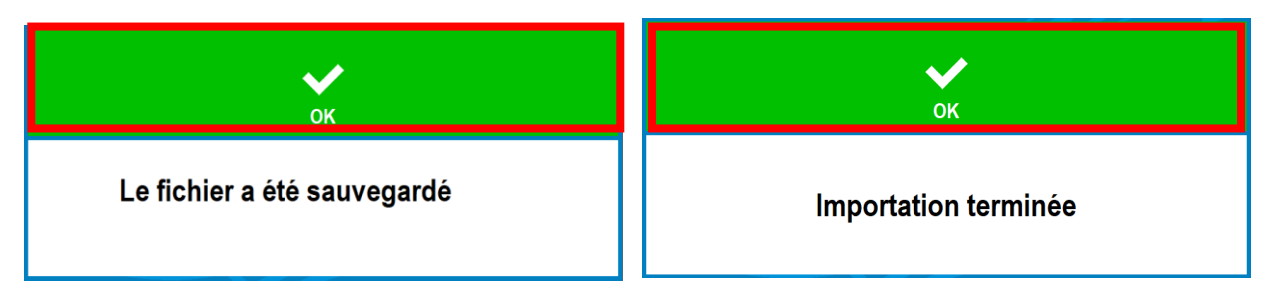

# Etape 5 : Vérifiez les stocks.

Vous pouvez si vous le souhaitez venir vérifier que votre fichier des stocks modifié a bien été importé. Dans Stock > Gestion de cave > Mettre à jour.

| Abandor  | n                         | N   | lise        | à jou  | ır de     | s stoc        | ks            |           |           | <b>↓</b><br>ок |
|----------|---------------------------|-----|-------------|--------|-----------|---------------|---------------|-----------|-----------|----------------|
|          |                           |     |             |        |           |               | িব্           |           |           |                |
|          | Badoit                    |     | Nomin<br>50 | al     | Qté<br>50 | Minimum<br>15 | Réassort<br>0 | Achat     | Appliquer | Lo.<br>Ajouter |
| Liquides | Eaux  Badoit              |     | 50.00       | 50.00  | 15.00     | 0.00          | 0.00          | 100012479 |           |                |
| Liquides | Eaux  Perrier             |     | 50.00       | 50.00  | 15.00     | 0.00          | 0.00          | 100012480 |           |                |
| Liquides | Eaux  San Pellegrino      | 1   | 50.00       | 50.00  | 15.00     | 0.00          | 0.00          | 100012481 |           |                |
| Liquides | Eaux  Vitel               | I.  | 50.00       | 50.00  | 15.00     | 0.00          | 0.00          | 100012478 |           |                |
| Liquides | Jus de fru Citron pressé  | 1   | 20.00       | 20.00  | 5.00      | 0.00          | 0.00          | 100012490 |           |                |
| Liquides | Jus de fru Orange pressée | 1   | 20.00       | 20.00  | 5.00      | 0.00          | 0.00          | 100012491 |           |                |
| Liquides | Jus de fru PAGO Abricot   | 1   | 50.00       | 50.00  | 15.00     | 0.00          | 0.00          | 100012488 |           |                |
| Liquides | Jus de fru PAGO ananas    | 1   | 50.00       | 50.00  | 15.00     | 0.00          | 0.00          | 100012485 |           |                |
| Liquides | Jus de fru PAGO Banane    | - I | 50.00       | 50.00  | 15.00     | 0.00          | 0.00          | 100012489 |           |                |
| Liquides | Jus de fru PAGO cassis    | 1   | 50.00       | 50.00  | 15.00     | 0.00          | 0.00          | 100012484 |           |                |
| Liquides | Jus de fru PAGO Fraise    | 1   | 50.00       | 50.00  | 15.00     | 0.00          | 0.00          | 100012483 |           |                |
| Liquides | Jus de fru PAGO Pomme     | 1   | 50.00       | 50.00  | 15.00     | 0.00          | 0.00          | 100012486 |           |                |
| Liquides | Jus de fru PAGO Tomate    | 1   | 50.00       | 50.00  | 15.00     | 0.00          | 0.00          | 100012487 |           |                |
| Liquides | softs  Coca cola          | 1   | 100.00      | 100.00 | 25.00     | 0.00          | 0.00          | 100012492 |           |                |
| Liquides | softs  Coca cola cherry   | y   | 100.00      | 100.00 | 25.00     | 0.00          | 0.00          | 100012512 |           |                |
| Liquides | softs  Coca cola light    | I   | 100.00      | 100.00 | 25.00     | 0.00          | 0.00          | 100012494 |           | Y              |

Puis vous validez.

# L'icône stock dans la « Vente directe »

1. Préalablement vous devez activer une option dans les paramètres. Pour cela, à partir de la page d'accueil, cliquez sur « Paramètres », puis sur « Options ».

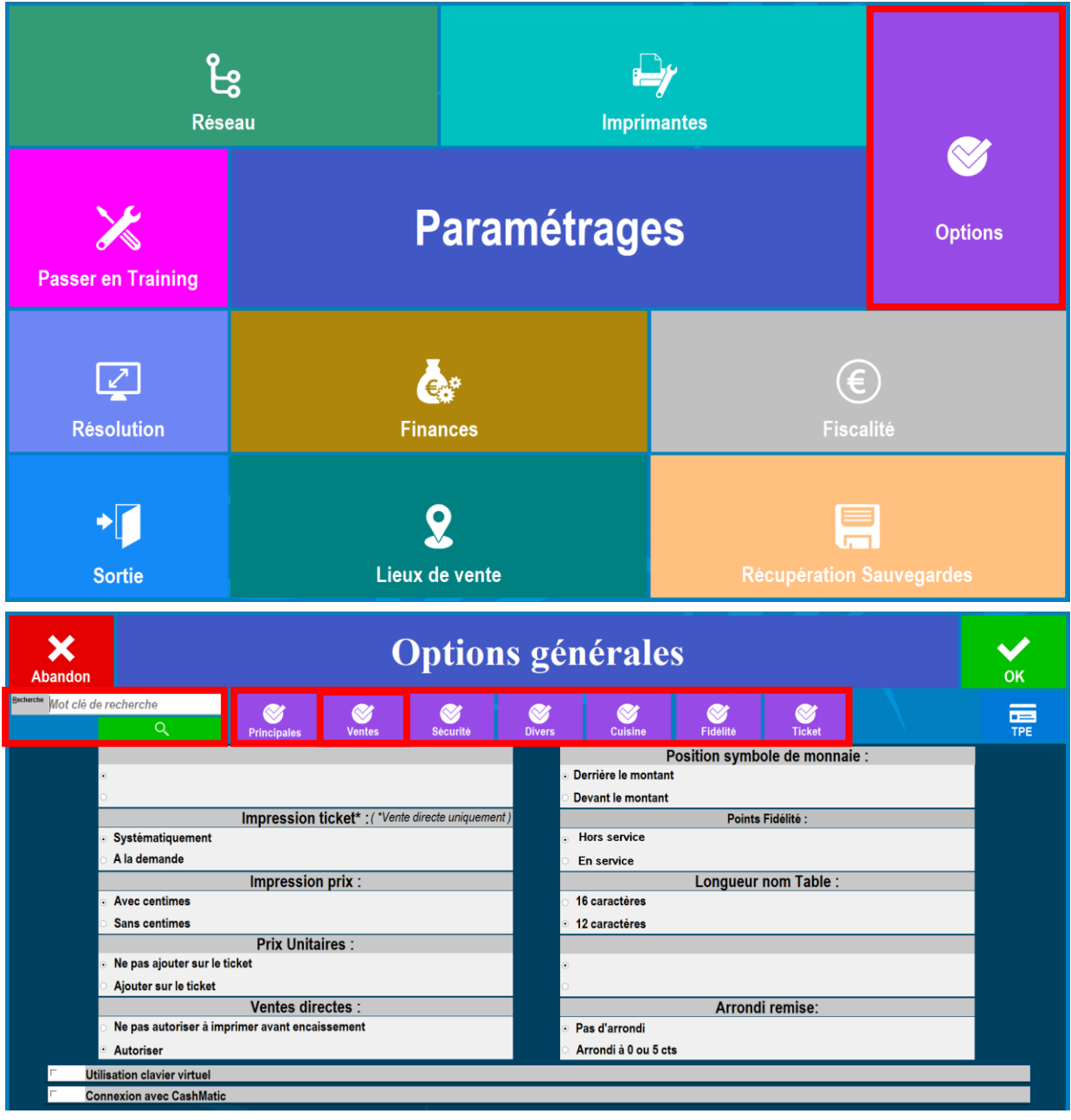

Dans la catégorie « Ventes » : il faut cocher l'option :

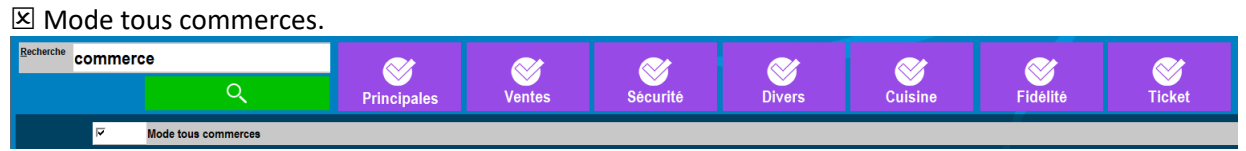

Vous cliquez sur « OK » pour valider l'option cochée et quitter cette partie du logiciel.

2. Une icône « Stock » a été rajouté dans l'écran de vente.

| Abandon | ESPECES | VISA                   | Autres         | Clients | Remise      | E.<br>Duplicatas | €<br>Tarifs  | S<br>Chg Lieu | Chg Vendeur | Stocks | F<br>Afficheur | Ecran Prec. | ATTENTE |
|---------|---------|------------------------|----------------|---------|-------------|------------------|--------------|---------------|-------------|--------|----------------|-------------|---------|
|         |         | Zatyo<br>17:27:0       | <b>o</b><br>04 |         |             | avoir            | \$           |               |             |        |                |             |         |
|         | B       | AR : Con               | nptoir         |         |             |                  | Tarif NORMAL |               |             |        |                |             | l       |
|         |         | Héloïse                | ,              |         |             | SOFT             |              |               | JUS DE      | FRUITS |                |             | EAUX    |
|         |         |                        |                | _       | Chg Qté     |                  |              |               |             |        |                |             |         |
|         |         |                        |                |         | 🧞<br>Remise | CAFES            |              |               |             |        |                |             |         |
|         |         |                        |                |         |             |                  |              |               |             |        |                |             |         |
|         |         |                        |                |         |             |                  |              |               |             |        |                |             |         |
|         |         |                        |                |         |             | APERITI          | -            |               | BIEF        | RES    |                | co          | CKTAIL  |
|         |         |                        |                |         | Chg Prix    |                  |              |               |             |        |                |             |         |
|         |         |                        |                |         | \$          | DIGESTI          | =            |               |             |        |                |             |         |
|         |         |                        |                | <br>    | Supprimer   |                  |              |               |             |        |                |             |         |
| P       | с       | A E<br>Journal du : 22 | PAYER :        |         | Y           |                  |              |               |             |        |                |             |         |

3. Les fonctionnalités de la touche « Stock ».

Depuis cette touche « Stock », cela vous permet :

- D'accéder directement à la gestion du stock.
- De pouvoir faire une **sortie de stock** de produit.
- De pouvoir faire une **entrée en stock** de produit.

# Accéder à la gestion du stock

Pour cela vous sélectionnez « Etat du Stock ».

| × |          | Saisie des mouvements de stock |                 |  |  |  |  |  |  |  |  |
|---|----------|--------------------------------|-----------------|--|--|--|--|--|--|--|--|
|   | Entrée e | en stock                       | Sortie de stock |  |  |  |  |  |  |  |  |
|   |          | Etat d                         | u stock         |  |  |  |  |  |  |  |  |

Puis vous choisissez « Gestion de stock ».

| •       |          |                             |  |
|---------|----------|-----------------------------|--|
| Gestion | de stock | Gestion stock<br>journalier |  |

Puis vous choisissez l'une des fonctions de la gestion du Stock.

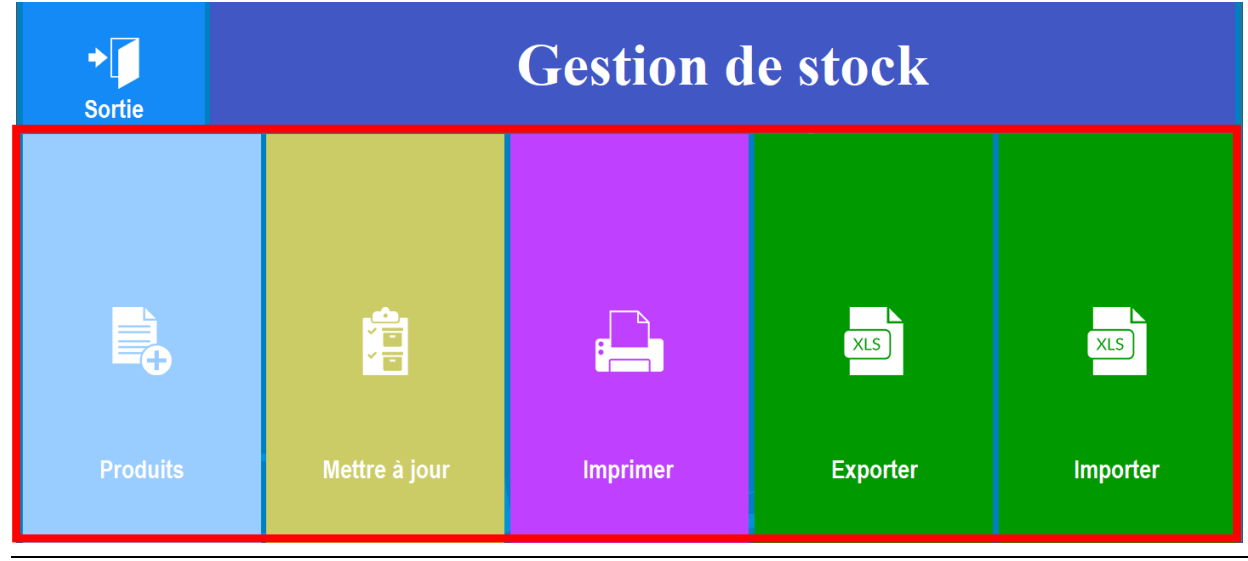

## Faire une sortie du stock

1. Pour effectuer une sortie de stock depuis la vente directe :

- Vous faites une saisie, comme pour une commande, des produits avec leurs quantités respectives que vous souhaitez <u>retirer</u> du stock. Ne tenez pas compte du montant.
- Puis au lieu de sélectionner un mode de règlement, vous cliquez sur l'icône « Stock ».

| Abandon ESPECES VISA Autros TIF | OIR Clier | its Remise | Impression | €<br>Tarifs | 2<br>Chg Lieu | Stoc         | T<br>Afficheur | Ecran Prec. | ATTENTE |
|---------------------------------|-----------|------------|------------|-------------|---------------|--------------|----------------|-------------|---------|
| Zatyoo                          |           | -          |            | ىلد         |               | 4 4 0        | 7 50           |             |         |
| 12:35:10                        |           |            |            | 0           |               | 148          | 1.50           |             |         |
| BAR : Comptoir                  |           |            |            |             | Tarif N(      | ORMAL        |                | $\bigcirc$  | 1       |
| Héloïse                         |           |            | SOFT       |             |               | JUS DE FRUIT | s              |             | EAUX    |
|                                 |           | <b> </b>   |            |             |               |              |                |             |         |
| Coca cola 50                    | 175.00    | Chg Qté    |            |             |               |              |                |             |         |
| Coca cola cherry 25             | 87.50     |            |            |             |               |              |                |             |         |
| Coca cola light 50              | 175.00    | o 😪        | CAFES      |             |               |              |                |             |         |
| PAGO Tomate 25                  | 100.00    | Remise     |            |             |               |              |                |             |         |
| PAGO Pomme 50                   | 200.00    | D          |            |             |               |              |                |             |         |
| PAGO Fraise 25                  | 100.00    | D          |            | _           |               |              |                |             |         |
| PAGO cassis 25                  | 100.00    | D          |            |             |               |              |                |             |         |
| PAGO Banane 25                  | 100.00    | D          |            | _           |               |              |                |             |         |
| PAGO Abricot 25                 | 100.00    | D          | APERITIF   |             |               | BIERES       |                | C           | OCKTAIL |
| Vitel 25                        | 75.00     |            |            |             |               |              |                |             |         |
| San Pellegrino 25               | 112.50    |            |            |             |               |              |                |             |         |
| Perrier 25                      | 87.50     | Chg Prix   |            |             |               |              |                |             |         |
| Badoit 25                       | 75.00     |            | DIGESTIF   |             |               |              |                |             |         |
|                                 |           | - <b>-</b> |            |             |               |              | _              |             |         |
|                                 |           | Supprimer  |            |             |               |              |                |             |         |
| PC A PAYER : 14                 | 87.50     |            |            |             |               |              |                |             |         |
| Journal du : 23-11-18           |           |            |            |             |               |              |                |             |         |

2. Pour cela vous sélectionnez « Sortie du stock ».

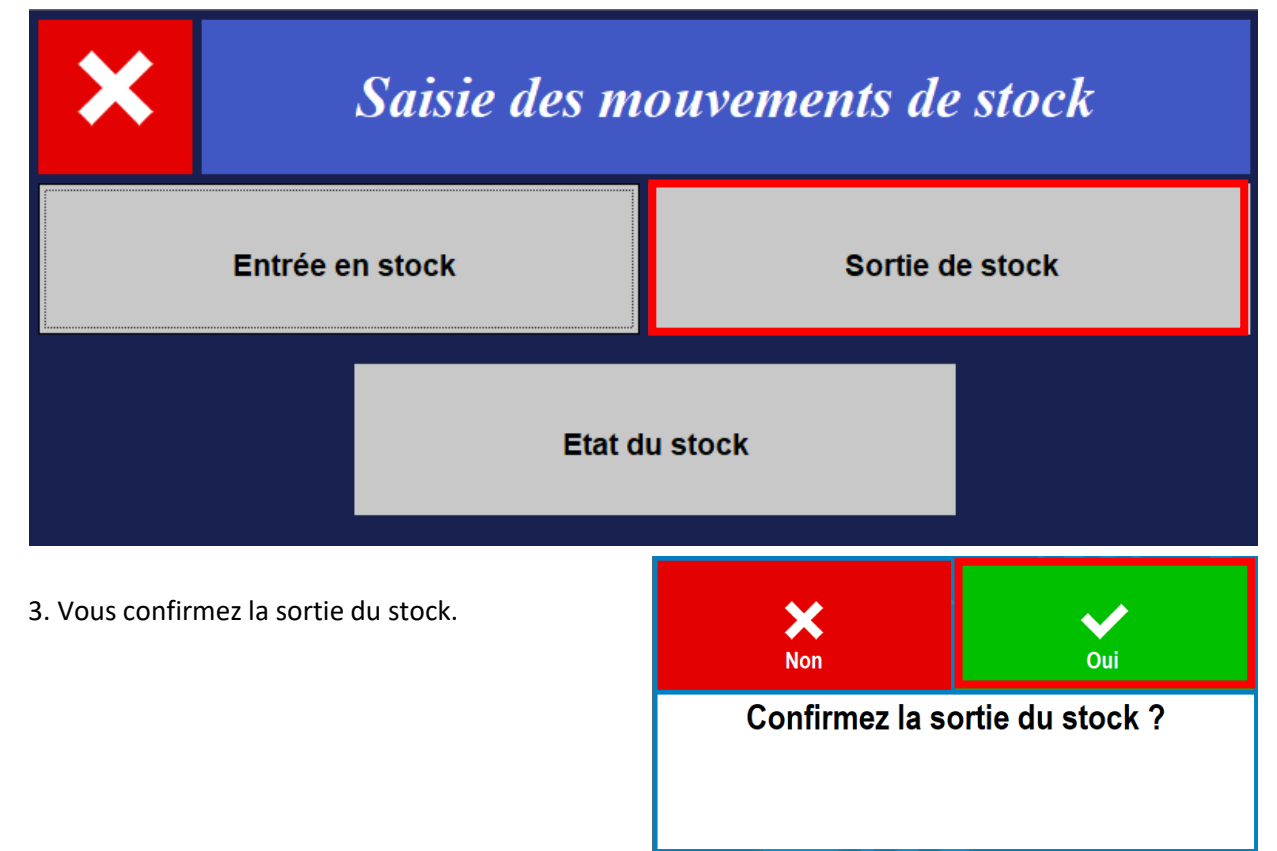

## 4. Vérifiez de l'état du stock (si vous le souhaitez).

| <b>X</b><br>Abandor | n                         | N   | lise a       | à jou | ır des    | s stoc        | ks             |           |           | ок      |
|---------------------|---------------------------|-----|--------------|-------|-----------|---------------|----------------|-----------|-----------|---------|
|                     |                           |     |              |       |           |               | ્              |           |           |         |
|                     | Badoit                    |     | Nomina<br>50 |       | Qté<br>25 | Minimum<br>15 | Reassort<br>25 | Achat     | Appliquer | Ajouter |
| Liquides            | Eaux  Badoit              |     | 50.00        | 25.00 | 15.00     | 25.00         | 0.00           | 100012479 |           |         |
| Liquides            | Eaux  Perrier             | I   | 50.00        | 25.00 | 15.00     | 25.00         | 0.00           | 100012480 |           |         |
| Liquides            | Eaux  San Pellegrino      | - I | 50.00        | 25.00 | 15.00     | 25.00         | 0.00           | 100012481 |           |         |
| Liquides            | Eaux  Vitel               | - I | 50.00        | 25.00 | 15.00     | 25.00         | 0.00           | 100012478 |           |         |
| Liquides            | Jus de fru Citron pressé  | - I | 20.00        | 20.00 | 5.00      | 0.00          | 0.00           | 100012490 |           |         |
| Liquides            | Jus de fru Orange pressée | 1   | 20.00        | 20.00 | 5.00      | 0.00          | 0.00           | 100012491 |           |         |
| Liquides            | Jus de fru PAGO Abricot   | 1   | 50.00        | 25.00 | 15.00     | 25.00         | 0.00           | 100012488 |           |         |
| Liquides            | Jus de fru PAGO ananas    | - I | 50.00        | 50.00 | 15.00     | 0.00          | 0.00           | 100012485 |           |         |
| Liquides            | Jus de fru PAGO Banane    | - I | 50.00        | 25.00 | 15.00     | 25.00         | 0.00           | 100012489 |           |         |
| Liquides            | Jus de fru PAGO cassis    | - I | 50.00        | 25.00 | 15.00     | 25.00         | 0.00           | 100012484 |           |         |
| Liquides            | Jus de fru PAGO Fraise    | - I | 50.00        | 25.00 | 15.00     | 25.00         | 0.00           | 100012483 |           |         |
| Liquides            | Jus de fru PAGO Pomme     |     | 50.00        | 0.00  | 15.00     | 50.00         | 0.00           | 100012486 |           |         |
| Liquides            | Jus de fru PAGO Tomate    |     | 50.00        | 25.00 | 15.00     | 25.00         | 0.00           | 100012487 |           |         |
| Liquides            | softs  Coca cola          | 1   | 100.00       | 49.00 | 25.00     | 51.00         | 0.00           | 100012492 |           |         |
| Liquides            | softs  Coca cola cherry   | - I | 100.00       | 75.00 | 25.00     | 25.00         | 0.00           | 100012512 |           |         |
| Liquides            | softs  Coca cola light    | I   | 100.00       | 49.00 | 25.00     | 51.00         | 0.00           | 100012494 |           |         |

## Faire une entrée en stock

1. Pour effectuer une entrée de stock depuis la vente directe :

- Vous faites une saisie, comme pour une commande, **des produits avec leurs quantités respectives** que vous souhaitez **entrer** du stock. Ne tenez pas compte du montant.
- Puis au lieu de sélectionner un mode de règlement, vous cliquez sur l'icône « Stock ».

| Abandon ESPECES VISA Autres | Clients | Remise    | Impression T     | € S<br>arifs Chg Lieu   | Stocks                 | Afficheur Ecra           | ATTENTE                   |
|-----------------------------|---------|-----------|------------------|-------------------------|------------------------|--------------------------|---------------------------|
| Zatyoo                      |         |           |                  |                         | 4.405                  | 0.0                      |                           |
| 12:40:53                    |         |           |                  | <b>NO</b>               | 1405                   | .00                      |                           |
| BAR : Comptoir              |         |           |                  | Tarif N                 | ORMAL                  |                          |                           |
| Héloïse                     |         | <b></b>   | Coca cola<br>3.5 | Coca cola light<br>3.50 | Coca cola zéro<br>3.50 | Coca cola cherry<br>3.50 | Coca cola vanille<br>3.50 |
| Badoit 20                   | 60.00   | Chg Qté   |                  |                         |                        |                          |                           |
| Perrier 20                  | 70.00   | ~         |                  | Schwennes               | Schwennes              |                          |                           |
| San Pellegrino 20           | 90.00   | - 3       | Orangina<br>4 0  | Agrumes 4 00            | Tonic 4.00             | Sprite<br>3.50           | Ice tea<br>3.50           |
| Vitel 20                    | 60.00   | Remise    | 4.0              | 4.0                     | 1.00                   |                          | 0.00                      |
| PAGO Abricot 20             | 80.00   |           |                  |                         |                        |                          |                           |
| PAGO Banane 20              | 80.00   |           |                  |                         | Supplément             |                          |                           |
| PAGO cassis 20              | 80.00   |           | Limonade<br>3.0  | Diabolo<br>0 3.50       | sirop 0.50             |                          |                           |
| PAGO Fraise 20              | 80.00   |           | 0.0              | 0.0                     | 0.00                   |                          |                           |
| PAGO Pomme 50               | 200.00  |           |                  |                         |                        |                          |                           |
| PAGO Tomate 20              | 80.00   |           |                  |                         |                        |                          |                           |
| Coca cola 50                | 175.00  |           |                  |                         |                        |                          |                           |
| coca cola cherry 50         | 175.00  | Chg Prix  |                  |                         |                        |                          |                           |
| Soca cola light 50          | 175.00  | _∕        |                  |                         |                        |                          |                           |
|                             |         | Supprimer |                  |                         |                        |                          |                           |
| PC A PAYER : 14             | 05.00   |           |                  |                         |                        |                          |                           |
| Journal du : 23-11-18       |         |           |                  |                         |                        |                          |                           |

2. Pour cela vous sélectionnez « Entrée en stock ».

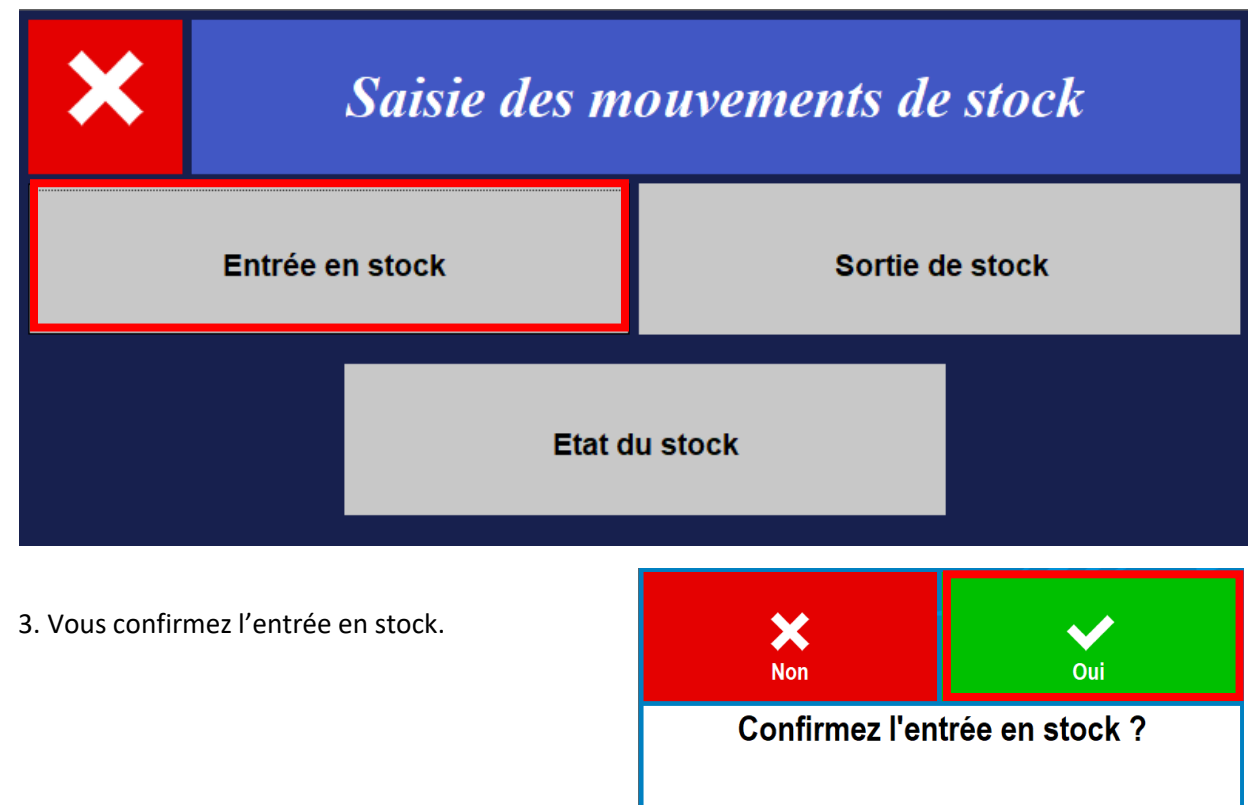

## 4. Vérifiez de l'état du stock (si vous le souhaitez).

| <b>X</b><br>Abandor | n                         | N     | lise        | à joi  | ır des    | stoc          | ks            |               |           | ок             |
|---------------------|---------------------------|-------|-------------|--------|-----------|---------------|---------------|---------------|-----------|----------------|
|                     |                           | 2     |             |        |           |               | ি             |               |           |                |
|                     | Badoit                    | 10.42 | Nomin<br>50 | al     | Qté<br>45 | Minimum<br>15 | Reassort<br>5 | Achat<br>0.00 | Appliquer | Loo<br>Ajouter |
| Liquides            | Eaux  Badoit              |       | 50.00       | 45.00  | 15.00     | 5.00          | 0.00          | 100012479     |           |                |
| Liquides            | Eaux  Perrier             |       | 50.00       | 45.00  | 15.00     | 5.00          | 0.00          | 100012480     |           |                |
| Liquides            | Eaux  San Pellegrino      | 1     | 50.00       | 45.00  | 15.00     | 5.00          | 0.00          | 100012481     |           |                |
| Liquides            | Eaux Vitel                | - I   | 50.00       | 45.00  | 15.00     | 5.00          | 0.00          | 100012478     |           |                |
| Liquides            | Jus de fru Citron pressé  | 1     | 20.00       | 20.00  | 5.00      | 0.00          | 0.00          | 100012490     |           |                |
| Liquides            | Jus de fru Orange pressée | 1     | 20.00       | 20.00  | 5.00      | 0.00          | 0.00          | 100012491     |           |                |
| Liquides            | Jus de fru PAGO Abricot   | 1     | 50.00       | 45.00  | 15.00     | 5.00          | 0.00          | 100012488     |           |                |
| Liquides            | Jus de fru PAGO ananas    | 1     | 50.00       | 50.00  | 15.00     | 0.00          | 0.00          | 100012485     |           |                |
| Liquides            | Jus de fru PAGO Banane    | 1     | 50.00       | 45.00  | 15.00     | 5.00          | 0.00          | 100012489     |           |                |
| Liquides            | Jus de fru PAGO cassis    | - I   | 50.00       | 45.00  | 15.00     | 5.00          | 0.00          | 100012484     |           |                |
| Liquides            | Jus de fru PAGO Fraise    | - I   | 50.00       | 45.00  | 15.00     | 5.00          | 0.00          | 100012483     |           |                |
| Liquides            | Jus de fru PAGO Pomme     | 1     | 50.00       | 50.00  | 15.00     | 0.00          | 0.00          | 100012486     |           |                |
| Liquides            | Jus de fru PAGO Tomate    | 1     | 50.00       | 45.00  | 15.00     | 5.00          | 0.00          | 100012487     |           |                |
| Liquides            | softs  Coca cola          | 1     | 100.00      | 99.00  | 25.00     | 1.00          | 0.00          | 100012492     |           |                |
| Liquides            | softs  Coca cola cherry   | 1     | 100.00      | 125.00 | 25.00     | 0.00          | 0.00          | 100012512     |           |                |
| Liquides            | softs  Coca cola light    | I     | 100.00      | 99.00  | 25.00     | 1.00          | 0.00          | 100012494     |           |                |

# La gestion des plats du jour (restauration) / stock journalier (tous commerces)

Alors que dans la gestion du stock standard et la gestion du stock journalier (mode tous commerces) le produit est déduit du stock lors de l'encaissement ; en gestion des plats du jour (mode restauration) le produit est déduit du stock lors d'une validation (mise en attente, impression en cuisine, encaissement).

Pour une meilleure gestion les produits journaliers, vous devez préalablement activer une option dans les paramètres.

Pour cela, à partir de la page d'accueil, cliquez sur « Paramètres », puis sur « Options ».

| ેલ <mark>–</mark> ⊮ |                    |              | <b>X</b><br>Abandon | X Abandon Options générales |                        |                                                                                                    |                       |         |      |                                                                                                    |          | •                  |   |     |
|---------------------|--------------------|--------------|---------------------|-----------------------------|------------------------|----------------------------------------------------------------------------------------------------|-----------------------|---------|------|----------------------------------------------------------------------------------------------------|----------|--------------------|---|-----|
| Rése                | Réseau Imprimantes |              |                     |                             | Becherche Mot clé de r | Recherche                                                                                                    | Vectors               | SACUTRA | Sec. | Guisine                                                                                                    | FICALITA | <b>S</b><br>Ticket |   | TPE |
| Rasser en Training  | Ρ                  | Paramétrages |                     |                             |                        | Impression ticket* ; ("Vente directe uniquement) - Systematiquement                                                        |                       |         | )    | Position symbole de monnale :<br>- Derriere le montant<br>Devant le montant<br>Points Fidelité :<br>- Nors service |          |                    |   |     |
| Z                   | e                  | °            | €                   | )                           |                        | Avec centimes<br>Sans centimes<br>Prix Unita                                                                               | n prix :<br>aires :   |         |      | <ul> <li>16 caractères</li> <li>12 caractères</li> </ul>                                                           | Longueu  | r nom Table        | : | _   |
| Résolution          | Fina               | nces         | Fisca               | lité                        |                        | Ne pas ajouter sur le ticket<br>Ajouter sur le ticket<br>Ventes dir<br>Ne pas autoriser à imprimer avant enca<br>Autoriser | rectes :<br>aissement |         |      | <ul> <li>Pas d'arrondi</li> <li>Arrondi à 0 ou 1</li> </ul>                                                        | Arron    | di remise:         |   |     |
| Sortie              | Lieux d            | le vente     | Récupération        | Sauvegardes                 | r Utilis<br>r Con      | tion clavier virtuel<br>axion arvec CashMatie                                                                              |                       |         |      |                                                                                                    |          |                    |   |     |

Dans la catégorie « Ventes » : il faut cocher l'option :

🗵 Contrôle des plats du jour disponibles en sortie de vente

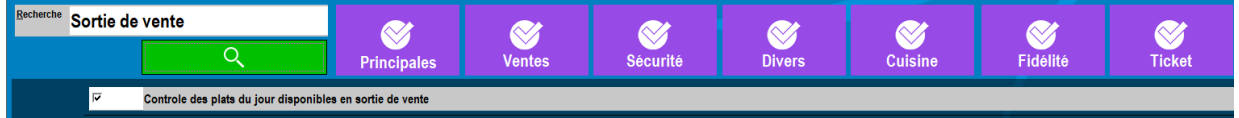

Vous cliquez sur « OK » pour valider l'option cochée et quitter cette partie du logiciel.

Cette option a pour principe que lors de la validation d'une table, le logiciel va vérifier dans le stock des « Plat du jour » ou dans le « stock journalier » que le/les quantité(s) vendu(s) est/sont disponible(s).

Cette option est intéressante pour deux raisons :

- Car la quantité en stock affiché sur le produit lors de l'ouverture d'une table et sa valeur dans le stock actuel peuvent être différentes car les quantités en stock ne se rafraichissent pas en temps réel.
- S'il y a plusieurs utilisations de PDA ou du multi postes dans l'établissement.

Après avoir cliquez sur l'icône « Stock » dans la page d'accueil :

**Etape 1 :** Mettez vos produits à suivre dans la « Gestion Plats du jour / Gestion stock journalier ».

1. Cliquez sur « Gestion Plats du jour / Gestion stock journalier ».

2. Cliquez sur « **Produits** ».

Voir les étapes « <u>Mettre à jour le</u> <u>fichier stock depuis le logiciel</u> » pour ajouter et mettre à jour les quantités les produits à suivre en stock.

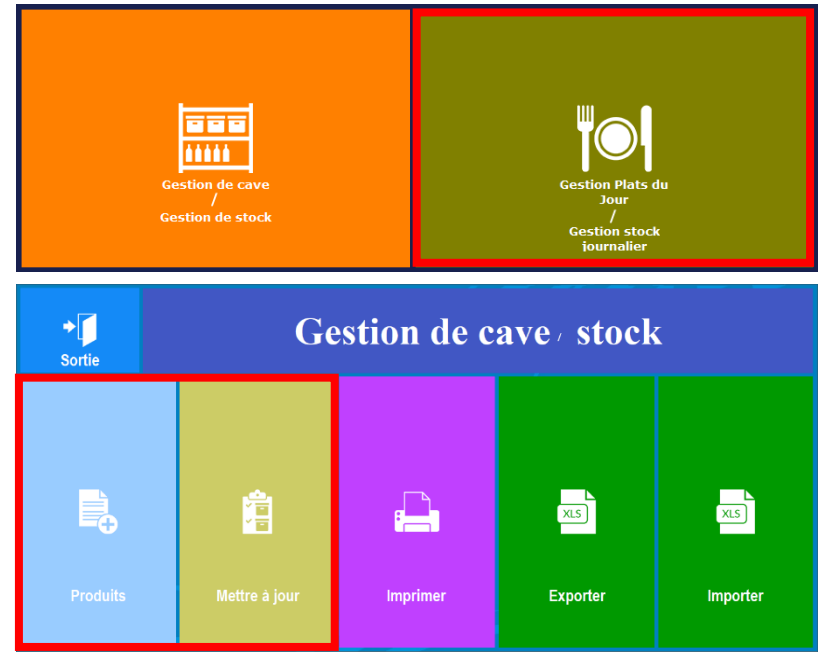

**Etape 2**: Visualisation des produits depuis la vente.

La quantité est affectée en temps réel sur les touches produits dans la vente sous la forme [Qté].

| Abandon ESPECES VISA Autres TIROIR Client | s Remise  | Duplicatas    | €<br>Tarifs       | Chg Lieu C                                   | thg Vendeur                              | Afficheur Ecra                 | n Prec. ATTENTE                            |
|-------------------------------------------|-----------|---------------|-------------------|----------------------------------------------|------------------------------------------|--------------------------------|--------------------------------------------|
| Zatyoo<br>10:27:05                        |           | avoir         | *                 |                                              |                                          |                                |                                            |
| BAR : Comptoir                            |           |               |                   |                                              |                                          |                                |                                            |
| Héloïse                                   |           | Coca cola [10 | 0]<br>3.50        | ca cola light<br>[100] <sub>3.50</sub>       | Coca cola zéro<br>[100] <sub>3.50</sub>  | Coca cola cherry<br>[100] 3.50 | Coca cola vanille<br>[100] <sub>3.50</sub> |
|                                           | Chg Qté   |               |                   |                                              |                                          |                                |                                            |
|                                           | Remise    | Orangina [10  | 0] So<br>4.00 Agi | chweppes<br>rumes [10 <u>4]<sub>00</sub></u> | Schweppes<br>Tonic [100] <sub>4.00</sub> | Sprite [100]<br>3.50           | lce tea [100]<br>3.50                      |
|                                           |           |               |                   |                                              |                                          |                                |                                            |
|                                           |           | Limonade [10  | 0] Dia<br>3.00    | abolo [100]<br>3.50                          | Supplément<br>sirop <sub>0.50</sub>      |                                |                                            |
|                                           |           |               |                   |                                              |                                          |                                |                                            |
|                                           | Chg Prix  |               |                   |                                              |                                          |                                |                                            |
|                                           | \$        |               |                   |                                              |                                          |                                |                                            |
|                                           | Supprimer |               |                   |                                              |                                          |                                |                                            |
| PC A PAYER :<br>Journal du : 26-11-18     |           |               |                   |                                              |                                          |                                |                                            |

#### <u>NB :</u>

1. Les quantités sont limitées, on ne peut pas gérer un trop grand nombre de produits car initialement cette fonction était pour la gestion du stock journalier pour les restaurateurs.

2. Avec la « Gestion de cave », on n'a pas la possibilité de faire des sorties et/ou entrées de produits en stock depuis la vente.

Etape 3 : Les quantités en stock s'affichent en temps réel sur les touches produits.

| Abandon ESPECES VISA Autres TIROIR Clier | nts Remise      | E<br>Duplicatas | E Chg Lieu                | Chg Vendeur Stocks                                       | Afficheur Ecra                | ATTENTE                        |
|------------------------------------------|-----------------|-----------------|---------------------------|----------------------------------------------------------|-------------------------------|--------------------------------|
| Zatyoo<br>10:29:07                       |                 | avoir           | ₩                         |                                                          |                               |                                |
| BAR : Comptoir                           |                 |                 | Tarif N                   | NORMAL                                                   |                               | 0                              |
| Héloïse                                  |                 | Coca cola [44   | Coca cola ligi            | nt Coca cola zéro                                        | Coca cola cherry<br>[86] 3.50 | Coca cola vanille<br>[96] 3.50 |
|                                          | Chg Qté         |                 |                           |                                                          |                               |                                |
|                                          | Constant Remise | Orangina [54    | Schweppes<br>Agrumes [44] | Schweppes<br>1 <sub>.00</sub> Tonic [17] <sub>4.00</sub> | Sprite [100]<br>3.50          | lce tea [29]<br>3.50           |
|                                          |                 |                 |                           |                                                          |                               |                                |
|                                          |                 | Limonade [82    | Diabolo [91]              | Supplément<br>1.50 sirop 0.50                            |                               |                                |
|                                          |                 |                 |                           |                                                          |                               |                                |
|                                          | Chg Prix        |                 |                           |                                                          |                               |                                |
|                                          |                 |                 |                           |                                                          |                               |                                |
|                                          | Supprimer       |                 |                           |                                                          |                               |                                |
| PC A PAYER :<br>Journal du : 26-11-18    |                 |                 |                           |                                                          |                               |                                |

Quantité des produits en vente :

## Quantité des produits en stock :

| <b>X</b><br>Abando | 'n    |                   | N | lise       | ise à jour des stocks |           |              |               |           |           |                |  |
|--------------------|-------|-------------------|---|------------|-----------------------|-----------|--------------|---------------|-----------|-----------|----------------|--|
|                    |       |                   |   |            |                       |           |              | ্             |           |           |                |  |
|                    |       | Coca cola         |   | Nomin<br>O | al                    | Qté<br>44 | Minimum<br>O | Reassort<br>0 | Achat     | Appliquer | Lo.<br>Ajouter |  |
| Liquides           | softs | Coca cola         | 1 | 0.00       | 44.00                 | 0.00      | 0.00         | 0.00          | 100012492 |           |                |  |
| Liquides           | softs | Coca cola cherry  | I | 0.00       | 86.00                 | 0.00      | 0.00         | 0.00          | 100012512 |           |                |  |
| Liquides           | softs | Coca cola light   | 1 | 0.00       | 77.00                 | 0.00      | 0.00         | 0.00          | 100012494 |           |                |  |
| Liquides           | softs | Coca cola vanille |   | 0.00       | 96.00                 | 0.00      | 0.00         | 0.00          | 100012513 |           |                |  |
| Liquides           | softs | Coca cola zéro    |   | 0.00       | 68.00                 | 0.00      | 0.00         | 0.00          | 100012493 |           |                |  |
| Liquides           | softs | Diabolo           |   | 0.00       | 91.00                 | 0.00      | 0.00         | 0.00          | 100012500 |           |                |  |
| Liquides           | softs | Ice tea           |   | 0.00       | 29.00                 | 0.00      | 0.00         | 0.00          | 100012499 |           |                |  |
| Liquides           | softs | Limonade          |   | 0.00       | 82.00                 | 0.00      | 0.00         | 0.00          | 100012501 |           |                |  |
| Liquides           | softs | Orangina          |   | 0.00       | 54.00                 | 0.00      | 0.00         | 0.00          | 100012496 |           |                |  |
| Liquides           | softs | Schweppes Agrumes | 1 | 0.00       | 44.00                 | 0.00      | 0.00         | 0.00          | 100012498 |           |                |  |
| Liquides           | softs | Schweppes Tonic   | 1 | 0.00       | 17.00                 | 0.00      | 0.00         | 0.00          | 100012497 |           |                |  |
| Liquides           | softs | Sprite            | 1 | 0.00       | 100.00                | 0.00      | 0.00         | 0.00          | 100012495 |           |                |  |
|                    |       |                   |   |            |                       |           |              |               |           |           |                |  |
|                    |       |                   |   |            |                       |           |              |               |           |           |                |  |
|                    |       |                   |   |            |                       |           |              |               |           |           |                |  |
|                    |       |                   |   |            |                       |           |              |               |           |           |                |  |

# Les commandes fournisseurs depuis la gestion des stocks

**Etape 1** : Vous devez impérativement avoir un fichier de produit en gestion des stocks. Si cela n'est pas le cas, reportez-vous à <u>Création d'un</u> fichier stock à partir d'une carte existante.

Etape 2 : Créer un fournisseur

1. Après avoir cliqué sur l'icône « Stock » dans la page d'accueil, cliquez sur « Fournisseurs ».

2. Création d'un fournisseur.

C'est dans cet écran que vous avez la gestion des fournisseurs.

Vous pouvez :

- Créer un nouveau fournisseur.
- Modifier un fournisseur existant.
- Supprimer un fournisseur existant.
- **Passer une commande** en présélectionnant un fournisseur.

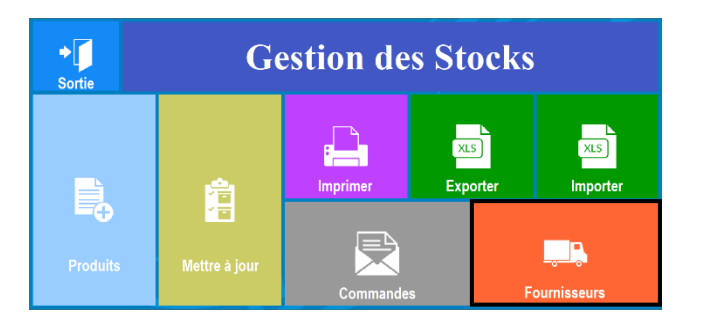

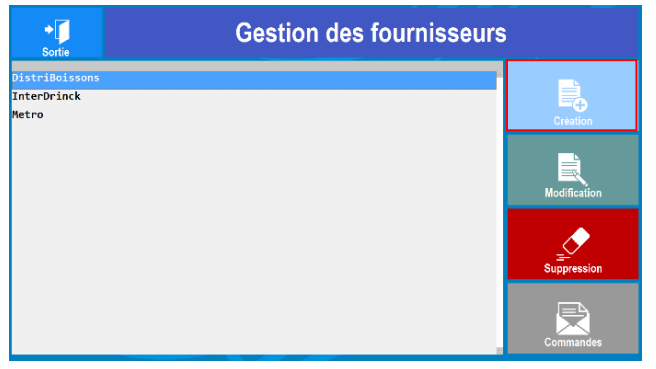

Après avoir cliqué sur « **Création** », vous devez renseigner les champs de la fiche du fournisseur. L'ensemble des champs ne sont pas nécessairement obligatoires, mais conseillés.

Une fois cette dernière remplie, vous validez sur la touche « ok ».

Le fournisseur apparaît dans la liste de gauche dans la gestion des fournisseurs.

| Abandon | Fic           | he fournisseur          | <b>У</b><br>ок |
|---------|---------------|-------------------------|----------------|
|         | Société :     | InterDrinck             |                |
|         | Adresse 1 :   | 132 rue du chemin vert  |                |
|         | Adresse 2 :   |                         |                |
|         | Pays :        | France                  |                |
|         | Code Postal : | 59273                   |                |
|         | Ville :       | Frentin                 |                |
|         | Nom contact : | Mr Dupond               |                |
|         | Prénom :      | Jack                    |                |
|         | Fonction :    | Commercial secteur PAPA |                |
|         | Téléphone :   | 0320082006              |                |
|         | E-mail :      | contact@id.fr           |                |
|         | Commentaires  |                         |                |
|         |               |                         |                |

Cliquez sur « Sortie » pour quitter la gestion des fournisseurs.

Etape 3 : Affecter un fournisseur à un produit.

Une fois que vous avez rentré l'ensemble des fournisseurs, vous devez les affecter aux produits dans les stocks. Pour cela, depuis la « Gestion des stocks », sélectionnez « Mettre à jour ».

Vous devez :

- Sélectionner la ligne du produit (elle doit devenir bleuté) puis renseignez son ou ses fournisseurs <sup>1</sup>.
- Puis cliquez sur « Appliquer »<sup>2</sup>.
- Faites la manipulation pour l'ensemble des produits, puis validez en cliquant sur « ok ».

| Abandon   |              | Mise à jour des stocks |                 |             |                 |                  |               |             |         |  |  |  |  |
|-----------|--------------|------------------------|-----------------|-------------|-----------------|------------------|---------------|-------------|---------|--|--|--|--|
| Supprimer | les doublons |                        |                 |             |                 |                  |               |             |         |  |  |  |  |
| 1         | Afflige      | n                      | Nominal<br>4,00 | Oté<br>4,00 | Minimum<br>4,00 | Réassort<br>0,00 | Achat<br>35,0 | ) Appliquer | Aiouter |  |  |  |  |
| Metro     |              | <b>∲</b> InterD        | rinck           |             |                 | ∛ _Aucun fou     | rnisseur      |             | V       |  |  |  |  |
| Liquides  | Bouteille    | Affligen               |                 | 4.00        | 4.00            | 4.00             | 0.00          | 35.00       |         |  |  |  |  |
| Liquides  | Bouteille    | Anis                   |                 | 0.00        | 2.00            | 0.00             | 0.00          | 10.00       |         |  |  |  |  |
| Liquides  | Bouteille    | Armagnac               |                 | 0.00        | 2.00            | 0.00             | 0.00          | 10.00       |         |  |  |  |  |
| Liquides  | Bouteille    | Bacardi                | 1               | 0.00        | 2.00            | 0.00             | 0.00          | 10.00       |         |  |  |  |  |
| Liquides  | Bouteille    | Campari                | 1               | 0.00        | 2.00            | 0.00             | 0.00          | 10.00       |         |  |  |  |  |
| Liquides  | Bouteille    | Cognac                 | 1               | 0.00        | 2.00            | 0.00             | 0.00          | 10.00       |         |  |  |  |  |
| Liquides  | Bouteille    | Grimbergen ambre       | ée              | 4.00        | 2.00            | 4.00             | 2.00          | 35.00       |         |  |  |  |  |
| Liquides  | Bouteille    | Grimbergen bland       | che             | 4.00        | 2.00            | 4.00             | 2.00          | 35.00       |         |  |  |  |  |
| Liquides  | Bouteille    | Grimbergen blond       | de              | 4.00        | 2.00            | 4.00             | 2.00          | 35.00       |         |  |  |  |  |
| Liquides  | Bouteille    | Grimbergen brune       | e               | 4.00        | 2.00            | 4.00             | 2.00          | 35.00       | _       |  |  |  |  |
| Liquides  | Bouteille    | Martini blanc          | - I             | 0.00        | 2.00            | 0.00             | 0.00          | 10.00       |         |  |  |  |  |
| Liquides  | Bouteille    | Martini rouge          |                 | 0.00        | 2.00            | 0.00             | 0.00          | 10.00       |         |  |  |  |  |

<u>NB</u>: au moment d'affecter un fournisseur, vous avez également la possibilité de mettre à jour l'ensemble de vos produits (nominal, quantité, minimum, achat)

Etape 4 : Passer une commande fournisseur

1. Cliquez sur l'icône « Stock » dans la page d'accueil, cliquez sur « Commandes »

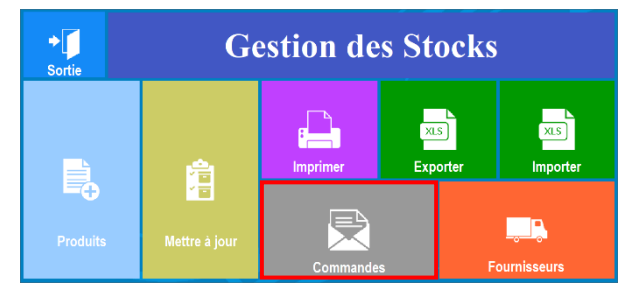

C'est dans cet écran que vous avez la gestion des commandes.

Dans la partie gauche, vous avez le choix du fournisseur<sup>1</sup> et la liste de vos commandes<sup>2</sup>. Dans la partie droite de l'écran vous avez les actions possibles<sup>3</sup>, ainsi vous pouvez :

- Gérer les fournisseurs (raccourci pour accéder à « Etape 2 : Créer un fournisseur »).
- **Réceptionner** une commande.
- Créer une nouvelle commande.
- Modifier une commande existante.
- Imprimer une commande (exemple : pour vérifier la conformité lors de la réception)
- **Copier** une commande existante (exemple : tous les mois c'est la même commande à passer).
- **Supprimer** une commande (exemple : après sa réception).

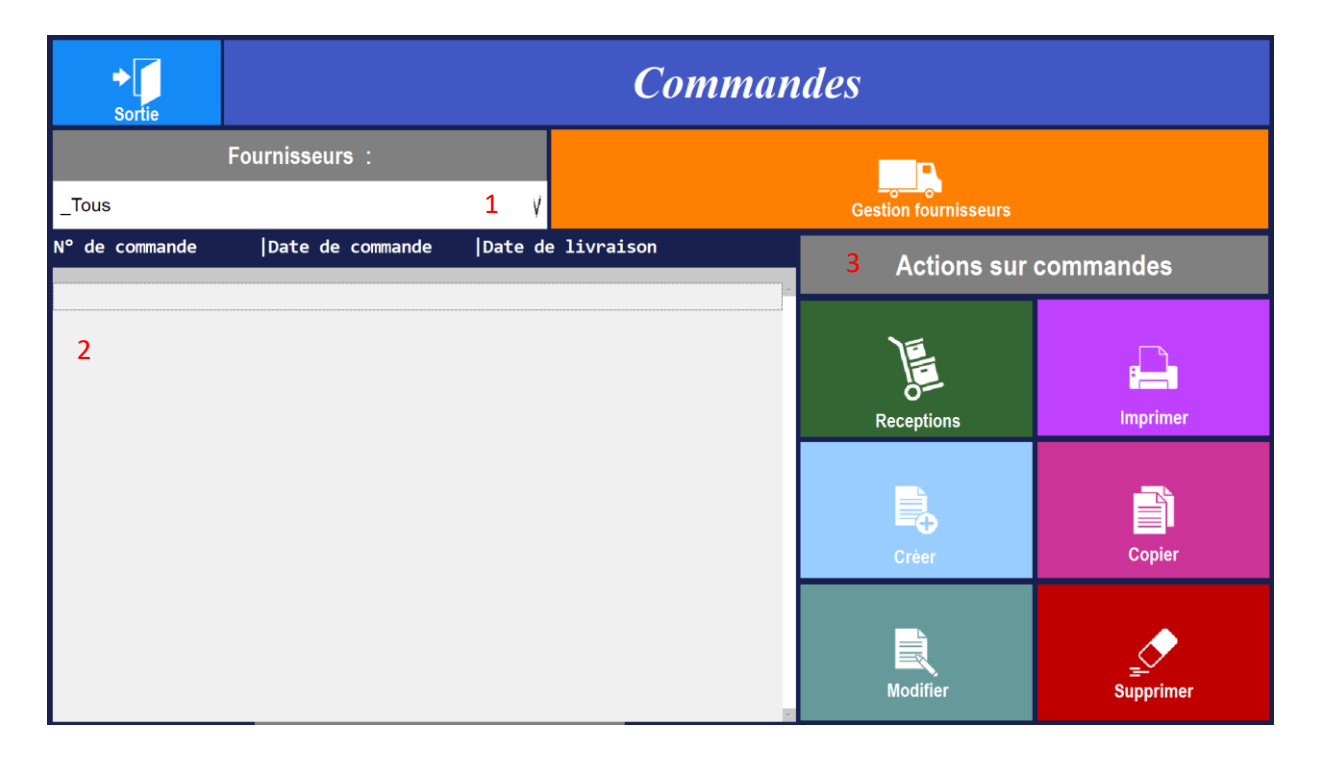

#### 2. Créer une commande fournisseur.

Après avoir sélectionné un fournisseur, vous cliquez sur créer. Vous arrivez sur la gestion d'une nouvelle commande.

- 1. Vous devez choisir un produit dans la liste de l'écran de gauche (la ligne doit être bleutée).
- 2. Cliquez sur la touche du caddie.
- 3. Le produit se rajoute dans la liste à droite.

| Abandonner        |         | Nouvelle commande |          |            |              |           |   |                                         |                     |          |         |                |  |
|-------------------|---------|-------------------|----------|------------|--------------|-----------|---|-----------------------------------------|---------------------|----------|---------|----------------|--|
|                   |         | Fourn             | isseur : | InterDrin  | nck          |           |   | Date                                    | 3                   |          |         |                |  |
|                   | Date o  | le la com         | mande :  | 03/12/2019 |              |           |   | Nu                                      | iméro de com        | En Cours |         |                |  |
| Recherche pa      | r nom o | le produit        |          | Rech       | erche par co | ode barre |   | Grimberge<br>Quantité<br>Prix d'achat : | en blanche<br>35.00 | 0.00     | Valider | چ<br>Supprimer |  |
| Affligen          |         | 4.00              | 4.00     | 4.00       | 0.00         | 35.00     |   | Grimbergen blanche                      | 0.00                | 35.00    |         | 100012         |  |
| Anis              | - İ     | 0.00              | 2.00     | 0.00       | -2.00        | 10.00     |   | 3                                       |                     |          |         |                |  |
| Armagnac          | 1       | 0.00              | 2.00     | 0.00       | -2.00        | 10.00     |   | -                                       |                     |          |         |                |  |
| Bacardi           | 1       | 0.00              | 2.00     | 0.00       | -2.00        | 10.00     |   |                                         |                     |          |         |                |  |
| Campari           | 1       | 0.00              | 2.00     | 0.00       | -2.00        | 10.00     |   |                                         |                     |          |         |                |  |
| Cognac            | 1       | 0.00              | 2.00     | 0.00       | -2.00        | 10.00     |   |                                         |                     |          |         |                |  |
| Grimbergen blanch | e       | 4.00              | 2.00     | 4.00       | 2.00         | 35.00     | 1 |                                         |                     |          |         |                |  |
| Grimbergen blonde | I       | 4.00              | 2.00     | 4.00       | 2.00         | 35.00     |   |                                         |                     |          |         |                |  |
| Grimbergen brune  | 1       | 4.00              | 2.00     | 4.00       | 2.00         | 35.00     |   |                                         |                     |          |         |                |  |
|                   |         |                   |          |            |              |           |   |                                         |                     |          |         |                |  |

Une fois que vous avez sélectionné les produits à commander :

- 1. Sélelectionnez le produit dans la liste de l'écran de droite (la ligne doit être bleutée).
- 2. Renseignez la quantité à commander.
- 3. Validez.

<u>NB :</u> la manipulation est à faire pour l'ensemble des produits commandés.

| Abandonner                   |       |            |          |                          | No    | uvelle d | com                  | mana           |       | Enregistrer 4 |          |           |           |  |  |
|------------------------------|-------|------------|----------|--------------------------|-------|----------|----------------------|----------------|-------|---------------|----------|-----------|-----------|--|--|
|                              |       | Fourn      | isseur : | InterDrin                | nck   |          |                      | Date           | e pré | evue de liv   | raison : |           | 3         |  |  |
| D                            | ate o | le la comr | nande :  | 03/12/2019               |       |          | Numéro de commande : |                |       |               |          | En        | En Cours  |  |  |
| Recherche par nom de produit |       |            |          | Recherche par code barre |       |          | Grimbergen brune     |                |       |               |          |           |           |  |  |
| $\frown$                     |       |            |          |                          |       |          | 2                    | Quantité       | 2,00  |               | $\sim$   | \$        |           |  |  |
| C                            |       |            |          |                          | 7     |          | F                    | Prix d'achat : |       | 35,00         | 8        | Valider 3 | Supprimer |  |  |
| Affligen                     | Т     | 4.00       | 4.00     | 4.00                     | 0.00  | 35.00    | Grimber              | rgen blanche   | Ι     | 2.00          | 35.00    |           | 1000125   |  |  |
| Anis                         | 1     | 0.00       | 2.00     | 0.00                     | -2.00 | 10.00    | Grimber              | gen blonde     | 1     | 2.00          | 35.00    |           | 1000125   |  |  |
| Armagnac                     | 1     | 0.00       | 2.00     | 0.00                     | -2.00 | 10.00    | Grimber              | rgen brune     |       | 2.00          | 35.00    |           | 1000125   |  |  |
| Bacardi                      | 1     | 0.00       | 2.00     | 0.00                     | -2.00 | 10.00    | 1                    |                |       |               |          |           |           |  |  |
| Campari                      | 1     | 0.00       | 2.00     | 0.00                     | -2.00 | 10.00    | [ <sup>-</sup>       |                |       |               |          |           |           |  |  |
| Cognac                       | 1     | 0.00       | 2.00     | 0.00                     | -2.00 | 10.00    |                      |                |       |               |          |           |           |  |  |
| Grimbergen blanche           | Т     | 4.00       | 2.00     | 4.00                     | 2.00  | 35.00    |                      |                |       |               |          |           |           |  |  |
| Grimbergen blonde            | Т     | 4.00       | 2.00     | 4.00                     | 2.00  | 35.00    |                      |                |       |               |          |           |           |  |  |
| Grimbergen brune             |       | 4.00       | 2.00     | 4.00                     | 2.00  | 35.00    |                      |                |       |               |          |           |           |  |  |
|                              |       |            |          |                          |       |          |                      |                |       |               |          |           |           |  |  |

#### 4. Enregistrez.

**Etape 5** : Réception de la commande et l'entrée en stock des produits.

1. Cliquez sur l'icône « Stock » dans la page d'accueil, cliquez sur « Commandes ».

Désormais, vous avez la liste des commandes.

Pour réceptionner une commande :

- 1. Sélectionnez la commande (la ligne doit être bleutée).
- 2. Cliquez sur « Réception ».

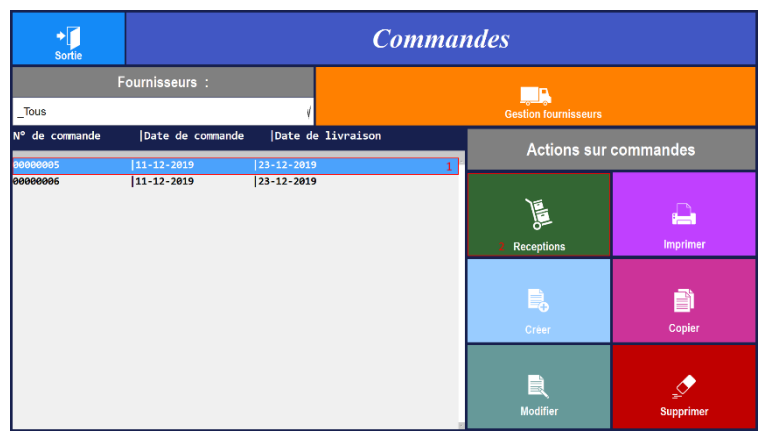

2. Vous arrivez sur l'écran de la mise à jour des stocks.

A l'inverse des fiches techniques qui lors d'une réception les quantités sont automatiquement enregistrées dans la gestion des stock ; ici dans la gestion des fournisseurs, les commandes sont une aide à la mise à jour de vos stocks.

En effet après avoir cliqué sur « Réception », vous arrivez sur l'écran de la mise à jours des stocks par rapport à votre commande :

- 1. Sélectionnez le produit (la ligne doit être bleutée).
- 2. Référez-vous à la quantité commandé<sup>2</sup>.
- 3. Renseignez la quantité réceptionnée (et son prix d'achat).
- 4. Cliquez sur « Ajouter ».

<u>NB :</u> la manipulation est à faire pour l'ensemble des produits commandés.

| Abandor                          | n                                     | Mise à jour des stocks    |                            |    |                        |                      |                      |                      |                          |                                       |   |        |
|----------------------------------|---------------------------------------|---------------------------|----------------------------|----|------------------------|----------------------|----------------------|----------------------|--------------------------|---------------------------------------|---|--------|
|                                  |                                       |                           |                            |    |                        |                      |                      |                      | Q                        |                                       |   |        |
|                                  | Grimber                               | gen bland                 | che                        |    | Qté com<br>4,0         | mandé P              | rix achat U<br>85,00 | 2                    | Qté<br><mark>0,00</mark> | Achat 0,00                            | 3 | 4      |
|                                  |                                       |                           |                            | Ré | ceptio                 | n comr               | nande                | 000000               | 05                       |                                       |   |        |
| Liquides<br>Liquides<br>Liquides | Bouteille<br> Bouteille<br> Bouteille | Grimbergen<br> Grimbergen | blanche<br>blonde<br>brune | 1  | 4.00 <br>4.00 <br>4.00 | 2.00<br>2.00<br>2.00 | 4.00<br>4.00<br>4.00 | 2.00<br>2.00<br>2.00 | 35.00<br>35.00<br>35.00  | 100012587<br> 100012589<br> 100012588 | : |        |
|                                  |                                       |                           |                            |    |                        |                      |                      |                      |                          |                                       |   | V<br>V |

5. Validez sur « ok ».

## La composition d'un produit et son suivi en stock

**Etape 1** : Préalablement vous devez vérifier qu'une option dans les paramètres soit désactivée. Pour cela, à partir de la page d'accueil, cliquez sur « Paramètres », puis sur « Options ».

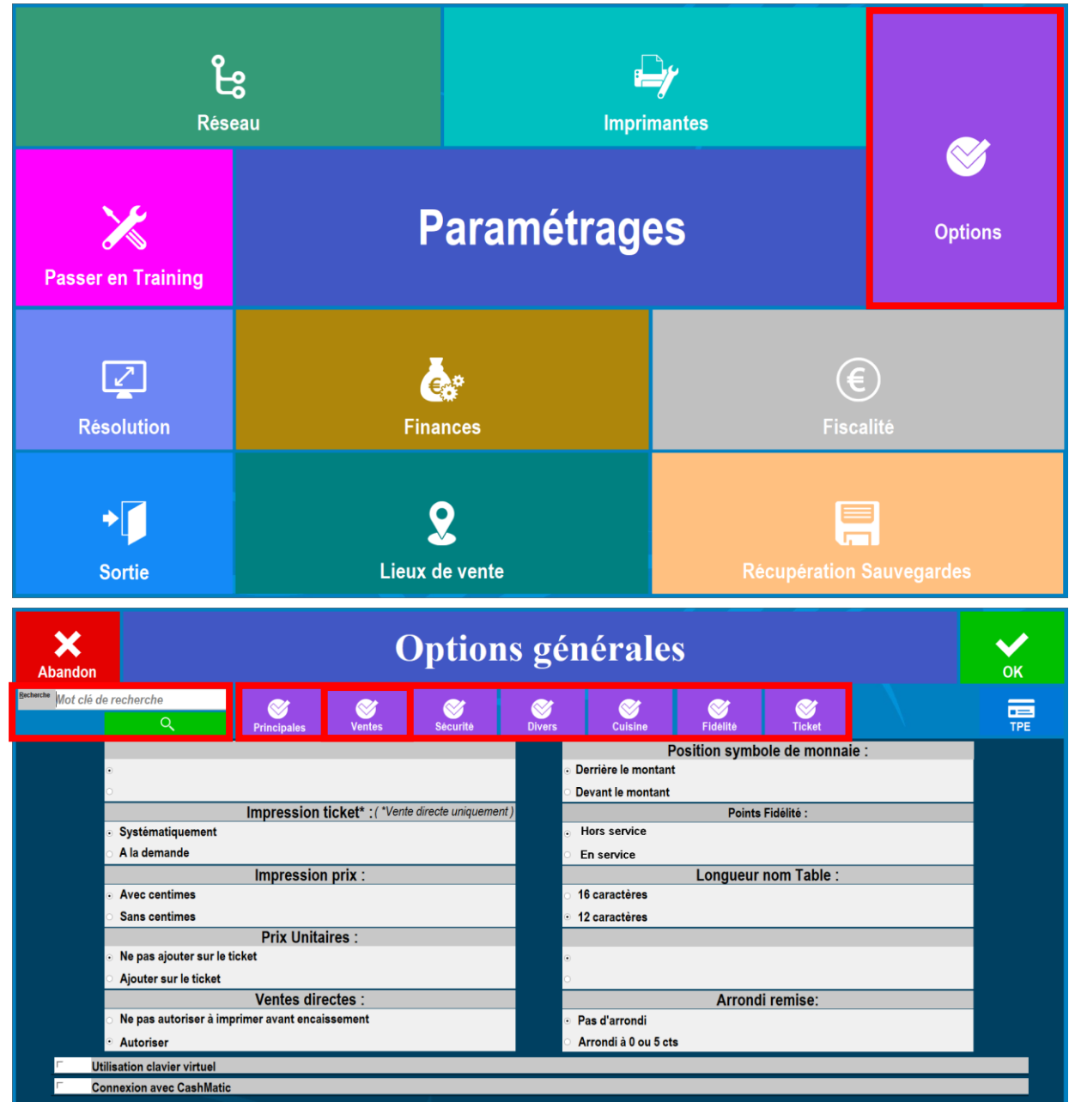

Dans la catégorie « Divers » : il faut que l'option soit **décochée** : □ Pas de gestion des produits composés dans les stocks #Stock (Divers)

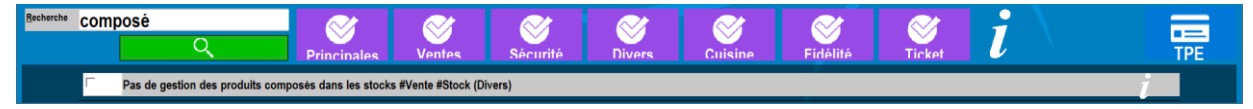

Vous cliquez sur « OK » pour valider l'option cochée et quitter cette partie du logiciel.

Etape 2 : Créer le produit final à suivre en stock.

1 Aller dans Carte/Produits, puis choisir la carte.

Dans notre exemple, nous reprendrons la carte « BAR » afin de suivre en stock uniquement les bouteilles d'alcool.

2. Créer le produit et renseigner sa contenance. Depuis cet écran, cliquer sur « Création ».

| <b>∏</b> +<br>Sortie | E<br>Modification |                        | <b>⊡ì</b><br>Copier | ي<br>Supprimer |             | i                  |               |          |
|----------------------|-------------------|------------------------|---------------------|----------------|-------------|--------------------|---------------|----------|
| Carte en cours de sa | isie :            |                        |                     |                | Gestion Ca  | rtes, Menus et For | mules :       |          |
| BAR                  |                   |                        |                     |                |             | Choisissez =       | ====>         |          |
| SOUS-FAMILLE         | LIBELLE           |                        | PRIX                | ITVA           | Ecran en co | ours de saisie :   |               |          |
| S/Ecran              | APERITIF          |                        |                     |                | Ecrop Dr    | incipal            |               |          |
| S/Ecran              | BIERES            |                        | i                   | 1              | _ECIAII FI  | псіраі             |               | <br>     |
| _S/Ecran             | CAFES             |                        | i                   | i I            | SOFT        |                    | JUS DE ERUITS | FAUX     |
| _S/Ecran             | COCKTAIL          |                        | i                   | i I            |             |                    | DE TROITE     | LINGA    |
| _S/Ecran             | DIGESTIF          |                        | 1                   | 1              |             |                    |               |          |
| _S/Ecran             | EAUX              |                        | 1                   | 1.1            |             |                    |               |          |
| _S/Ecran             | JUS               |                        | 1                   | 1              |             |                    |               |          |
| _S/Ecran             | SOFT              |                        | 1                   | 1              | CAFES       |                    |               |          |
| Apéritifs            | Anis 12cl         |                        | 4.6                 | 001            |             |                    |               |          |
| Apéritifs            | Campari 12cl      |                        | 5.0                 | 001            |             |                    |               |          |
| Apéritifs            | Martini bland     | : 12cl                 | 5.0                 | 001            |             |                    |               |          |
| Apéritifs            | Martini rouge     | 2                      | 5.0                 | 001            |             |                    |               |          |
| Apéritifs            | Porto             |                        | 5.0                 | 001            |             |                    |               |          |
| Apéritifs            | Ricard            |                        | 4.6                 | 001            |             | _                  |               |          |
| Apéritifs            | Vodka             |                        | 7.6                 | 01             | APERITI     | F                  | BIERES        | COCKTAIL |
| Apéritifs            | Whisky            |                        | 7.6                 | 001            |             |                    |               |          |
| Bières               | Affligen 1.5      | L                      | 16.0                | 00 1           |             |                    |               |          |
| Bières               | Affligen 25c      | L                      | 4.6                 | 00 1           |             |                    |               |          |
| Bières               | Affligen 50c      | 1                      | 7.6                 | 001            | DIGESTI     | F                  |               |          |
| Bières               | Btl - Corona      |                        | 5.5                 | 01             |             |                    |               |          |
| Bières               | Btl - Despera     | ados                   | 5.0                 | 001            |             |                    |               |          |
| Bières               | Btl - Despera     | ados Red               | 6.0                 | 001            |             |                    |               |          |
| Code Barre :         | Reche             | erche par nom de produ | it                  | Q              |             |                    |               |          |
|                      |                   |                        |                     |                |             |                    |               |          |

Vous pouvez choisir une sous famille différente afin de les différencier à la fois dans la liste des produits et également lorsque vous suivrez le produit en stock.

Une fois que vous avez créé le produit, il est primordial de renseigner sa contenance. Exemple la bouteille d'anis d'une contenance de 1L ; 75cl ; 100cl ; ...

| X<br>Sortie                            | Modi      | ification     | d'un p                                               | orodui                | t         | Code             | Barre     | Composition               | ок |  |  |
|----------------------------------------|-----------|---------------|------------------------------------------------------|-----------------------|-----------|------------------|-----------|---------------------------|----|--|--|
| Famille                                |           | Sous-Famille  | amille Prix de vente                                 |                       |           |                  |           | Code Produit / Code Barre |    |  |  |
| Liquides                               | Bouteille | stock         | - 0,00                                               | 0,000 Taile 100012575 |           |                  |           |                           |    |  |  |
| Libellé                                | Produit   |               | Quantité                                             | Unité                 |           |                  |           |                           |    |  |  |
| A<br>Autorisé dans une Formu           | nis<br>e  |               | 1,                                                   | 00                    |           | Impression sur : |           |                           |    |  |  |
| Taxe applicable                        | :         |               | Imprimante cuisine n° 1                              |                       |           |                  |           |                           |    |  |  |
| ○ TVA 20.00%<br>◎ TVA 10.00%           |           |               | □ Imprimante cuisine n° 3                            |                       |           |                  |           |                           |    |  |  |
| ° Combinaison Taxes n° 1 et n°         | 2         | % du pri      | prix au taux de : 20.00% : 0 Imprimante cuisine nº 4 |                       |           |                  |           |                           |    |  |  |
| <sup>o</sup> Pas de taxe               |           |               |                                                      |                       |           | Imprimante cui   | sine n° 6 |                           |    |  |  |
| <sup>°</sup> TVA 5.50%                 |           |               |                                                      |                       |           | Commentaire      | cuisine   |                           |    |  |  |
| 0                                      |           |               |                                                      |                       |           | o o nino na no n | outonito  |                           |    |  |  |
| La quantité est cumulé                 | e:        | Journal des v | entes :                                              | Impress               | ion sur l | le ticket :      |           | Points fidélité           | •  |  |  |
| <ul> <li>Non</li> <li>● Oui</li> </ul> | •         | Oui<br>Non    |                                                      | o Non<br>⊛ Oui        |           |                  |           | 0,00                      |    |  |  |

Puis validez.

**Etape 3 :** Faire le lien entre le produit vendu et le produit suivi en stock. Pour cela, sélectionnez le produit puis cliquez sur « modification ».

1. Vous devez :

- Renseigner sa contenance <sup>1.</sup>
- Cliquer sur « Composition » <sup>2.</sup>

| X<br>Sortie                                                                               | Μ                                                                      | Modification d'un produit |                        |               |            |                   |                                          |                      |                           |  |  |  |  |
|-------------------------------------------------------------------------------------------|------------------------------------------------------------------------|---------------------------|------------------------|---------------|------------|-------------------|------------------------------------------|----------------------|---------------------------|--|--|--|--|
| Fai                                                                                       | nille                                                                  | Sous-                     | Famille                | Prix de vente |            |                   |                                          |                      | Code Produit / Code Barre |  |  |  |  |
| Liquides                                                                                  | • AI                                                                   | péritifs                  | •                      | 4,000         |            | Tarifs            |                                          | 100012448            |                           |  |  |  |  |
|                                                                                           | Libellé Pro                                                            | Quantité                  |                        | Unité         |            |                   |                                          |                      |                           |  |  |  |  |
| <ul> <li>Autorisé</li> <li>TVA 20.00%</li> <li>TVA 10.00%</li> <li>Combinaison</li> </ul> | Anis 12<br>dans une Formule<br>Taxe applicable :<br>Taxes n° 1 et n° 2 | % du prix a               | u taux de : 20.00% : 0 |               |            |                   |                                          |                      |                           |  |  |  |  |
| Pas de taxe TVA 5.50% La qua                                                              | antité est cumulée :                                                   | Journal des vent          | es :                   |               | Impression | In<br>C<br>sur le | nprimante cui<br>Commentaire<br>ticket : | sine n° 6<br>cuisine | Points fidélité           |  |  |  |  |
| o Non<br>⊛ Oui                                                                            |                                                                        |                           | o Non<br>⊙ Oui         |               |            |                   |                                          | 0,00                 |                           |  |  |  |  |

2. Vous devez :

- Choisir un produit composant <sup>1</sup>
- Renseigner la quantité<sup>2</sup>
- Renseigner l'unité de mesure <sup>3</sup>
- Valider (deux fois) la modification du produit (ne pas oublier d'enregistrer la carte).

Dans notre exemple, le verre d'anis vendu est composé de 12cl de la bouteille qui sera suivi en stock.

| Annuler |            |                       | Composition d                                                             | e produits                                   | 5                 |                                   |       | ✔<br>Valider |
|---------|------------|-----------------------|---------------------------------------------------------------------------|----------------------------------------------|-------------------|-----------------------------------|-------|--------------|
|         | (II faut a | Pour<br>u préalable c | 12.00 cl, le produit Anis 12cl (100<br>réer les produits servant à la con | 0012448) est compos<br>aposition avec des qu | é de :<br>iantité | s et des unité                    | s)    |              |
| Numéro  |            |                       | Produit composant                                                         |                                              | C                 | Quantité                          | Unité |              |
| # 1 -   | 100012575  | Anis                  |                                                                           | 1 .                                          | 2                 | 2 12,00 <sup>°</sup> <sup>°</sup> | 3     | \$           |
| # 2 -   |            |                       |                                                                           |                                              |                   | 0,00∃                             | ·     | <b>S</b>     |
| # 3 -   |            |                       |                                                                           | ·                                            |                   | 0,00⊴                             |       | s.           |
| # 4 -   |            |                       |                                                                           | ·                                            |                   | 0,00⊴                             |       | s.           |
| # 5 -   |            |                       |                                                                           | -                                            |                   | 0,00                              |       | s.           |
| #6-     |            |                       |                                                                           |                                              |                   | 0,00≊                             |       | \$           |
| # 7 -   |            |                       |                                                                           |                                              |                   | 0,00≐                             |       | \$           |
| # 8 -   |            |                       |                                                                           |                                              |                   | 0,00⊴                             | -     | Ş            |

<u>NB</u>: vous pouvez avoir un produit final avec jusqu'à 8 « produit composant » en suivi de stock Exemple un verre de mojito composé de : 4cl de rhum, 2cl de sirop de canne, 6 feuilles de menthe, ½ citron vert et 33cl d'eau gazeuse. Etape 4 : Renseigner les quantités des produits en stock.

1. Vous avez la possibilité de :

- Repartir sur un fichier de produit vierge pour n'avoir que les bouteilles d'alcool en suivie de stock (<u>Création d'un fichier</u> <u>stock à partir d'une carte existante</u>).
- Faire une mise à jour (<u>Mettre à jour le fichier stock depuis le logiciel</u>).

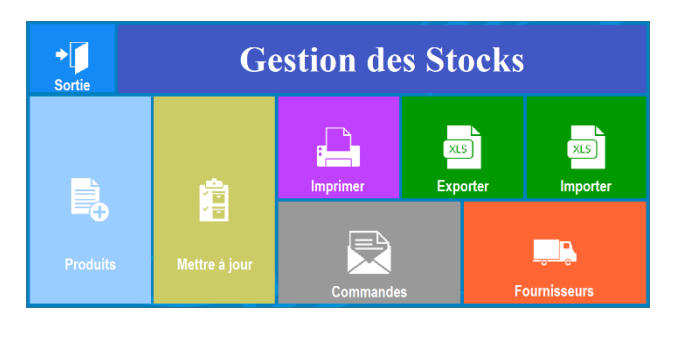

#### 2. Exemple de stock mise à jour

| Abandor  | n                        | Μ     | lise à       | jou  | r des       | stoc            | ks               |            |           | <b>У</b><br>ок |
|----------|--------------------------|-------|--------------|------|-------------|-----------------|------------------|------------|-----------|----------------|
| Suppr    | rimer les doublons       |       |              |      |             |                 | <b>.</b>         |            |           |                |
|          | Anis                     |       | Nominal 2,00 | 2    | Qté<br>2,00 | Minimum<br>1,00 | Réassort<br>0,00 | Achat 0,00 | Appliquer | Ajouter        |
| _Aucun   |                          | Ų _Au | cun          |      |             |                 | ¥ _Aucun         |            |           | v              |
| Liquides | Bouteille  Anis          |       | 2.00         | 2.00 | 1.00        | 0.00            | 0.00             | 100012575  |           |                |
| Liquides | Bouteille  Armagnac      |       | 2.00         | 2.00 | 1.00        | 0.00            | 0.00             | 100012569  |           |                |
| Liquides | Bouteille  Bacardi       | 1     | 2.00         | 2.00 | 1.00        | 0.00            | 0.00             | 100012583  |           |                |
| Liquides | Bouteille  Calvados      | 1     | 2.00         | 2.00 | 1.00        | 0.00            | 0.00             | 100012593  |           |                |
| Liquides | Bouteille  Campari       | 1     | 2.00         | 2.00 | 1.00        | 0.00            | 0.00             | 100012576  |           |                |
| Liquides | Bouteille  Cognac        | 1     | 2.00         | 2.00 | 1.00        | 0.00            | 0.00             | 100012584  |           |                |
| Liquides | Bouteille  Martini blanc | 1     | 2.00         | 2.00 | 1.00        | 0.00            | 0.00             | 100012577  |           |                |
| Liquides | Bouteille  Martini rouge | 1     | 2.00         | 2.00 | 1.00        | 0.00            | 0.00             | 100012578  |           |                |
| Liquides | Bouteille  Poire         | I     | 2.00         | 2.00 | 1.00        | 0.00            | 0.00             | 100012585  |           |                |
| Liquides | Bouteille  Porto         | I     | 2.00         | 2.00 | 1.00        | 0.00            | 0.00             | 100012579  |           |                |
| Liquides | Bouteille  Ricard        | 1     | 2.00         | 2.00 | 1.00        | 0.00            | 0.00             | 100012580  |           |                |
| Liquides | Bouteille  Vodka         | 1     | 2.00         | 2.00 | 1.00        | 0.00            | 0.00             | 100012581  |           |                |
| Liquides | Bouteille  Whisky        | I.    | 2.00         | 2.00 | 1.00        | 0.00            | 0.00             | 100012582  |           |                |
|          |                          |       |              |      |             |                 |                  |            |           | T              |

#### 3. Exemple de l'état du stock après divers ventes.

| <b>X</b><br>Abandor | n                        | Mise à jour des stocks |              |      |             |                 |                  |               |           |         |  |  |
|---------------------|--------------------------|------------------------|--------------|------|-------------|-----------------|------------------|---------------|-----------|---------|--|--|
| Suppr               | imer les doublons        |                        |              |      |             |                 | ি                |               |           |         |  |  |
|                     | Anis                     |                        | Nominal 2,00 |      | Qté<br>1,52 | Minimum<br>1,00 | Réassort<br>0,48 | Achat<br>0,00 | Appliquer | Ajouter |  |  |
| _Aucun              |                          | <b>∛</b> _Au           | icun         |      |             |                 | ¥ _Aucun         |               |           | ۷       |  |  |
| Liquides            | Bouteille  Anis          |                        | 2.00         | 1.52 | 1.00        | 0.48            | 0.00             | 100012575     |           |         |  |  |
| Liquides            | Bouteille  Armagnac      |                        | 2.00         | 1.76 | 1.00        | 0.24            | 0.00             | 100012569     |           |         |  |  |
| Liquides            | Bouteille  Bacardi       | 1                      | 2.00         | 1.64 | 1.00        | 0.36            | 0.00             | 100012583     |           |         |  |  |
| Liquides            | Bouteille Calvados       | 1                      | 2.00         | 1.64 | 1.00        | 0.36            | 0.00             | 100012593     |           |         |  |  |
| Liquides            | Bouteille  Campari       | 1                      | 2.00         | 1.40 | 1.00        | 0.60            | 0.00             | 100012576     |           |         |  |  |
| Liquides            | Bouteille  Cognac        | 1                      | 2.00         | 1.16 | 1.00        | 0.84            | 0.00             | 100012584     |           |         |  |  |
| Liquides            | Bouteille  Martini blanc | I.                     | 2.00         | 1.52 | 1.00        | 0.48            | 0.00             | 100012577     |           |         |  |  |
| Liquides            | Bouteille  Martini rouge | 1                      | 2.00         | 1.40 | 1.00        | 0.60            | 0.00             | 100012578     |           |         |  |  |
| Liquides            | Bouteille  Poire         | I                      | 2.00         | 0.92 | 1.00        | 1.08            | 0.00             | 100012585     |           |         |  |  |
| Liquides            | Bouteille  Porto         | 1                      | 2.00         | 0.56 | 1.00        | 1.44            | 0.00             | 100012579     |           |         |  |  |
| Liquides            | Bouteille  Ricard        | 1                      | 2.00         | 1.04 | 1.00        | 0.96            | 0.00             | 100012580     |           |         |  |  |
| Liquides            | Bouteille  Vodka         | 1                      | 2.00         | 0.80 | 1.00        | 1.20            | 0.00             | 100012581     |           |         |  |  |
| Liquides            | Bouteille  Whisky        | 1                      | 2.00         | 1.84 | 1.00        | 0.16            | 0.00             | 100012582     |           |         |  |  |
|                     |                          |                        |              |      |             |                 |                  |               |           | T       |  |  |